# **Telecommunications Manual**

# **CHAPTER XIII - CAR ACCOUNTING ONLINE CORRECTIONS**

# A. <u>GENERAL INFORMATION</u>

The CAR Accounting Online Correction system allows you to review and correct critical and non-critical accounting errors, review and correct warning/penalty cessions, and browse through various informational lists:

- \* Net Negative Premiums (CA4000)
- \* Outstanding Loss Reserves (CA4100)
- \* Critical/Non Critical Analysis (CA2650)
- \* Premium and Losses Written-Off (CA3200)

CAR designed this system to allow you to view the information in different ways. For example, you can view critical error records by effective year, list date, or write-off date. You can view cession/no premium policies by list date, risk type, or effective year.

From the critical and non-critical error functions, you can "hot-key" to the CAR Accounting Policy Histories to view overall policy information, view cession information, and view ceded premium and loss records. From the warning/penalty function, you can "hot-key" to the producer code database file.

The application provides a message function for you to take notes on a policy. That is, for each policy, you can attach a note to use for any purpose, such as keeping a trail of correction activity and research efforts. The message function is a free-form blank screen; CAR does not read or monitor the messages.

The application also contains a newsletter that illustrates programs run during the current processing cycle, future processing scheduled, and noteworthy or information items. Currently, CAR updates the newsletter monthly.

Changes to this system occur weekly, monthly, and quarterly depending on the activity. The current processing schedule is outlined below.

- **Corrections**: As you make correction to a policy, they are not immediately applied to the record(s). Instead, CAR writes them to a database file and applies the corrections on Friday nights.
- **Cessions**: CAR loads cessions to its masterfile on Fridays nights.

# **Telecommunications Manual**

# **CHAPTER XIII - CAR ACCOUNTING ONLINE CORRECTIONS**

# A. <u>GENERAL INFORMATION (CONTINUED)</u>

**Premium & Losses:** CAR loads ceded premium and loss data to its masterfile every Friday night.

Write-Off & Purge\*:CAR writes-off eligible critical error losses every month and purges eligible policies in March, June, September, and December.

| Date policy first listed on-line in critical error: | 9/15/2005           |
|-----------------------------------------------------|---------------------|
| Date corrections need to clear critical error:      | 9/15/2006           |
| Date CAR will write-off loss records:               | 9/20/2006 (approx.) |

Regarding the purging of policies, to be eligible, a policy must be free of critical errors (except critical error code 1 on policies with premium records only), have had no activity within the past six months, contain no loss records, and older than the current premium/cession reporting years. After a policy is purged, you cannot view the premium records. (Note: you can request a paper policy history report which contains every detail record using the on-line policy history application). If you submit new activity against a purged policy, CAR will reactivate the policy and bring it back on-line so that you can view all premium records.

## **Telecommunications Manual**

## **CHAPTER XIII - CAR ACCOUNTING ONLINE CORRECTIONS**

# B. <u>ACCESSING THE ACCOUNTING ON-LINE SYSTEM</u>

To enter the Accounting On-line Access System from TE100 (exhibit XIII-B-1):

# Select PF2 or tab to the option field, type "02", and hit ENTER

| TE100SB<br>TEMENUSA | COMMONWEALTH AUTOMOBILE REINSURERS<br>TELECOMMUNICATIONS |                   |        |    |    | 11/01/<br>11:1 | 2006<br>5:30 | ;<br>) |
|---------------------|----------------------------------------------------------|-------------------|--------|----|----|----------------|--------------|--------|
|                     | C.A.R. ACCOUNTING                                        | ••••              | PF2    | OR | 02 |                |              |        |
|                     | CESSION SYSTEM                                           |                   | PF3    | OR | 03 |                |              |        |
|                     | STATISTICAL SYSTEM                                       |                   | PF4    | OR | 04 |                |              |        |
|                     | PRODUCER CODE SYSTEM                                     |                   | PF5    | OR | 05 |                |              |        |
|                     | TAXI INDEX SYSTEM                                        |                   | PF6    | OR | 06 |                |              |        |
|                     | AUDIT & CLAIMS SYSTEM                                    |                   | PF7    | OR | 07 |                |              |        |
|                     | EXPERIENCE RATING SYSTEM .                               |                   | PF8    | OR | 08 |                |              |        |
|                     | TERMINATE C.A.R. SESSION .                               |                   | PF12   | OR | 12 |                |              |        |
|                     | :<br>Depress pfkey or enter                              | :<br>R PROCESSING | OPTION | N  |    |                |              |        |

Exhibit XIII-B-1

The TE120 - CAR Accounting System screen appears (exhibit XIII-B-2).

#### Input your company number Select PF5 or tab to the option field, type "05", and hit ENTER

#### Exhibit XIII-B-2

| TE120         | COMMONWEALTH AUTOMOBILI<br>C.A.R. ACCOUNTING                                                   | E REINSURERS<br>G SYSTEM                                                                                                    | 11/01/2006<br>11:15:30 |
|---------------|------------------------------------------------------------------------------------------------|----------------------------------------------------------------------------------------------------|------------------------|
|               | COMPANY NUMBER                                                                                 | ····                                                                                                    |                        |
|               | CAR POLICY HISTORIES<br>PRODUCER INQUIRIES<br>CESSION BROWSE OPTIONS<br>ACCOUNTING CORRECTIONS | PF2         OR         02           PF3         OR         03           PF4         OR         04           PF5         OR         05 |                        |
|               | TO RETURN TO MAIN MENU                                                                         | PF12 OR 12                                                                                                    |                        |
|               | :                                                                                              | :                                                                                                    |                        |
| PF1/01 - HELP |                                                                                                | PF12                                                                                                    | /12 - RETURN MENU      |

# **Telecommunications Manual**

## **CHAPTER XIII - CAR ACCOUNTING ONLINE CORRECTIONS**

# B. <u>ACCESSING THE ACCOUNTING ON-LINE SYSTEM (CONTINUED)</u>

The CO100SA - Menu Selections screen appears (exhibit XIII-B-3). From this screen, you can enter any one of CAR's error or informational listings, the monthly newsletter, or enter the message function.

| COMPANY 999       COMMONWEALTH AUTOMOBILE REINSURERS       CO100SA         ACCOUNTING ONLINE ACCESS SYSTEM       11/01/2         MENU SELECTIONS       10:40 A |            |        |       | CO100SA<br>11/01/2006<br>10:40 AM |           |
|----------------------------------------------------------------------------------------------------|------------|--------|-------|-----------------------------------|-----------|
| ERROR LISTINGS:                                                                                                    |            |        |       |                                   |           |
| CRITICAL ERROR POLICIES                                                                                                    | (CA2400)   |        | PF2   | OR                                | 02        |
| NON CRITICAL ERROR POLICIES                                                                                                    | (CA2685)   |        | PF3   | OR                                | 03        |
| WARNING AND PENALTY POLICIES                                                                                                    | (CA2500)   |        | PF4   | OR                                | 04        |
| INFORMATIONAL LISTINGS:                                                                                                    |            |        |       |                                   |           |
| NET NEGATIVE PREMIUMS                                                                                                    | (CA4000)   |        | PF5   | OR                                | 05        |
| OUTSTANDING LOSS RESERVES                                                                                                    | (CA4100)   |        | PF6   | OR                                | 06        |
| CRITICAL/NON CRITICAL ANALYSIS                                                                                                    | (CA2650)   |        | PF7   | OR                                | 07        |
| PREMIUMS AND LOSSES WRITTEN-OFF                                                                                                    | (CA3200)   | ••••   | PF8   | OR                                | 08        |
| REVIEW MESSAGES:                                                                                                    |            |        |       |                                   |           |
| REVIEW/UPDATE POLICY MESSAGES                                                                                                    |            |        | PF9   | OR                                | 09        |
| REVIEW C.A.R. NEWSLETTER                                                                                                    |            |        | PF11  | OR                                | 11        |
|                                                                                                    |            |        |       |                                   |           |
| SELECT FUNCTION KEY/EN                                                                                                    | TER NUMBER |        |       |                                   |           |
| PF1/01 - HELP PANEL : :                                                                                                    |            | PF12/1 | 2 - R | ETUR                              | N TO MENU |

#### Exhibit XIII-B-3

Throughout this application, there are standard "PF" function keys that are listed below.

| PF1 = Help          | PF9 = Review/Update Policy Message*               |
|---------------------|---------------------------------------------------|
| PF7 = Page Backward | PF10 = "Hot Key" into Accounting Policy Histories |
| PF8 = Page Forward  | PF12 = Back out one screen                        |

\* Please reference section pertaining to the message function.

# **Telecommunications Manual**

# **CHAPTER XIII - CAR ACCOUNTING ONLINE CORRECTIONS**

# C. <u>CRITICAL ERROR POLICIES - CA2400</u>

## 1. Accessing Critical Error Policies

To access critical accounting errors, from the Menu Selections screen (exhibit XIII-C-1),

# Select PF2 or tab to the option field, type "02", and hit ENTER

## Exhibit XIII-C-1

| COMPANY 999 COMMONWEALTH AUTOMOBILE REINSURERS<br>ACCOUNTING ONLINE ACCESS SYSTEM<br>MENU SELECTIONS |              |            |         | CO100SA<br>11/01/2006<br>10:40 AM |       |           |
|----------------------------------------------------------------------------------------------------|--------------|------------|---------|-----------------------------------|-------|-----------|
| ERROR LISTINGS:                                                                                      |              |            |         |                                   |       |           |
| CRITICAL ERROR POLIC                                                                                 | CIES         | (CA2400)   | • • •   | PF2                               | OR    | 02        |
| NON CRITICAL ERROR H                                                                                 | POLICIES     | (CA2685)   |         | PF3                               | OR    | 03        |
| WARNING AND PENALTY                                                                                  | POLICIES     | (CA2500)   |         | PF4                               | OR    | 04        |
| INFORMATIONAL LISTINGS:                                                                              |              |            |         |                                   |       |           |
| NET NEGATIVE PREMIUN                                                                                 | IS           | (CA4000)   |         | PF5                               | OR    | 05        |
| OUTSTANDING LOSS RES                                                                                 | SERVES       | (CA4100)   |         | PF6                               | OR    | 06        |
| CRITICAL/NON CRITICA                                                                                 | AL ANALYSIS  | (CA2650)   |         | PF7                               | OR    | 07        |
| PREMIUMS AND LOSSES                                                                                  | WRITTEN-OFF  | (CA3200)   |         | PF8                               | OR    | 08        |
| REVIEW MESSAGES:                                                                                     |              |            |         |                                   |       |           |
| REVIEW/UPDATE POLICY                                                                                 | MESSAGES     |            |         | PF9                               | OR    | 09        |
| REVIEW C.A.R. NEWSLE                                                                                 | ETTER        |            |         | PF11                              | OR    | 11        |
|                                                                                                    |              |            |         |                                   |       |           |
| SELECT FUNC                                                                                          | CTION KEY/EN | TER NUMBER |         |                                   |       |           |
| PF1/01 - HELP PANEL                                                                                  | : :          |            | PF12/12 | 2 – RI                            | ETURI | N TO MENU |

The CO200SA - Critical Errors screen appears (exhibit XIII-C-2).

# **Telecommunications Manual**

## **CHAPTER XIII - CAR ACCOUNTING ONLINE CORRECTIONS**

# C. <u>CRITICAL ERROR POLICIES - CA2400 (CONTINUED)</u>

#### 1. <u>Accessing Critical Error Policies (continued)</u>

#### Exhibit XIII-C-2

| COMPANY 999           | COMMONWEALTH AUTOMOBILE REINSURERS<br>ACCOUNTING ONLINE ACCESS SYSTEM<br>CRITICAL ERRORS (CA2400)                                                                          | CO200SA<br>11/01/2006<br>10:40:40 |
|-----------------------|----------------------------------------------------------------------------------------------------|-----------------------------------|
| (1)                   | ERROR CODE (1,6 OR 7) AND EFFECTIVE YEAR         ERROR CODE(S) (ALL)       EFFECTIVE YEAR         SELECT POLICIES       PF5 OR 05         COMPANY SUMMARY       PF15 OR 15 | (FORMAT=YYYY)<br>( ALL )          |
| (2)                   | ERROR LIST DATE (LATEST DATE IS SHOWN)<br>ERROR LIST DATE (12 / 2006)<br>SELECT POLICIES PF6 OR 06<br>COMPANY SUMMARY PF16 OR 16                                           | (FORMAT=MM/YYYY)                  |
| (3)                   | WRITE-OFF DATE (NEXT ELIGIBLE DATE IS SHOWN)<br>WRITE-OFF ELIGIBLE ( 12 / 2006 )<br>SELECT POLICIES PF7 OR 07<br>COMPANY SUMMARY PF17 OR 17                                | (FORMAT=MM/YYYY)                  |
| TYPE<br>PF1/01 - HELP | OVER ( DEFAULTS ) - SELECT FUNCTION KEY/ENTE<br>PANEL : PF12/                                                                                                    | r number<br>12 - return to menu   |

You can access your critical errors in three ways:

1) *By error code and effective year*: You may input a specific error and/or effective year to review or you may input the word "all" for a complete listing of your errors. You can input error codes 1, 6, and/or 7 only.

**Type your choice over the default value and select PF5 or "05" for this option**. For example, when you first enter the system the word "all" appears within the grids. Type over "all" with your choice of error code(s) or effective year. Please note that if you select "all"/"all", the system takes longer to show the data because the volume is so large. If possible, narrow your selection choice.

To view a summary of your errors, select PF15 or "15". (The summary is described later in this section).

2) *By error list date*: You may input a specific list date to review and the system provides all critical errors that listed for the first time on that error list date.

# **Telecommunications Manual**

# **CHAPTER XIII - CAR ACCOUNTING ONLINE CORRECTIONS**

# C. <u>CRITICAL ERROR POLICIES - CA2400 (CONTINUED)</u>

## 1. <u>Accessing Critical Error Policies (continued)</u>

**Type your choice over the default value and select PF6 or ''06'' for this option.** For example, when you first enter the system a default date appears within the grids. Type over that list date with your choice.

To view a summary of your errors for a specific date select PF16 or "16". (The summary is described later in this section).

3) *By write-off date*: You may input a specific write-off date in the future in order to review what records CAR will write-off at that time if you do not process any corrections. The write-off date represents the date CAR will run the CA3200 report.

**Type your choice over the default value and select PF7 or ''07'' for this option**. For example, when you first enter the system a default date appears within the grids. Type over that write-off date with your choice.

To view a summary of your errors for a specific date select PF17 or "17". (The summary is described later in this section).

When you select specific policies (as opposed to the summaries), the CO210SA - Critical screen appears (exhibit XIII-C-3).

# **Telecommunications Manual**

## **CHAPTER XIII - CAR ACCOUNTING ONLINE CORRECTIONS**

# C. <u>CRITICAL ERROR POLICIES - CA2400 (CONTINUED)</u>

#### 1. <u>Accessing Critical Error Policies (continued)</u>

#### Exhibit XIII-C-3

| COMPANY 999<br>NEXT WO 12/20/2006                                                                                                    | COMMONWEALTH AUTOMOBILE REINSURERS<br>ACCOUNTING ONLINE ACCESS SYSTEM<br>CRITICAL- (ALL)EFF YR (ALL)ERRS                                                                                                    | CO210SA<br>11/01/2006<br>08:26 AM                                                           |
|----------------------------------------------------------------------------------------------------|----------------------------------------------------------------------------------------------------|---------------------------------------------------------------------------------------------|
| FROM 6034690                                                                                                    | POLICY 1ST LIST== PREMIUM === ==== LOSS =====                                                                                                    | MSG DATE                                                                                    |
| YR POLICY NUMBER                                                                                                    | STATUS MM/DD/YY ERRORS DOLLARS ERRORS DOLLA                                                                                                    | RS MM/DD/YY                                                                                 |
| <br>05 6034690<br>05 6383950<br>05 6696240<br>05 6765390<br>05 6907030<br>P05 6967749<br>05 697749<br>05 6972719<br>05 6973909<br>05 7021110<br>TYPE STARTING POLIC | 04/21/06 1 28 0<br>04/21/06 2 49 0<br>04/21/06 57 972 0<br>04/21/06 5 3192 0<br>04/21/06 9 1332 0<br>04/21/06 17 1088 0<br>04/21/06 12 493 0<br>04/21/06 6 155 0<br>04/21/06 36 874 0<br>04/21/06 8 442 0<br>Y NUMBER -OR- TYPE 'P'/'L' TO SELECT PREM/LOSS | 0<br>0<br>0<br>0<br>0<br>0<br>0<br>0<br>0<br>0<br>0<br>0<br>0<br>0<br>0<br>0<br>0<br>0<br>0 |
| PF1/01 - HELP PANEL                                                                                                    | SELECT FUNCTION : : PF2/02 - SEL                                                                                                    | ECT ALL REC                                                                                 |
| PF3/03 - SELECT ERR R                                                                                                    | EC PF7/07 - PAGE BACKWARD PF8/08 - PAG                                                                                                    | E FORWARD                                                                                   |
| PF9/09 - POLICY MESSA                                                                                                    | GE PF10/10 - POLICY HISTORY PF12/12 - RET                                                                                                    | URN TO MENU                                                                                 |

The third line of this screen shows you the option(s) you entered. For example, the above screen shows "(ALL) EFF YR" and "(ALL) ERRS". If you had selected effective year '2006' and error code '1', those values would appear within the parentheses.

To select a policy:

- 1) Mark a "P" or an "L" next to the policy number you want to review (P = Premiums and L = Losses).
- 2) Select PF2 or "02" to display all of the records for a policy (valid and invalid)

OR

Select PF3 or "03" to display only the error records for a policy.

# **Telecommunications Manual**

## **CHAPTER XIII - CAR ACCOUNTING ONLINE CORRECTIONS**

# C. <u>CRITICAL ERROR POLICIES - CA2400 (CONTINUED)</u>

#### 1. <u>Accessing Critical Error Policies (continued)</u>

You can also begin at a specific policy number. To do that, type in the policy number to the right of the word "FROM" and hit ENTER. The system brings you to that policy number.

Upon selecting a policy and hitting PF2 or PF3, the CO225SA - Premium Listing screen or CO250SA - Loss Listing screen appears (exhibit XIII-C-4).

| CO225SACOMMONWEALTH AUTOMOBILE REINSURERSCOMPANY 999ACCOUNTING PREMIUM LISTING - ALL                                                                                                    | 11/01/2006<br>04:09 PM                             |
|----------------------------------------------------------------------------------------------------|----------------------------------------------------|
| EFF DATE     COV EFF COV EXP       POLICY NUMBER     MM/DD/YY C TX PROD RSK MM/DD/YY MM/DD/YY       589062     00/00/05 4       99/99/99     00/00/00       ()     INSUREDS NAME       PREMUMS     ACTG EXPLE     TRANS                                                                                                    | CRITICAL MSG DATE<br>MM/DD/YY MM/DD/YY<br>06/30/06 |
| TX LNE EFF SEQ         MM/YY         MM/YY         TWN G         MM/YY         CLASS         C         DOLL         C         C <thc< th="">         C         C</thc<> | 1 DOLL 2 -ERRORS<br>1 1                            |
| $\begin{array}{cccccccccccccccccccccccccccccccccccc$                                                                                                    | 1 1                                                |
| 13 01 01 000003 03/05 01/06 671 1 01/05 11010 4 -50<br>( 1. ) ( ) ( ) ( )                                                                                                    | 0 1                                                |
| $\begin{array}{cccccccccccccccccccccccccccccccccccc$                                                                                                    |                                                    |
| START W/SEQ # 1 NON CR:<br>PF1/01 - HELP PANEL SELECT FUNCTION/ENTER NUMBER PF3/03                                                                                                    | AL ERR RECS IU<br>IT ERR RECS 0<br>– APPLY CORRECT |
| PF7/07 - PAGE BACKWARD:PF8/08PF9/09 - POLICY MESSAGEPF10/10 - POLICY HISTORYPF12/12                                                                                                    | - PAGE FORWARD<br>2 - RETURN TO MENU               |

#### Exhibit XIII-C-4

The top portion of the screen represents common area information and the lower portion of the screen shows the detail premium or loss records. If a record contains both critical and non-critical errors, the system will show you this. **However, records that are washed out (or written-off) do not appear in this system.** If you want to view all records for a policy, including the washout or write-off records, select PF10/10 to "hot key" into the policy history application.

To start at a specific sequence (record) number, tab to "**START W**/ **SEQ** #" and type it in. You may type in the leading 0s or arrow over to the current number and type over it. Hit ENTER after inputting the sequence number.

If you select PF2 from the CO210SA screen, all of that policy's records will appear on the CO225/250SA screen. This means that if the policy you select has both error records and non-error records, both types appear on the CO225/250SA screen. You can correct any field that shows a grid beneath it. Outstanding loss records do not have a grid beneath them so you cannot correct them (exhibit XIII-C-5).

# **Telecommunications Manual**

## **CHAPTER XIII - CAR ACCOUNTING ONLINE CORRECTIONS**

# C. <u>CRITICAL ERROR POLICIES - CA2400 (CONTINUED)</u>

#### 1. <u>Accessing Critical Error Policies (continued)</u>

#### Exhibit XIII-C-5

| CO250SA<br>COMPANY 999                                                       | COMMONWEALTH AUTOMOBILE REINSU<br>ACCOUNTING LOSS LISTING - AL                                                                                                    | Image: RERS         11/01/2006           L         04:36 PM                                                                      |
|------------------------------------------------------------------------------|----------------------------------------------------------------------------------------------------|----------------------------------------------------------------------------------------------------|
| POLICY NUMBER<br>010681<br>(<br>LOSSES<br>TX LB EFF SEQ<br>23 01 07 000013   | EFF DATE         COV EFF CO           MM/DD/YY C TX PROD RSK MM/DD/YY MM           00/00/05 5 1 ERP745 0         08/10/05 08           .)         INSURE           ACTG ACCIDENT         MM/YY MM/DD/YY TWN GRP         CLAIM ID           11/05 07/25/05 039 1         CR0296792 | V EXP CRITICAL MSG DATE<br>N/DD/YY MM/DD/YY<br>3/31/05 11/19/05 03/11/06<br>DS NAME RAFTES,CHARLES,G<br>C TP LOSS AMT<br>5 24 58 |
| ( 2. )( )<br>21 01 07 000014                                                 | () (.)(<br>12/05 07/25/05 039 1 CR0296797                                                                                                    | ) ERRORS= 7<br>5 24 399                                                                                                    |
| 22 01 07 000015<br>23 01 07 000017<br>( 2. )( )<br>TOT LOSS RECS             | 01/05 07/25/05 039 1 CR0296797<br>()(.)(                                                                                                    | 5 24 131<br>5 24 95<br>)ERRORS= 7<br>CRITICAL ERR RECS 30                                                                        |
| START W/SEQ #<br>PF1/01 - HELP PAN<br>PF7/07 - PAGE BAC<br>PF9/09 - POLICY M | 13<br>EL SELECT FUNCTION/ENTER NUMBER<br>KWARD : :<br>ESSAGE PF10/10 - POLICY HISTORY                                                                                                    | NON CRIT ERR RECS 2<br>PF3/03 - APPLY CORRECT<br>PF8/08 - PAGE FORWARD<br>PF12/12 - RETURN TO MENU                               |

The charts below and on the next page list the field abbreviations, full title, and possible values of the fields on the CO225/250SA screen. Note that the following chart does not include those fields for which you can enter and apply corrections to. They will be described in detail in the next section.

| Top Portion of the CO225/250 Scree | Top Portion | of the | CO225/250 | Screen |
|------------------------------------|-------------|--------|-----------|--------|
|------------------------------------|-------------|--------|-----------|--------|

| FIELD    | FULL TITLE                               | POSSIBLE VALUES/DESCRIPTION                                                                                                    |
|----------|------------------------------------------|----------------------------------------------------------------------------------------------------|
| EFF DATE | Policy Effective Date                    | Assigned by company                                                                                                    |
| С        | CAR ID Code                              | CAR ID Code from first active cession record. If<br>none, then first active premium record. If none,<br>then first active loss record |
| TX       | Transaction Type of first active cession | <ul> <li>1 = New Business</li> <li>2 = Renewal</li> <li>4 = Flat Cancellation</li> <li>5 = Retained as voluntary</li> </ul>           |

# **Telecommunications Manual**

# **CHAPTER XIII - CAR ACCOUNTING ONLINE CORRECTIONS**

# C. <u>CRITICAL ERROR POLICIES - CA2400 (CONTINUED)</u>

# 1. <u>Accessing Critical Error Policies (continued)</u>

Top Portion of the CO225/250 Screen (continued)

| FIELD              | FULL TITLE                            | POSSIBLE VALUES/DESCRIPTION                           |
|--------------------|---------------------------------------|-------------------------------------------------------|
| PROD               | Producer Code of first active cession | Assigned by company                                   |
| RSK                | Risk Indicator of first               | 0 = Private Passenger                                 |
|                    | active cession                        | 1 = Taxi/Limo/Car Service                             |
|                    |                                       | 2 = All Other Commercial                              |
| COV EFF            | Coverage Effective Date               | Date that CAR begins coverage of loss records.        |
| COV EXP            | Coverage Expiration Date              | Date that CAR's coverage ends for loss records.       |
| CRITICAL 1ST LIST/ | Critical 1st List Date/ Non           | Date the records first appeared on the critical/ non- |
| NON CRIT 1ST LIST  | Critical 1st List Date                | critical error list.                                  |
| MSG DATE           | Message Date                          | Date the policy message was added or updated.         |

#### Bottom Portion of the CO225/250SA Screen

| FIELD                       | FULL TITLE          | POSSIBLE VALUES/DESCRIPTION                |
|-----------------------------|---------------------|--------------------------------------------|
| LNE (CO225)                 | Line of Business    | 01 = PIP Record                            |
| LB (CO250)                  |                     | 41 = Liability Record                      |
|                             |                     | 45 = Physical Damage Record                |
| SEQ                         | Sequence Number     | Record number that CAR assigns             |
| ACTG                        | Accounting Date     | Date the company submitted the record      |
| TWN                         | Premium Town        | See statistical plans                      |
| G (CO225 only)              | Class Group         | 1 = Private Passenger                      |
|                             |                     | 2 = CAR Rated Commercial                   |
|                             |                     | 3 = All Other Commercial                   |
| CLASS (CO225 only)          | Classification Code | See statistical plans                      |
| С                           | CAR ID Code         | CAR ID reported on the record              |
| TP (CO250 only)             | Type of Loss        | See Statistical Plans                      |
| LOSS AMT (CO250 only)       | Dollar Amount(s)    | Premium or Loss dollar amount(s) reported  |
| DOLL 1, DOLL 2 (CO225 only) |                     | on record                                  |
| ERRORS (CO225 only)         | Error code          | Critical and non-critical errors on record |
|                             |                     | (See Appendix 2)                           |

## **Telecommunications Manual**

# **CHAPTER XIII - CAR ACCOUNTING ONLINE CORRECTIONS**

# C. <u>CRITICAL ERROR POLICIES - CA2400 (CONTINUED)</u>

#### 2. Entering and Applying Corrections

To enter corrections at the CO225/250SA screen,

- 1) Tab to the record(s) and field(s) you want to correct
- 2) Enter the correction(s)
- 3) To apply the correction(s), select PF3 or tab to the option field, type "03", and hit ENTER

To enter corrections for more than one field, and/or for more than one record on a screen, first enter all the corrections, then select PF3 to apply all of the corrections at once.

Before paging forward to the next batch of records, you <u>must</u> apply the corrections on the current page. If you fail to apply the corrections and page forward, those corrections will not apply and you will need to redo them.

If the correction(s) you applied is valid, the message "RECORD SUCCESSFULLY ADDED" appears at the top of the screen and the correction(s) you entered will appear underneath the original value of the field you entered a correction for (exhibit XIII-C-6). In addition, the cursor moves to the bottom of the screen.

#### Exhibit XIII-C-6

| RECORD SUCCESSFULLY ADDED                                                                                                    |            |  |  |  |  |
|----------------------------------------------------------------------------------------------------|------------|--|--|--|--|
| COMPANY 999 COMMONWEALTH AUTOMOBILE REINSURERS CO225SA                                                                                                    |            |  |  |  |  |
| ACCOUNTING ONLINE ACCESS SYSTEM                                                                                                    | 11/01/2006 |  |  |  |  |
| PREMIUM LISTING - ALL                                                                                                    | 09:13 AM   |  |  |  |  |
|                                                                                                    | MGG DAME   |  |  |  |  |
| EFF DATE COV EFF COV EXP CRITICAL                                                                                                    | MSG DATE   |  |  |  |  |
| POLICY NUMBER MM/DD/YY C TX PROD RSK MM/DD/YY MM/DD/YY MM/DD/YY                                                                                                    | MM/DD/YY   |  |  |  |  |
| 6696240         00/00/97         4         99/99/99         00/00/00         04/21/97                                                                                                    |            |  |  |  |  |
| ( ) INSUREDS NAME                                                                                                    |            |  |  |  |  |
| PREMIUMS ACTG EXPIR TRANS                                                                                                    |            |  |  |  |  |
| TX LNE EFF SEQ MM/YY MM/YY TWN G MM/YY CLASS C DOLL 1 DOLL 2 -                                                                                                    | -ERRORS    |  |  |  |  |
| 11 01 01 000001 03/90 01/91 132 3 01/90 04160 4 8 1                                                                                                    | <u>_</u>   |  |  |  |  |
| (12)()()()                                                                                                    |            |  |  |  |  |
| 11 01 01 000002 03/90 01/91 132 3 01/90 04161 4 -3 1                                                                                                    | L          |  |  |  |  |
| (1.)()(0198)(1097)                                                                                                    |            |  |  |  |  |
| 11 01 01 000003 03/90 01/91 132 1 01/90 11011 4 -15 1                                                                                                    | L          |  |  |  |  |
| $(12)$ $(\ldots)$ $(\ldots)$                                                                                                    |            |  |  |  |  |
|                                                                                                    |            |  |  |  |  |
|                                                                                                    | -          |  |  |  |  |
| (12), (12), (12) | 57         |  |  |  |  |
| CRITICAL ENA RECO                                                                                                    | , <u>,</u> |  |  |  |  |
| DEL (A) HELD DANEL CELECT ENNOTION (ENTED NUMDED DE2 (A) ADDIV (                                                                                                    |            |  |  |  |  |
| PFI/01 - RELF FAREL SELECT FUNCTION/ENTER NUMBER PFS/03 - APPLI C                                                                                                    | DUADD      |  |  |  |  |
| FF //U = FAGE DACLWARD + PF0/U0 = PAGE FUDE0/00 DOLICY MECCORD DE10/10 DOLICY MECCORD DE12/12 DETUDN                                                                                                    |            |  |  |  |  |
| FF3/03 - FOLICI MESSAGE FF10/10 - POLICI HISTORI - FF12/12 - RETORN                                                                                                    | IO MENO    |  |  |  |  |

## **Telecommunications Manual**

## **CHAPTER XIII - CAR ACCOUNTING ONLINE CORRECTIONS**

# C. <u>CRITICAL ERROR POLICIES - CA2400 (CONTINUED)</u>

#### 2. Entering and Applying Corrections (continued)

If the correction(s) you applied is not valid, an error message appears at the top of the screen and the cursor moves to the invalid correction (exhibit XIII-C-7).

#### Exhibit XIII-C-7

| TNULL TO TOANC TYPE     |                         |                |               |            |
|-------------------------|-------------------------|----------------|---------------|------------|
| INVALID IRANS IIPE (    | CORRECTION - IRI AGAIN  |                |               |            |
| COMPANY 999             | COMMONWEALTH AUTOMOBI   | LE REINSURERS  |               | CO225SA    |
|                         | ACCOUNTING ONLINE AC    | CESS SYSTEM    |               | 11/01/2006 |
|                         | PREMIUM LISTING -       | - ALL          |               | 09:29 AM   |
|                         |                         |                |               |            |
| E                       | EFF DATE                | COV EFF COV E  | XP CRITICAL   | MSG DATE   |
| POLICY NUMBER N         | MM/DD/YY C TX PROD RSK  | MM/DD/YY MM/DD | /YY MM/DD/YY  | MM/DD/YY   |
| 6696240 0               | 00/00/05 4              | 99/99/99 00/00 | /00 04/21/06  |            |
| (                       | )                       | INSUREDS N     | AME           |            |
| PREMIUMS                | ACTG EXPIR TRANS        |                |               |            |
| TX LNE EFF SEO          | MM/YY MM/YY TWN G MM/YY | CLASS C DOL    | T. 1 DOLL 2   | -ERRORS    |
|                         | 03/05 01/06 102 1 01/05 | 11010 4        | 48 .          |            |
|                         |                         | ) 11010 1      | 10            | L          |
|                         |                         | )<br>: 11010 / | 12            | 1          |
|                         |                         | ) IIUIU 4      | 43 .          | L          |
|                         |                         |                | 140 40        | 1          |
|                         | 03/05 01/06 132 3 01/05 | 04160 4        | 143 48.       | L          |
| $(\perp,)(\ldots)$      |                         | )              | 16 18         |            |
|                         | 03/05 01/06 132 3 01/05 | 04161 4        | -16 -17       | L          |
| $(\perp .)$ $(\ldots )$ | ( ) (                   | )              |               |            |
| TOT PREM RECS 101       | 1                       | CRIT           | ICAL ERR RECS | 5 57       |
| START W/SEQ # 5         | 5                       | NON            | CRIT ERR RECS | 5 0        |
| PF1/01 - HELP PANEL     | SELECT FUNCTION/ENTER   | NUMBER PF3/    | 03 - APPLY (  | CORRECT    |
| PF7/07 - PAGE BACKWA    | ARD : :                 | PF8/           | 08 - PAGE F(  | ORWARD     |
| PF9/09 - POLICY MESS    | SAGE PF10/10 - POLICY   | HISTORY PF12   | /12 - RETURN  | TO MENU    |
|                         |                         |                |               |            |

Reenter the correction and Select PF3 to apply the new correction. Repeat this process until <u>all</u> the invalid corrections you entered are valid. When this is the case, the message at the top of the screen will read "RECORD SUCCESSFULLY UPDATED" or "RECORD SUCCESSFULLY ADDED".

The chart on the following page lists the field abbreviations, full title, and valid correction values for those fields you can apply corrections to, for both premium (CO225SA) and loss records (CO250SA).

# **Telecommunications Manual**

# **CHAPTER XIII - CAR ACCOUNTING ONLINE CORRECTIONS**

# C. <u>CRITICAL ERROR POLICIES - CA2400 (CONTINUED)</u>

# 2. Entering and Applying Corrections (continued)

## PREMIUM RECORDS

| FIELD  | FULL TITLE              | VALID CORRECTION VALUES          |
|--------|-------------------------|----------------------------------|
| POLICY | Policy Number           | Alpha or numeric characters only |
| NUMBER |                         | At least 3 positions long        |
|        |                         | No embedded spaces               |
| TX     | Transaction Code of     | Must be numeric                  |
|        | Premium Record          | First digit must be a "1"        |
|        |                         | 10, 17, 18, and 19 are invalid   |
| EFF    | Policy Effective Month  | 01-12                            |
| EXPIR  | Policy Expiration Date  | Month $= 01-12$                  |
|        |                         | Year = 00-99                     |
| TRANS  | Policy Transaction Date | Month = $01-12$                  |
|        | -                       | Year = 00-99                     |

## LOSS RECORDS

| FIELD    | FULL TITLE             | VALID CORRECTIONS                                            |
|----------|------------------------|--------------------------------------------------------------|
| POLICY   | Policy Number          | Alpha or numeric characters only                             |
| NUMBER   |                        | At least 3 positions long                                    |
|          |                        | No embedded spaces                                           |
| TX       | Transaction Code of    | Must be numeric                                              |
|          | Premium Record         | First digit must be a "2"                                    |
|          |                        | 20 and 28 are invalid                                        |
|          |                        | Only paid losses (23,24,25,26,27,29) can replace paid losses |
| EFF      | Policy Effective Month | 01-12                                                        |
| ACCIDENT | Accident Date          | Month $= 01-12$                                              |
|          |                        | Day = 01-31                                                  |
|          |                        | Year = 00-99                                                 |
| GRP      | Class Group            | 1, 2, or 3                                                   |
| Claim ID | Claim Identification   | Alpha or numeric characters only                             |
|          | Number                 | Blanks must be coded as spaces                               |

# **Telecommunications Manual**

# **CHAPTER XIII - CAR ACCOUNTING ONLINE CORRECTIONS**

# C. <u>CRITICAL ERROR POLICIES - CA2400 (CONTINUED)</u>

#### 2. Entering and Applying Corrections (continued)

As you apply corrections to a record, CAR writes the corrections to a database file. CAR simply adds corrections to the database file as you apply the corrections during a week.

On Friday nights, CAR runs a program to collect all corrections residing on that database file and performs further editing. It then applies all valid corrections you made. Specifically, CAR washes out the original record and creates a new record showing the changed field(s). On Monday, you can see the corrections applied to all records. If a policy no longer contains a critical error, it no longer appears in this application; use the accounting policy history application to verify this. Conversely, if you did not eliminate the critical error, the policy appears on Monday.

After you apply a correction but before CAR applies the correction to the record (on Friday night), you can change the correction you entered. Simply, go back into the policy and find the record in which you want to delete or change your correction. The correction you made appears within the grid. You can type over the original correction or delete it. Then apply your new correction or deletion. For example,

On Monday, you change a transaction code to 15 on a record. On Thursday, you realize you should have changed it to a 13. Go back to that record. The 15 appears in the grid. Tab to the 15 and type over it inputting a 13. Hit PF3/03 to apply the correction. CAR updates it database file with the transaction 13.

## **Telecommunications Manual**

## **CHAPTER XIII - CAR ACCOUNTING ONLINE CORRECTIONS**

# C. <u>CRITICAL ERROR POLICIES - CA2400 (CONTINUED)</u>

#### 3. <u>Summary Information</u>

If you choose to view a summary for one of the options, the CO275SA screen (for effective years) or the CO276SA screen (for list dates) appears (exhibits XIII-C-9/10).

| COMPANY 999 COMMONWEALTH AUTOMOBILE REINSURERS CO275SA |                   |                   |                             |                   |                      |                        |  |
|--------------------------------------------------------|-------------------|-------------------|-----------------------------|-------------------|----------------------|------------------------|--|
| NEVT MO                                                | 12/20/2006        | ACC.              | TONI CIMMADY ALL            | EFFEC VEN         | ויוני<br>( ס / כ     | 11.00.00               |  |
| NEAI WO                                                | 12/20/2000        | CRII              | ICAL SUMMARI ALL            | EFFEC IEAD        | (5)                  | 11.00.00               |  |
| YEAR                                                   | TOTAL<br>POLICIES | ERROR<br>POLICIES | = PREMIU<br>TOTAL DOLLS ERR | M S =<br>OR DOLLS | = LOS<br>TOTAL DOLLS | S E S =<br>ERROR DOLLS |  |
| ======                                                 |                   | ==========        |                             |                   |                      |                        |  |
| _ 99                                                   | 7                 | 0                 | 0                           | 0                 | 0                    | 0                      |  |
| _ 00                                                   | 4                 | 0                 | 0                           | 0                 | 0                    | 0                      |  |
| 01                                                     | 4                 | 1                 | 8                           | 8                 | 0                    | 0                      |  |
| 02                                                     | 2                 | 1                 | 0                           | 0                 | 0                    | 0                      |  |
| _ 03                                                   | 3                 | 2                 | 7-                          | 7-                | 473                  | 473                    |  |
| X 04                                                   | 14                | 14                | 77,980-                     | 77,980-           | 7,156                | 7,156                  |  |
| _ 05                                                   | 1,198             | 14                | 47,075                      | 47,658            | 2,237                | 2,237                  |  |
| _ 06                                                   | 3.258             | 30                | 101,636                     | 98,256            | 25,256               | 5,687                  |  |
|                                                        | TYPE 'X'          | BESIDE YEA        | R ENTRY FOR ERRO            | R CODE WITH       | HIN YEAR SUMM        | ARY                    |  |
| PF1/01                                                 | - HELP PANE       | L S               | ELECT FUNCTION :            | : 1               | PF3/03 - SEL         | ECT YEAR               |  |
| PF7/07                                                 | - PAGE BACK       | WARD P            | F8/08 - PAGE FO             | RWARD I           | PF12/12 - RET        | URN TO MENU            |  |
|                                                        |                   |                   |                             |                   |                      |                        |  |

#### Exhibit XIII-C-9

#### Exhibit XIII-C-10

| C        | OMPANY 999                   | CO                             | MMONWEALTH AU              | TOMOBILE REI             | INSURERS                 | CO276             | SA<br>/2006 |
|----------|------------------------------|--------------------------------|----------------------------|--------------------------|--------------------------|-------------------|-------------|
| NI       | EXT WO 12/20                 | /2006                          | CRITICAL SUMM              | ARY 09/2006              | LIST DATE(S)             | 11:01             | :01         |
|          | LIST<br>DATE                 | TOTAL<br>POLICIES              | = PRE<br>RECORDS           | M S =<br>DOLLARS         | = L O<br>RECORDS         | SSES =<br>DOLLARS |             |
| ==<br>X  | 10/19/2006<br>09/20/2006     | =============<br>1<br><b>7</b> | 2<br>2<br>22               | =========<br>7-<br>6,125 | <br>0<br><b>6</b>        | 0<br>1,411        |             |
| -        |                              |                                |                            |                          |                          |                   |             |
|          |                              |                                |                            |                          |                          |                   |             |
|          |                              |                                |                            |                          |                          |                   |             |
|          |                              |                                |                            |                          |                          |                   |             |
|          | TYPE 'X' BI                  | ESIDE LIST D                   | ATE ENTRY FOR              | ERROR CODE               | WITHIN YEAR              | SUMMARY           |             |
| PI<br>PI | 71/01 - HELP<br>77/07 - PAGE | PANEL<br>BACKWARD              | SELECT FUNC<br>PF8/08 - PA | TION : :<br>AGE FORWARD  | <b>PF3/03</b><br>PF12/12 | - SELECT DATE     | :<br>ienu   |
|          |                              |                                |                            |                          |                          |                   |             |

Mark an "X" next to the effective year or list date you want to review and select PF3 or "03".

## **Telecommunications Manual**

# **CHAPTER XIII - CAR ACCOUNTING ONLINE CORRECTIONS**

# C. <u>CRITICAL ERROR POLICIES - CA2400 (Continued)</u>

#### 3. <u>Summary Information (continued)</u>

The CO275SB screen or CO276SB screen appears displaying the summary level information for the option you selected (exhibits XIII-C-11/12).

| COMPANY 999         | CO275SB                             |            |
|---------------------|-------------------------------------|------------|
|                     | ACCOUNTING ONLINE ACCESS SYSTEM     | 11/01/2006 |
| NEXT WO 12/20/2006  | CRITICAL SUMMARY 2004 EFFEC YEAR    | 13:53:40   |
|                     |                                     |            |
|                     |                                     |            |
| POLICIES PREMIUMS   | LOSSES POLICIES PREMS DOLLARS LOSSE | S DOLLARS  |
| 14 265              | 10 1 14 265 77 980- 1               | 0 7 156    |
| 14 205              |                                     | 8 7 018    |
|                     |                                     | 0 7,010    |
|                     | 7 0 0 0                             | 0 0        |
|                     |                                     |            |
|                     |                                     |            |
|                     |                                     |            |
|                     |                                     |            |
|                     |                                     |            |
|                     |                                     |            |
|                     |                                     |            |
|                     | SELECT FUNCTION : :                 |            |
| PF1/01 - HELP PANEL | PF12/12 - RETU                      | RN TO MENU |

#### Exhibit XIII-C-11

## Exhibit XIII-C-12

| COMPANY 9 | 999        | COMMONWEAL    | TH AUTOMOR | BILE REI | NSURERS   |            | CO276SB    |
|-----------|------------|---------------|------------|----------|-----------|------------|------------|
| Ν         | M/DD/YYYY  | ACCOUNTI      | NG ONLINE  | ACCESS   | SYSTEM    |            | 11/01/2006 |
| NEXT WO 1 | L2/20/2006 | CRITICAL S    | UMMARY 09, | 20/2006  | LIST DATE | E(S)       | 13:57:22   |
|           |            |               |            |          |           |            |            |
| = = =     | ΤΟΤΑΙ      | = = =         | = = C      | RITI     | CAL       | ERROB      | २ = =      |
| POLICIES  | PREMIUMS   | LOSSES        | POLICIES   | PREMS    | DOLLARS   | LOSSES     | DOLLARS    |
| ========  |            | ============= | =========  |          | ========= |            | =========  |
| 7         | 22         | 6 1           | 6          | 22       | 6,125     | 4          | 1,411      |
|           |            | 6             | 4          | 0        | 0         | 6          | 1,411      |
|           |            | 7             | 0          | 0        | 0         | 0          | 0          |
|           |            |               |            |          |           |            |            |
|           |            |               |            |          |           |            |            |
|           |            |               |            |          |           |            |            |
|           |            |               |            |          |           |            |            |
|           |            |               |            |          |           |            |            |
|           |            |               |            |          |           |            |            |
|           |            |               |            |          |           |            |            |
|           |            |               |            |          |           |            |            |
|           |            |               |            |          |           |            |            |
|           |            |               |            |          |           |            |            |
|           |            | SELECT        | FUNCTION   | : :      |           |            |            |
| PF1/01 -  | HELP PANEL |               |            |          | PF12/12   | 2 - RETURI | N TO MENU  |

To exit critical errors, hit PF12 or "12" at each screen.

# **Telecommunications Manual**

# **CHAPTER XIII - CAR ACCOUNTING ONLINE CORRECTIONS**

# D. <u>NON CRITICAL ERROR POLICIES - CA2685</u>

## 1. Accessing Non Critical Error Policies

To access non critical accounting errors from the Menu Selections screen (exhibit XIII-D-1),

# 1. Select PF3 or tab to the option field, type "03", and hit ENTER

| COMPANY 999 | COMMONWEALTH AUTOMOB            | ILE REINSUF | RERS   |       |      | CO100SA   |
|-------------|---------------------------------|-------------|--------|-------|------|-----------|
|             | ACCOUNTING ONLINE ACCESS SYSTEM |             |        |       |      |           |
|             | MENU SELEC                      | TIONS       |        |       |      | 10:40 AM  |
|             |                                 |             |        |       |      |           |
| ERRO        | R LISTINGS:                     |             |        |       |      |           |
|             | CRITICAL ERROR POLICIES         | (CA2400)    |        | PF2   | OR   | 02        |
|             | NON CRITICAL ERROR POLICIES     | (CA2685)    |        | PF3   | OR   | 03        |
|             | WARNING AND PENALTY POLICIES    | (CA2500)    |        | PF4   | OR   | 04        |
| INFC        | RMATIONAL LISTINGS:             |             |        |       |      |           |
|             | NET NEGATIVE PREMIUMS           | (CA4000)    |        | PF5   | OR   | 05        |
|             | OUTSTANDING LOSS RESERVES       | (CA4100)    |        | PF6   | OR   | 06        |
|             | CRITICAL/NON CRITICAL ANALYSIS  | (CA2650)    |        | PF7   | OR   | 07        |
|             | PREMIUMS AND LOSSES WRITTEN-OFF | (CA3200)    |        | PF8   | OR   | 08        |
| REVI        | EW MESSAGES:                    |             |        |       |      |           |
|             | REVIEW/UPDATE POLICY MESSAGES   |             |        | PF9   | OR   | 09        |
|             | REVIEW C.A.R. NEWSLETTER        |             |        | PF11  | OR   | 11        |
|             |                                 |             |        |       |      |           |
|             | SELECT FUNCTION KEY/EN          | TER NUMBER  |        |       |      |           |
| PF1/01 - H  | ELP PANEL : :                   |             | PF12/1 | 2 - R | ETUR | N TO MENU |

#### Exhibit XIII-D-1

The CO300SA- Non Critical Errors screen appears (exhibit XIII-D-2).

## **Telecommunications Manual**

## **CHAPTER XIII - CAR ACCOUNTING ONLINE CORRECTIONS**

# D. NON CRITICAL ERROR POLICIES - CA2685 (CONTINUED)

#### 1. <u>Accessing Non Critical Error Policies (continued)</u>

#### Exhibit XIII-D-2

| COMPANY 999                     | COMMONWEALTH AUTOMOBILE REINSURERS<br>ACCOUNTING ONLINE ACCESS SYSTEM<br>NON CRITICAL ERRORS (CA2685)                                                 | CO300SA<br>11/01/2006<br>11:02:30 |
|---------------------------------|----------------------------------------------------------------------------------------------------|-----------------------------------|
| (1) ERRO<br>ERRO                | R CODE (1 THRU 12) AND EFFECTIVE YEAR (FORMAT=YYY<br>R CODE ( ALL ) EFFECTIVE YEAR ( ALL )<br>SELECT POLICIES PF5 OR 05<br>COMPANY SUMMARY PF15 OR 15 | Υ)                                |
| (2) ERRO<br>ERRO                | R LIST DATE (LATEST DATE IS SHOWN) (FORMAT=MM/<br>R LIST DATE ( 09 / 2006 )<br>SELECT POLICIES PF6 OR 06<br>COMPANY SUMMARY PF16 OR 16                | YYYY)                             |
| TYPE OVER<br>PF1/01 - HELP PANE | ( DEFAULTS ) - SELECT FUNCTION KEY/ENTER NUMBER<br>L : : PF12/12 - RETUR                                                                              | N TO MENU                         |

You can access your non-critical errors in two ways:

1) By *error code and effective year*: You may input a specific error and/or effective year to review or you may input the word "all" for a complete listing of your errors. Please note that if you select "all"/"all", the system takes longer to show the data because the volume is so large. If possible, narrow your selection choice. You can input error codes 1-5 and/or 7-12 only.

**Type your choice over the default value and select PF5 or "05" for this option**. For example, when you first enter the system the word "all" appears within the grids. Type over "all" with your choice of error code(s) or effective year.

To view a summary of your errors, select PF15 or "15". (The summary is described later in this section).

2) *By error list date*: You may input a specific list date to review and the system provides all non-critical errors for that error list date. Each error list date shows a cumulative list of non-critical errors from month to month.

**Type your choice over the default value and select PF6 or "06" for this option.** For example, when you first enter the system a default date appears within the grids. Type over that list date with your choice.

# **Telecommunications Manual**

## **CHAPTER XIII - CAR ACCOUNTING ONLINE CORRECTIONS**

# D. NON CRITICAL ERROR POLICIES - CA2685 (CONTINUED)

#### 1. <u>Accessing Non Critical Error Policies (continued)</u>

To view a summary of your errors for a specific date select PF16 or "16". (The summary is described later in this section).

When you select specific policies (as opposed to the summaries), the CO310SA - Non Critical screen appears (exhibit XIII-D-3).

| COMPANY 999<br>NEXT WO 07/24/2006                                 | COMMON<br>ACCO<br>NON CH | WEALTH AN<br>DUNTING ON<br>RITICAL-  | UTOMOBIL<br>NLINE AC<br>(2005)EF | E REINSUR<br>CESS SYST<br>F YR (ALI | RERS<br>FEM<br>L)ERRS       | CO310SA<br>11/01/2006<br>11:28 AM                      |
|-------------------------------------------------------------------|--------------------------|--------------------------------------|----------------------------------|-------------------------------------|-----------------------------|--------------------------------------------------------|
| FROM 024583<br>YR POLICY NUMBER                                   | POLICY<br>STATUS         | 1ST LIST<br>MM/DD/YY                 | === PRE<br>ERRORS                | MIUM ===<br>DOLLARS<br>========     | ==== LC<br>ERRORS           | SS ===== MSG DATE<br>DOLLARS MM/DD/YY                  |
| P 05 024583                                                       | PREM                     | 05/20/05                             | 24                               | 4                                   | 0                           | 0                                                      |
| _ 05 019729                                                       | F CANC                   | 06/17/05                             | 16                               | 928                                 | 0                           | 0                                                      |
| _ 05 026385                                                       | PREM                     | 06/17/05                             | 13                               | 630                                 | 0                           | 0                                                      |
| _ 05 033368                                                       | R CANC                   | 06/17/05                             | 29                               | 644                                 | 0                           | 0                                                      |
| _ 05 046420                                                       | PREM                     | 06/17/05                             | 18                               | 1116                                | 0                           | 0                                                      |
| _ 05 002366                                                       | WARNED                   | 07/18/05                             | 15                               | -945                                | 0                           | 0                                                      |
| _ 05 009561                                                       | PREM                     | 07/18/05                             | 26                               | 795                                 | 0                           | 0                                                      |
| _ 05 011588                                                       |                          | 07/18/05                             | 6                                | 0                                   | 0                           | 0                                                      |
| _ 05 011625                                                       | R CANC                   | 07/18/05                             | 13                               | 0                                   | 0                           | 0                                                      |
| _ 05 012583                                                       |                          | 07/18/05                             | 4                                | 0                                   | 0                           | 0                                                      |
| TYPE STARTING POLIC                                               | Y NUMBER -               | -OR- TYPE                            | 'P'/'L'                          | TO SELEC                            | CT PREM/                    | LOSS POLICY                                            |
| PF1/01 - HELP PANEL<br>PF3/03 - SELECT ERR<br>PF9/09 - POLICY MES | SEI<br>REC PF<br>SAGE PF | LECT FUNC<br>7/07 - Pi<br>L0/10 - Po | TION :<br>AGE BACK<br>DLICY HI   | :<br>WARD<br>STORY                  | PF2/02<br>PF8/08<br>PF12/12 | - SELECT ALL REC<br>- PAGE FORWARD<br>- RETURN TO MENU |

Exhibit XIII-D-3

The third line of this screen shows you the option(s) you entered. For example, the above screen shows "(ALL) EFF YR" and "(ALL) ERRS".

To select a policy:

- 1) Mark a "P" or an "L" next to the policy number you want to review (P = premiums and L = Losses).
- 2) Select PF2 or "02" if you want to review all records for a policy (valid and invalid).

OR

Select PF3 or "03" if you want to review just the error records for a policy.

# **Telecommunications Manual**

## **CHAPTER XIII - CAR ACCOUNTING ONLINE CORRECTIONS**

# D. NON CRITICAL ERROR POLICIES - CA2685 (CONTINUED)

#### 1. Accessing Non Critical Error Policies (continued)

You can also start at a specific policy number. To do so, type in the policy number to the right of the word "FROM" and hit ENTER. The system brings you to that policy number.

Upon selecting a policy and hitting PF2 or 3, the CO225SA - Premium Listing screen or CO250SA Loss Listing screen appears (exhibit XIII-D-4).

| CO225SA<br>COMPANY 999 AC                                                            | COMMONWEALTH AUTOMOBILE REINSURERS11/0CCOUNTING PREMIUM LISTING - ALL11:2                                                                                                    | 1/2006<br>6 AM         |
|--------------------------------------------------------------------------------------|----------------------------------------------------------------------------------------------------|------------------------|
| EFF<br>POLICY NUMBER MM/D<br>024583 00/0<br>()<br>PREMIUMS ACT                       | DATE COV EFF COV EXP NON CRIT MSG<br>DD/YY C TX PROD RSK MM/DD/YY MM/DD/YY MM/DD/YY MM/<br>00/05 4 2 000004 0 01/20/05 01/20/06 05/20/05<br>INSUREDS NAME MARTINEZ,ROSEMA<br>TG EXPLE TRANS                                                    | DATE<br>DD/YY<br>R     |
| TX LNE EFF SEQ MM/<br>11 01 01 000001 03/<br>(1.)()                                  | /YY         MM/YY         TWN G         MM/YY         CLASS         C         DOLL         1         DOLL         2         -ER           /05         01/06         300         1         01/05         110100         5         102         2 | RORS                   |
| ( 1. ) ( )<br>11 01 01 000002 03/<br>( 1. ) ( )                                      | /05 01/06 300 1 01/05 110100 5 135 2<br>() ()<br>/05 01/06 300 1 01/05 110108 5 -43 2                                                                                                    |                        |
| ( 1. ) ( )<br>11 01 01 000003 03/<br>11 01 01 000004 03/                             | $\begin{array}{cccccccccccccccccccccccccccccccccccc$                                                                                                    |                        |
| TOT PREM RECS 56<br>START W/SEQ # 1<br>PF1/01 - HELP PANEL<br>PF7/07 - PAGE BACKWARD | CRITICAL ERR RECS<br>NON CRIT ERR RECS<br>SELECT FUNCTION/ENTER NUMBER PF3/03 - APPLY COR<br>C : : PF8/08 - PAGE FORW                                                                                                    | 0<br>24<br>RECT<br>ARD |
| PF9/09 - POLICY MESSAG                                                               | GE PF10/10 - POLICY HISTORY PF12/12 - RETURN TO                                                                                                    | MENU                   |

#### Exhibit XIII-D-4

The top portion of the screen represents common area information and the lower portion of the screen shows the detail premium or loss records. If a record contains both critical and non-critical errors, the system will show you this. However, records that are washed out (or written-off) do not appear in this system. If you want to view all records for a policy, including the washout and write-off records, select PF10/10 to "hot key" into the policy history application.

To start at a specific sequence (record) number, tab to "**START W**/ **SEQ** #" and type it in. You may type in the leading 0s or arrow over to the current number and type over it. Hit ENTER after inputting the sequence number.

If you select PF2 from the CO310SA screen, all of that policy's records will appear on the CO225/250SA screen. This means that if the policy you select has both error records and non-error records, both types appear on the CO225/250SA screen. You can correct any field that shows a grid beneath it. Outstanding loss records do not have a grid beneath them so you cannot correct them (exhibit XIII-C-5).

# **Telecommunications Manual**

# **CHAPTER XIII - CAR ACCOUNTING ONLINE CORRECTIONS**

# D. NON CRITICAL ERROR POLICIES - CA2685 (CONTINUED)

## 1. Accessing Non Critical Error Policies (continued)

The chart beginning on page 23 lists the field abbreviations, full title, and possible values of the fields on the CO225/250SA screen.

## 2. <u>Entering and Applying Corrections</u>

To enter corrections at the CO225/250SA screen,

- 1) Tab to the record(s) and field(s) you want to correct
- 2) Enter the correction(s)
- 3) To apply the correction(s), select PF3 or tab to the option field, type "03", and hit ENTER

To enter corrections for more than one field, and/or for more than one record on a screen, first enter all the corrections, then select PF3 to apply all of the corrections at once.

Before paging forward to the next batch of records, you <u>must</u> apply the corrections on the current page. If you fail to apply the corrections and page forward, those corrections will not apply and you will need to redo them.

If the correction(s) you applied is valid, the message "RECORD SUCCESSFULLY ADDED" appears at the top of the screen and the correction(s) you entered will appear underneath the original value of the field you entered a correction for (exhibit XIII-D-5). In addition, the cursor moves to the bottom of the screen.

# **Telecommunications Manual**

## **CHAPTER XIII - CAR ACCOUNTING ONLINE CORRECTIONS**

# D. NON CRITICAL ERROR POLICIES - CA2685 (CONTINUED)

## 2. <u>Entering and Applying Corrections (continued)</u>

#### Exhibit XIII-D-5

| RECORD SUCCESSFULLY ADDED                                                      |                                                         |  |  |  |  |  |  |
|--------------------------------------------------------------------------------|---------------------------------------------------------|--|--|--|--|--|--|
| COMPANY 999 COMMONWEALTH AUTOMOBILE RE<br>ACCOUNTING ONLINE ACCESS             | EINSURERS CO225SA<br>SYSTEM 11/01/2006                  |  |  |  |  |  |  |
| PREMIUM LISTING - ALL 09:13                                                    |                                                         |  |  |  |  |  |  |
| EFF DATE COV E                                                                 | EFF COV EXP CRITICAL MSG DATE                           |  |  |  |  |  |  |
| 08472200 00/00/06 4 99/99                                                      | 9/99 00/00/00 04/21/06                                  |  |  |  |  |  |  |
| ( ) I                                                                          | INSUREDS NAME                                           |  |  |  |  |  |  |
| PREMIUMS ACTG EXPIR TRANS                                                      |                                                         |  |  |  |  |  |  |
| TX LNE EFF SEQ MM/YY MM/YY TWN G MM/YY CLAS                                    | SS C DOLL 1 DOLL 2 -ERRORS                              |  |  |  |  |  |  |
| 11 01 01 000001 03/05 01/06 132 3 01/05 0416                                   | 60 4 8 1                                                |  |  |  |  |  |  |
| (12)() $()$ $()$                                                               |                                                         |  |  |  |  |  |  |
| 11 01 01 000002 03/05 01/06 132 3 01/05 0416                                   | 61 4 -3 1                                               |  |  |  |  |  |  |
| (1.)() (0107) (1006)                                                           |                                                         |  |  |  |  |  |  |
| 11 01 01 000003 03/05 01/06 132 1 01/05 1101                                   | 11 4 -15 1                                              |  |  |  |  |  |  |
| (12)()()()()                                                                   |                                                         |  |  |  |  |  |  |
|                                                                                | 11 4 -17 1                                              |  |  |  |  |  |  |
| (12)() $(0107)$ $(1006)$                                                       |                                                         |  |  |  |  |  |  |
| TOT PREM RECS IUI                                                              | CRITICAL ERR RECS 57                                    |  |  |  |  |  |  |
| SIAKI W/SEQ # I                                                                | NUN CRII ERR RECS U                                     |  |  |  |  |  |  |
| PFI/UI - HELP PANEL SELECT FUNCTION/ENTER NUME                                 | BER PF3/03 - APPLI CORRECT                              |  |  |  |  |  |  |
| PF//U/ - PAGE BACKWARD · · ·<br>DEQ/00 - DOLTCY MESSAGE DE10/10 - DOLTCY HISTO | PFO/UO = PAGE FORWARD<br>OPV DF12/12 = PETTIPN TO MENTI |  |  |  |  |  |  |
| FF9/09 - FOLICI MESSAGE PF10/10 - POLICI HISIC                                 | JAI FFIZ/IZ - AEIUAN IU MENU                            |  |  |  |  |  |  |
|                                                                                |                                                         |  |  |  |  |  |  |

If the correction(s) you applied is not valid, an error message appears at the top of the screen and the cursor moves to the invalid correction (exhibit XIII-D-6).

#### Exhibit XIII-D-6

| INVALID TRANS TYPE  | CORRECTION - TRY AGAIN              |              |                  |            |
|---------------------|-------------------------------------|--------------|------------------|------------|
| COMPANY 999         | COMMONWEALTH AUTOMOB                | ILE REINSURE | ERS              | CO225SA    |
|                     | ACCOUNTING ONLINE A                 | CCESS SYSTEM | 4                | 11/01/2006 |
|                     | PREMIUM LISTING                     | - ALL        |                  | 09:29 AM   |
|                     |                                     |              |                  |            |
|                     | EFF DATE                            | COV EFF CC   | OV EXP CRITICAL  | MSG DATE   |
| POLICY NUMBER       | MM/DD/YY C TX PROD RSK              | MM/DD/YY MM  | 1/DD/YY MM/DD/YY | MM/DD/YY   |
| 08472200            | 00/00/05 4                          | 99/99/99 00  | 0/00/00 04/21/06 |            |
| (                   | )                                   | INSURED      | DS NAME          |            |
| PREMIUMS            | ACTG EXPIR TRAN                     | S            |                  |            |
| TX LNE EFF SEQ      | MM/YY MM/YY TWN G MM/Y              | Y CLASS C    | DOLL 1 DOLL 2    | -ERRORS    |
| 11 01 01 000005     | 03/05 01/06 102 1 01/0              | 5 11010 4    | 8                | 1          |
| (22)()              | $(\ldots \ldots)$ $(\ldots \ldots)$ | . )          |                  |            |
| 11 01 01 000006     | 03/05 01/06 132 1 01/0              | 5 11010 4    | -3               | 1          |
| ( 1. ) ( )          | $(\ldots \ldots)$ $(\ldots \ldots$  | . )          |                  |            |
| 11 41 01 000007     | 03/05 01/06 132 3 01/0              | 5 04160 4    | -15              | 1          |
| (1.)()              | $(\ldots \ldots)$ $(\ldots \ldots)$ | . )          |                  |            |
| 11 41 01 000008     | 03/05 01/06 132 3 01/0              | 5 04161 4    | -17              | 1          |
| (1.)()              | $(\ldots \ldots)$ $(\ldots \ldots)$ | . )          |                  |            |
| TOT PREM RECS 10    | 01                                  | C            | CRITICAL ERR REC | LS 57      |
| START W/SEQ #       | 5                                   | N            | JON CRIT ERR REC | 'S 0       |
| PF1/01 - HELP PANE  | L SELECT FUNCTION/ENTE              | R NUMBER P   | PF3/03 - APPLY   | CORRECT    |
| PF7/07 - PAGE BACK  | WARD : :                            | P            | PF8/08 - PAGE F  | 'ORWARD    |
| PF9/09 - POLICY MES | SSAGE PF10/10 - POLICY              | HISTORY P    | PF12/12 - RETURN | I TO MENU  |

# **Telecommunications Manual**

# **CHAPTER XIII - CAR ACCOUNTING ONLINE CORRECTIONS**

# D. NON CRITICAL ERROR POLICIES - CA2685 (CONTINUED)

## 2. <u>Entering and Applying Corrections (continued)</u>

Reenter the correction and Select PF3 to apply the new correction. Repeat this process until <u>all</u> the invalid corrections you entered are valid. When this is the case, the message at the top of the screen will read "RECORD SUCCESSFULLY UPDATED" or "RECORD SUCCESSFULLY ADDED".

The chart below and on the following page list the field abbreviations, full title, and valid correction values for those fields you can apply corrections to, for both premium (CO225SA) and loss records (CO250SA).

| FIELD  | FULL TITLE              | VALID CORRECTION VALUES          |
|--------|-------------------------|----------------------------------|
| POLICY | Policy Number           | Alpha or numeric characters only |
| NUMBER |                         | At least 3 positions long        |
|        |                         | No embedded spaces               |
| TX     | Transaction Code of     | Must be numeric                  |
|        | Premium Record          | First digit must be a "1"        |
|        |                         | 10, 17, 18, and 19 are invalid   |
| EFF    | Policy Effective Month  | 01-12                            |
| EXPIR  | Policy Expiration Date  | Month $= 01-12$                  |
|        |                         | Year = 00-99                     |
| TRANS  | Policy Transaction Date | Month = $01-12$                  |
|        |                         | Year = 00-99                     |

## PREMIUM RECORDS

# **Telecommunications Manual**

# **CHAPTER XIII - CAR ACCOUNTING ONLINE CORRECTIONS**

# D. NON CRITICAL ERROR POLICIES - CA2685 (CONTINUED)

## 2. <u>Entering and Applying Corrections (continued)</u>

## LOSS RECORDS

| FIELD    | FULL TITLE             | VALID CORRECTIONS                                            |
|----------|------------------------|--------------------------------------------------------------|
| POLICY   | Policy Number          | Alpha or numeric characters only                             |
| NUMBER   |                        | At least 3 positions long                                    |
|          |                        | No embedded spaces                                           |
| TX       | Transaction Code of    | Must be numeric                                              |
|          | Premium Record         | First digit must be a "2"                                    |
|          |                        | 20 and 28 are invalid                                        |
|          |                        | Only paid losses (23,24,25,26,27,29) can replace paid losses |
| EFF      | Policy Effective Month | 01-12                                                        |
| ACCIDENT | Accident Date          | Month = $01-12$                                              |
|          |                        | Day = 01-31                                                  |
|          |                        | Year = 00-99                                                 |
| GRP      | Class Group            | 1, 2, or 3                                                   |
| Claim ID | Claim Identification   | Alpha or numeric characters only                             |
|          | Number                 | Blanks must be coded as spaces                               |

As you apply corrections to a record, CAR writes the corrections to a database file. CAR simply adds corrections to the database file as you apply the corrections during a week.

On Friday nights, CAR runs a program to collect all corrections residing on that database file and performs further editing. It then applies all valid corrections you made. Specifically, CAR washes out the original record and creates a new record showing the changed field(s). On Monday, you can see the corrections applied to all records. If a policy no longer contains a critical error, it no longer appears in this application; use the accounting policy history application to verify this. Conversely, if you did not eliminate the critical error, the policy will appear on Monday.

After you apply a correction but before CAR applies the correction to the record (on Friday night), you can change the correction you entered. Simply, go back into the policy and find the record in which you want to delete or change your correction. The correction you made appears within the grid. You can type over

## **Telecommunications Manual**

## **CHAPTER XIII - CAR ACCOUNTING ONLINE CORRECTIONS**

# D. NON CRITICAL ERROR POLICIES - CA2685 (CONTINUED)

#### 2. <u>Entering and Applying Corrections (continued)</u>

the original correction or delete it. Then apply your new correction or deletion. For example,

On Monday, you change a transaction code to 15 on a record. On Thursday, you realize you should have changed it to a 13. Go back to that record. The 15 appears in the grid. Tab to the 15 and type over it inputting a 13. Hit PF3/03 to apply the correction. CAR updates it database file with the transaction 13.

#### 3. <u>Viewing Summary Information</u>

If you choose to view a summary for one of the options (as opposed to the detail), the CO375SA screen (for effective years) or the CO376SA screen (for list dates) appears (exhibit XIII-D-7/8).

| COMPANY 999 COMMONWEALTH AUTOMOBILE REINSURERS CO375SA<br>ACCOUNTING ONLINE ACCESS SYSTEM 11/01/2006 |                          |                       |                            |                |                               |                           |  |
|----------------------------------------------------------------------------------------------------|--------------------------|-----------------------|----------------------------|----------------|-------------------------------|---------------------------|--|
|                                                                                                    |                          | NON CRIT              | ICAL SUMMARY               | Y ALL EFFEC    | YEAR(S)                       | 11:03:04                  |  |
| VEND                                                                                                 | TOTAL                    | ERROR = =             | PREMIU                     | JMS = =        | = = LOS                       | SES = =                   |  |
| ILAR<br>======                                                                                       | POLICIES                 | POLICIES 101          | AL DOLLS ERF               | KOR DOLLS      | IOIAL DOLLS                   | ERROR DOLLS               |  |
| _ 99                                                                                                 | 7                        | 1                     | 0                          | 0              | 0                             | 0                         |  |
| _ 00                                                                                                 | 4                        | 1                     | 0                          | 0              | 0                             | 0                         |  |
| _ 01                                                                                                 | 4                        | 1                     | 8                          | 8              | 0                             | 0                         |  |
| _ 02                                                                                                 | 2                        | 1                     | 0                          | 0              | 0                             | 0                         |  |
| _ 03                                                                                                 | 3                        | 2                     | 7-                         | 7-             | 473                           | 0                         |  |
| _ 04                                                                                                 | 14                       | 5                     | 77,980-                    | 83,976-        | 7,156                         | 0                         |  |
| <u>x</u> 05                                                                                          | 1,198                    | 2                     | 47,075                     | 2,330-         | 2,237                         | 0                         |  |
| - 06                                                                                                 | 3,569                    | 9                     | 96,258                     | 5,369          | 5,346                         | 0                         |  |
|                                                                                                    |                          |                       |                            |                |                               |                           |  |
|                                                                                                    | TYPE 'X'                 | BESIDE YEAR E         | NTRY FOR ERI               | ROR CODE WIT   | HIN YEAR SUMN                 | IARY                      |  |
| PF1/01<br>PF7/07                                                                                     | - HELP PAN<br>- PAGE BAC | EL SELE<br>KWARD PF8/ | CT FUNCTION<br>08 - PAGE H | : :<br>FORWARD | PF3/03 - SEI<br>PF12/12 - RET | LECT YEAR<br>TURN TO MENU |  |

#### Exhibit XIII-D-7

# **Telecommunications Manual**

# **CHAPTER XIII - CAR ACCOUNTING ONLINE CORRECTIONS**

# D. NON CRITICAL ERROR POLICIES - CA2685 (CONTINUED)

#### 3. <u>Viewing Summary Information (continued)</u>

#### Exhibit XIII-D-8

| СОМ      | PANY         | 999              |               | C0<br>NOI     | OMMONI<br>ACCO<br>N CRI | WEALTH<br>DUNTIN<br>FICAL | I AUTOI<br>IG ONLI<br>SUMMAI | MOBILE<br>INE ACC<br>RY 08/2 | REIN<br>ESS<br>005 | ISURERS<br>SYSTEM<br>LIST D | S<br>I<br>DATE(S) | 1              | C<br>1<br>1 | O376SA<br>1/01/2006<br>1:04:13 |
|----------|--------------|------------------|---------------|---------------|-------------------------|---------------------------|------------------------------|------------------------------|--------------------|-----------------------------|-------------------|----------------|-------------|--------------------------------|
|          | LIST<br>MM/D | DTE<br>D/YY      | POL           | ICIES         | =<br>R1                 | P R<br>ECORDS             | EMS<br>3 1                   | =<br>DOLLARS                 |                    | =                           | L<br>RECOF        | OSS<br>RDS     | E S<br>DO   | =<br>LLARS<br>======           |
| x        | 08/1         | 9/05             |               | 1             |                         | 2                         |                              | 7-                           |                    |                             |                   | 0              |             | 0                              |
|          |              |                  |               |               |                         |                           |                              |                              |                    |                             |                   |                |             |                                |
|          |              |                  |               |               |                         |                           |                              |                              |                    |                             |                   |                |             |                                |
|          |              |                  |               |               |                         |                           |                              |                              |                    |                             |                   |                |             |                                |
|          |              | TYPE             | 'X'           | BESIDE        | LIST                    | DATE                      | ENTRY                        | FOR ER                       | ROR                | CODE W                      | ITHIN             | DATE           | SUMM        | ARY                            |
| PF<br>PF | 1/01<br>7/07 | - HELI<br>- PAGI | P PAI<br>E BA | NEL<br>CKWARD | SI<br>PI                | ELECT<br>F8/08            | FUNCT:<br>- PAG              | ION :<br>GE FORW             | :<br>ARD           | PF<br>PF                    | '3/03<br>'12/12   | - SEL<br>- RET | ECT<br>URN  | DATE<br>TO MENU                |

# Mark an "X" next to the effective year or list date you want to review and select PF3 or "03".

The CO375SB screen or CO376SB screen appears displaying the summary level information for the option you selected (exhibits XIII-D-9/10).

| COMPANY 999         | COMMONWEALTH AUTOMOR                    | BILE REINSURERS | CO375SB          |
|---------------------|-----------------------------------------|-----------------|------------------|
|                     | ACCOUNTING ONLINE                       | ACCESS SYSTEM   | 11/01/2006       |
|                     | NON CRITICAL SUMMARY                    | 2005 EFFEC YEAR | 16:36:09         |
|                     |                                         |                 |                  |
| = = = TOTAL         | = $=$ $=$ N O N                         | CRITICAL        | ERROR            |
| POLICIES PREMS      | LOSSES POLICIES                         | PREMS DOLLARS   | LOSSES DOLLARS   |
|                     | ======================================= |                 |                  |
| 1,198 47,075        | 2,237 02 0                              | 0 0             | 0 0              |
|                     | 03 0                                    | 0 0             | 0 0              |
|                     | 04 1100                                 | 3252 1,030      | 0 0              |
|                     | 05 98                                   | 502 168         | 0 0              |
|                     | 08 0                                    | 0 0             | 0 0              |
|                     | 09 0                                    | 0 0             | 0 0              |
|                     | 10 0                                    | 0 0             | 0 0              |
|                     | 11 0                                    | 0 0             | 0 0              |
|                     |                                         |                 |                  |
|                     |                                         |                 |                  |
|                     | SELECT FUNCTIO                          | N: :            |                  |
| PF1/01 - HELP PANEL |                                         | PF12/12         | - RETURN TO MEMU |

# **Telecommunications Manual**

# **CHAPTER XIII - CAR ACCOUNTING ONLINE CORRECTIONS**

# D. NON CRITICAL ERROR POLICIES - CA2685 (CONTINUED)

# 3. <u>Viewing Summary Information (continued)</u>

| COMPANY 99                                         | 99         | COMMONWEALT | TH AUTOMOB | ILE REIN | NSURERS |          | CO376SB   |  |  |
|----------------------------------------------------|------------|-------------|------------|----------|---------|----------|-----------|--|--|
| ACCOUNTING ONLINE ACCESS SYSTEM 11/03              |            |             |            |          |         |          |           |  |  |
| NON CRITICAL SUMMARY 08/19/2006 LIST DATE 16:39:23 |            |             |            |          |         |          |           |  |  |
|                                                    |            |             |            |          |         |          |           |  |  |
| = = =                                              | ΤΟΤΑΙ      | = = =       |            | CRIT     | FICAL   | ERR      | OR        |  |  |
| POLICIES                                           | PREMS      | LOSSES      | POLICIES   | PREMS    | DOLLARS | LOSSES   | DOLLARS   |  |  |
| ==========                                         |            |             |            |          |         |          |           |  |  |
| 1,198                                              | 47,075     | 2,237 02    | 0          | 0        | 0       | 0        | 0         |  |  |
|                                                    |            | 03          | 0          | 0        | 0       | 0        | 0         |  |  |
|                                                    |            | 04          | 1100       | 3252     | 1030    | 0        | 0         |  |  |
|                                                    |            | 05          | 98         | 502      | 168     | 0        | 0         |  |  |
|                                                    |            | 08          | 0          | 0        | 0       | 0        | 0         |  |  |
|                                                    |            | 09          | 0          | 0        | 0       | 0        | 0         |  |  |
|                                                    |            | 10          | 0          | 0        | 0       | 0        | 0         |  |  |
|                                                    |            | 11          | 0          | 0        | 0       | 0        | 0         |  |  |
|                                                    |            |             |            |          |         |          |           |  |  |
|                                                    |            |             |            |          |         |          |           |  |  |
|                                                    |            | SELEC       | T FUNCTIO  | Ν: :     | :       |          |           |  |  |
| PF1/01 - H                                         | HELP PANEL |             |            |          | PF12/12 | - RETURN | I TO MEMU |  |  |

Exhibit XIII-D-10

To exit non critical errors, hit PF12 or "12" at each screen.

## **Telecommunications Manual**

# **CHAPTER XIII - CAR ACCOUNTING ONLINE CORRECTIONS**

# E. <u>VIEWING CA2500 - WARNING & PENALTY</u>

#### 1. Accessing Warning & Penalty Policies

To access warning and/or penalty policies at the Menu Selections screen (exhibit XIII-E-1),

#### Select PF4 or tab to the option field, type "04", and hit ENTER

| COMPANY 999<br>COMMONWEALTH AUTOMOBILE REINSURERS<br>ACCOUNTING ONLINE ACCESS SYSTEM<br>MENU SELECTIONS                                            |                                                |          |                          |                      |                      |  |
|----------------------------------------------------------------------------------------------------|------------------------------------------------|----------|--------------------------|----------------------|----------------------|--|
| ERROR LISTINGS:<br>CRITICAL ERROR POLICIES                                                                                                    | (CA2400)                                       |          | PF2                      | OR                   | 02                   |  |
| NON CRITICAL ERROR POLICIES                                                                                                    | (CA2685)                                       |          | PF3                      | OR                   | 03                   |  |
| WARNING AND PENALTY POLICIES                                                                                                    | (CA2500)                                       | ••••     | PF4                      | OR                   | 04                   |  |
| INFORMATIONAL LISTINGS:<br>NET NEGATIVE PREMIUMS<br>OUTSTANDING LOSS RESERVES<br>CRITICAL/NON CRITICAL ANALYSIS<br>PREMIUMS AND LOSSES WRITTEN-OFF | (CA4000)<br>(CA4100)<br>(CA2650)<br>F (CA3200) | <br><br> | PF5<br>PF6<br>PF7<br>PF8 | OR<br>OR<br>OR<br>OR | 05<br>06<br>07<br>08 |  |
| REVIEW MESSAGES:<br>REVIEW/UPDATE POLICY MESSAGES<br>REVIEW C.A.R. NEWSLETTER                                                                      |                                                | <br>     | PF9<br>PF11              | OR<br>OR             | 09<br>11             |  |
| SELECT FUNCTION KEY/E<br>PF1/01 - HELP PANEL : :                                                                                                   | NTER NUMBER                                    | PF12/1   | 2 – R                    | ETUR                 | n to menu            |  |

#### Exhibit XIII-E-1

The CO400SA - Warning & Penalty screen appears (exhibit XIII-E-2).

#### Exhibit XIII-E-2

| COMPANY 999                        | COMMONWEALTH AUTOMOBILE REINSURERS<br>ACCOUNTING ONLINE ACCESS SYSTEM<br>WARNING & PENALTY (CA2500) | CO400SA<br>11/01/2006<br>01:53:08 |
|------------------------------------|----------------------------------------------------------------------------------------------------|-----------------------------------|
| (1) PENALTY                        | POLICIES - BY RISK TYPE (0, 1, 2 OR ALL<br>SELECT POLICIES PF5 OR 05<br>COMPANY SUMMARY PF15 OR 15  | ) ( ALL )                         |
| (2) WARNING                        | POLICIES - BY RISK TYPE (0, 1, 2 OR ALL<br>SELECT POLICIES PF6 OR 06<br>COMPANY SUMMARY PF16 OR 16  | ) ( ALL )                         |
| (3) WARNING                        | & PENALTY POLICIES BY LIST DATE (MM/YYY<br>SELECT POLICIES PF7 OR 07<br>COMPANY SUMMARY PF17 OR 17  | Y) ( 07 / 2006 )                  |
| (4) WARNING                        | POLICIES APPEARING ON LATEST LIST DATE<br>SELECT POLICIES PF8 OR 08                                 | ( 06/2006 )                       |
| TYPE OVER (<br>PF1/01 - HELP PANEL | DEFAULTS ) - SELECT FUNCTION KEY/ENTER<br>: : PF12/                                                 | R NUMBER<br>/12 - RETURN TO MENU  |

# **Telecommunications Manual**

# **CHAPTER XIII - CAR ACCOUNTING ONLINE CORRECTIONS**

# E. VIEWING CA2500 - WARNING & PENALTY (CONTINUED)

#### 1. <u>Accessing Warning & Penalty Policies (continued)</u>

You can access your warning and penalty policies in four ways:

1-2) *By risk type*: You can review just penalty policies by a specific risk type or just warning policies by a specific risk type. You can also review all penalty policies or all warning policies regardless of risk type.

**Type your choice over the default value and select PF5 or "05" to view penalty policies by risk type or PF6 or "06" to view warning policies by risk type**. For example, when you first enter the system the word "all" appears within the grids. Type over "all" with your choice of risk type.

**To view a summary of errors by risk type, select PF15/''15'' or PF16/''16''.** (The summary is described later in this section).

| Risk type definitions: | 0 = Private Passenger    |
|------------------------|--------------------------|
|                        | 1 = Taxi/Limo            |
|                        | 2 = All Other Commercial |

3) *By list date*: You can input a specific list date to review your warning policies only. The system provides all warning policies for that list date. This date represents a first list date so that if you select 07/2006, the system selects just those cessions first listed in 7/2006, not those from 6/2006 or prior.

**Type your choice over the default value and select PF7 or ''07'' for this option.** For example, when you first enter the system 09/2006 appears within the grids. Type over that list date with your choice.

**To view a summary of warning policies for a specific date or all dates, select PF17 or "17".** (The summary is described later in this section).

4) *Latest list date*: Use this option to review your most current warning or penalty policies. On the current print report, when a cession appears for the first time on the warning list, an asterisk lists to the left of the policy number. In the on-line system, CAR could not incorporate the asterisk. Accordingly, this option shows you newly appearing cession/no premium errors. You cannot change the date because only the current date would be useful.

# **Telecommunications Manual**

# **CHAPTER XIII - CAR ACCOUNTING ONLINE CORRECTIONS**

# E. VIEWING CA2500 - WARNING & PENALTY (CONTINUED)

#### 1. Accessing Warning & Penalty Policies (continued)

CAR updates newly eligible cessions the 28th of every month so that companies maintain a tracking mechanism of new cession/no premium errors.

There is a "built-in" delay within the on-line application from when CAR receives the cession until it appears on the Warning List. This delay is necessary because cessions arrive at CAR approximately two months prior to the premium. The delay equals approximately four months as illustrated in the following example:

| - Policy Effective Date:     | 1/1/2006  |
|------------------------------|-----------|
| - Date CAR Receives Cession: | 1/1/2006  |
| - Premium Due At CAR:        | 3/15/2006 |
| - Date Policy Appears on     |           |
| Warning List if CAR          |           |
| has not received Prem:       | 4/28/2006 |

When you select specific policies (as opposed to the summaries), the CO410SA screen appears for the option you selected (exhibit XIII-E-3).

# **Telecommunications Manual**

## **CHAPTER XIII - CAR ACCOUNTING ONLINE CORRECTIONS**

# E. VIEWING CA2500 - WARNING & PENALTY (CONTINUED)

#### 1. Accessing Warning & Penalty Policies (continued)

#### Exhibit XIII-E-3

| COMPANY 999                                                                                                    | COMMC<br>ACC<br>WARNIN | DNWEALTH AUTOMOBILE REINSURERSCO410SACOUNTING ONLINE ACCESS SYSTEM11/01/2006IG POLICIES - RISK TYPE (ALL)10:44 AM |  |  |
|----------------------------------------------------------------------------------------------------|------------------------|----------------------------------------------------------------------------------------------------|--|--|
| FROM 004491<br>YR POLICY NUMBER                                                                                                | CAF<br>RSK II          | R 1ST LIST COVERAGE POL EXP POLICY<br>D MM/DD/Y MM/DD/YY PREM DOLL MSG DATE                                       |  |  |
| _ 05 004491                                                                                                    | 0 4                    | 08/28/06 08/08/05 08/08/06 0                                                                                      |  |  |
| _ 05 005347                                                                                                    | 0 4                    | 08/28/06 08/11/05 08/11/06 0                                                                                      |  |  |
| _ 05 005768                                                                                                    | 0 4                    | 08/28/06 09/16/05 09/16/06 0                                                                                      |  |  |
| _ 05 200266                                                                                                    | 0 4                    | 08/28/06 09/24/05 09/24/06 0                                                                                      |  |  |
| _ 05 200487                                                                                                    | 0 4                    | 08/28/06 10/13/05 10/13/06 0                                                                                      |  |  |
| _ 05 205124                                                                                                    | 0 4                    | 08/28/06 08/10/05 08/10/06 0                                                                                      |  |  |
| _ 05 205480                                                                                                    | 0 4                    | 08/28/06 08/20/05 08/20/06 0                                                                                      |  |  |
| _ 05 205792                                                                                                    | 0 4                    | 08/28/06 09/04/05 09/04/06 0                                                                                      |  |  |
| _ 05 205985                                                                                                    | 0 4                    | 08/28/06 10/07/05 10/07/06 0                                                                                      |  |  |
| 05 207973                                                                                                    | 0 4                    | 08/28/06 08/08/05 08/08/06 0                                                                                      |  |  |
| TYPE STARTING                                                                                                    | POLICY                 | NUMBER -OR- TYPE 'X' TO SELECT A POLICY                                                                           |  |  |
| PF1/01 - HELP PANEL SELECT FUNCTION/ENTER NUMBER PF2/02 - SELECT ALL REC<br>PF7/07 - PAGE BACKWARD : : : PF8/08 - PAGE FORWARD |                        |                                                                                                    |  |  |
| FF9709 - POLICI MESS                                                                                                    | AGE PI                 | 10/10 - FOLICI MISIOKI - FIZ/1Z - REIOKN 10 MENU                                                                  |  |  |

The third line of this screen shows you the option(s) you selected. For example, the above screen shows "Warning Policies – Risk Type (ALL)". If you had selected "Penalty Policies" for risk type "2", those values would appear within the parentheses.

To review a policy:

- 1) Mark an "X" next to the policy number you want to review.
- 2) Select PF2 or "02" to review the cession record on a policy.

You can also start at a specific policy number. To do that, type in the policy number to the right of the word "FROM" and hit ENTER. The system brings you to that policy number.

Upon marking the policy you want to review and selecting PF2, the CO425SA - Warning Policy screen appears (exhibit XIII-E-4).

# **Telecommunications Manual**

## **CHAPTER XIII - CAR ACCOUNTING ONLINE CORRECTIONS**

# E. VIEWING CA2500 - WARNING & PENALTY (CONTINUED)

#### 1. Accessing Warning & Penalty Policies (continued)

#### Exhibit XIII-E-4

| COMPANY 999<br>COMMONWEALTH AUTOMOBILE REINSURERS<br>ACCOUNTING ONLINE ACCESS SYSTEM<br>WARNING POLICY CESSION LISTING |          |                                 |                                 | CO425SA<br>11/01/2006<br>10:56 AM |          |
|----------------------------------------------------------------------------------------------------|----------|---------------------------------|---------------------------------|-----------------------------------|----------|
| POLICY NUMBER<br>123247407                                                                                             | RSK<br>0 | COV EFF<br>MM/DD/YY<br>08/01/05 | COV EXP<br>MM/DD/YY<br>08/01/06 | POLICY PREM DOLL<br>\$66-         | MSG DATE |
|                                                                                                    |          | === C E S                       | SIONS =                         |                                   |          |
|                                                                                                    |          | EFF DATE                        | EXP DATE                        | RCT DATE                          |          |
| CID INSUREDS NA                                                                                                    | ME       | MM/DD/YY                        | MM/DD/YY                        | MM/DD/YY RSK                      | TX PROD  |
| _ 4 INSURED                                                                                                    |          | 08/01/05                        | 08/01/06                        | 06/26/05 0                        | 2 448440 |
| NO                                                                                                    | ERRORS   |                                 |                                 |                                   |          |
|                                                                                                    |          |                                 |                                 |                                   |          |
|                                                                                                    |          |                                 |                                 |                                   |          |
|                                                                                                    |          |                                 |                                 |                                   |          |
|                                                                                                    |          |                                 |                                 |                                   |          |
|                                                                                                    |          |                                 |                                 |                                   |          |
|                                                                                                    |          |                                 |                                 |                                   |          |
| SELECT FUNCTION/ENTER NUMBER                                                                                           |          |                                 |                                 |                                   |          |
|                                                                                                    |          | :                               | :                               |                                   |          |

The top portion of the screen represents common area information and the lower portion of the screen shows the detail cession record. (Duplicate cessions do not appear). If the message "No Error" appears, it means no <u>cession</u> error exists on the policy. Although no cession error may exist, the policy is in a warning/penalty status. If a cession error does exist, the error code where appear instead of the message "No Errors."

The chart below and on the following page lists field abbreviations, full title, and possible values.

| FIELD         | FULL TITLE               | POSSIBLE VALUES/DESCRIPTION                    |
|---------------|--------------------------|------------------------------------------------|
| POLICY NUMBER | Policy Number            | Assigned by company                            |
| RSK           | Risk Indicator           | 0 = Private Passenger                          |
|               |                          | 1 = Taxi/Limo/Car Service                      |
|               |                          | 2 = All Other Commercial                       |
| COV EFF       | Coverage Effective Date  | Date that CAR begins coverage of loss records. |
| COV EXP       | Coverage Expiration Date | Date that CAR's coverage ends for loss         |
|               |                          | records.                                       |
| POLICY PREM   | Policy Premium Dollars   | Amount of premium reported in statistical      |
| DOLL          |                          | submissions.                                   |
| MSG DATE      | Message Date             | Date the policy message was added or updated.  |

# **Telecommunications Manual**

# **CHAPTER XIII - CAR ACCOUNTING ONLINE CORRECTIONS**

# E. VIEWING CA2500 - WARNING & PENALTY (CONTINUED)

## 1. <u>Accessing Warning & Penalty Policies (continued)</u>

Bottom Portion of the CO425 Screen

| FIELD         | FULL TITLE       | POSSIBLE VALUES/DESCRIPTION                |
|---------------|------------------|--------------------------------------------|
| CID           | CAR ID Code      | Reported on cession record                 |
| INSUREDS NAME | Insureds Name    | Assigned by company                        |
| EFF DATE      | Effective Date   | Effective date reported on cession record  |
| EXP DATE      | Expiration Date  | Expiration date reported on cession record |
| RCT DATE      | Receipt Date     | Date CAR received the cession record       |
| RSK           | Risk Indicator   | 0 = Private Passenger                      |
|               |                  | 1 = Taxi/Limo/Car Service                  |
|               |                  | 2 = All Other Commercial                   |
| TX            | Transaction Code | 1 = New Business                           |
|               |                  | 2 = Renewal Business                       |
|               |                  | 4 = Flat Cancellation                      |
|               |                  | 5 = Retained As Voluntary                  |
| PROD          | Producer Code    | Assigned by company                        |

## 2. <u>Entering and Applying Corrections</u>

To enter corrections at the CO425SA screen,

- 1) Mark an "X" next the cession record
- 2) Select PF3 or tab to the option field, type "03", and hit ENTER

The CR600 – Cession Record Correct screen appears (exhibit XIII-E-5).

# **Telecommunications Manual**

## **CHAPTER XIII - CAR ACCOUNTING ONLINE CORRECTIONS**

# E. VIEWING CA2500 - WARNING & PENALTY (CONTINUED)

#### 2. <u>Entering and Applying Corrections (continued)</u>

#### Exhibit XIII-E-5

| CR600SA COMMONWEALTH AUTOMOBILE REINSURERS<br>COMPANY: 999 CESSION RECORD - CORRECT                                                                                    | 11/01/2006<br>11:40:08               |
|----------------------------------------------------------------------------------------------------|--------------------------------------|
| REC NO 001 RCPT DTE<br>CAR POL EFF DT POL EXP DT<br>ID POLICY NUMBER MM/DD/YYYY MM/DD/YYYY RSK TX INSURED'S NAME<br>4 123247407 08/01/2005 08/01/2006 0 2 INSURED<br>( | 06/26/2005<br>PROD<br>CODE<br>448440 |
| ERROR<br>CODE DESCRIPTION                                                                                                    |                                      |
|                                                                                                    |                                      |
| PF01/01HELPPF09/09PRODUCENPF3/03APPLY CORRECTION::PF10/10POLICY NPF11/11POLICY MESSAGEPF12/12EXIT                                                                      | R INQUIRY<br>HISTORY                 |

- **3)** Tab to the field(s) you want to correct
- 4) Enter the correction(s) within the grid
- 5) Select PF3 or tab to the option field, type "03", and hit ENTER

Once you have hit PF3, CAR edits the correction you input through the fatal and non-fatal cession edits. When the edit procedure is complete, if the correction passes successfully through the edits, the message "ERROR FREE PF4 TO APPLY, PF5 TO REDO, PF1 TO QUIT" appears at the top of the screen (exhibit XIII-E-6).

# **Telecommunications Manual**

## **CHAPTER XIII - CAR ACCOUNTING ONLINE CORRECTIONS**

# E. VIEWING CA2500 - WARNING & PENALTY (CONTINUED)

#### 2. <u>Entering and Applying Corrections (continued)</u>

#### Exhibit XIII-E-6

| ERROR FREE PF4 TO APPLY, PF5 TO REDO, PF12 TO QUIT                                                                                                    |                                        |
|----------------------------------------------------------------------------------------------------|----------------------------------------|
| CR600SA COMMONWEALTH AUTOMOBILE REINSURERS<br>COMPANY: 999 CESSION RECORD - CORRECT                                                                                                    | 11/01/2006<br>11:34:20                 |
| ANY INSURANCE COMPANY                                                                                                    |                                        |
| REC NO 001         RCPT DTE 08/           CAR         POL EFF DT         POL EXP DT           ID POLICY NUMBER         MM/DD/YYYY         MM/DD/YYYY RSK TX INSURED'S NAME           5         123247407         08/01/2005         08/01/2006         0         2         INSURED           ( | 22/2005<br>PROD<br>CODE<br>448440<br>) |
| ERROR<br>CODE DESCRIPTION                                                                                                    |                                        |
| PF01/01 HELP         PF09/09 PRODU           PF3/03 APPLY CORRECTION         ::         PF10/10 POLIC           PF11/11 POLICY MESSAGE         PF12/12 EXIT                                                                                                    | UCER INQUIRY<br>Y HISTORY              |

You now have three options,

- 1) Select PF4 or type "4" in the option field, and hit ENTER, to apply the correction.
- 2) Select PF5 or type "5" in the option field, and hit ENTER, to redo the correction.
- 3) Select PF12 or type "12" in the option field, and hit ENTER, to exit.

If your correction is fatal, a message indicating the type of error appears at the top of the screen (exhibit XIII-E-7).
# **Telecommunications Manual**

# **CHAPTER XIII - CAR ACCOUNTING ONLINE CORRECTIONS**

# E. <u>VIEWING CA2500 - WARNING & PENALTY (CONTINUED)</u>

#### 2. <u>Entering and Applying Corrections (continued)</u>

#### Exhibit XIII-E-7

| FATAL ERROR 08 - MARKET | INDICATOR/SE | RV CARRIER   | INVALID |             |                 |
|-------------------------|--------------|--------------|---------|-------------|-----------------|
| CR600SA CC              | MMONWEALTH   | AUTOMOBILE F | REINSUR | ERS         | 11/01/2006      |
| COMPANY: 999            | CESSION R    | ECORD - COF  | RRECT   |             | 11:34:20        |
| ANY INSURANCE           | E COMPANY    |              |         |             |                 |
|                         |              |              | REC NO  | 001 RCPT    | DTE 08/22/2005  |
| CAR                     | POL EFF DT   | POL EXP DT   |         |             | PROD            |
| ID POLICY NUMBER        | MM/DD/YYYY   | MM/DD/YYYY   | RSK TX  | INSURED'S N | AME CODE        |
| 4 123247407             | 08/01/2005   | 08/01/2006   | 0 2     | INSURED     | 448440          |
| (                       |              |              | 1.      |             | )               |
|                         |              |              |         |             |                 |
| ERROR                   |              |              |         |             |                 |
| CODE DESCRIPTION        |              |              |         |             |                 |
|                         |              |              |         |             |                 |
|                         |              |              |         |             |                 |
|                         |              |              |         |             |                 |
|                         |              |              |         |             |                 |
|                         |              |              |         |             |                 |
|                         |              |              |         |             |                 |
| PF01/01 HELP            |              |              |         | PF09/09 P   | RODUCER INQUIRY |
| PF3/03 APPLY CORRECT    | TION         | : :          |         | P10/10 P    | OLICY HISTORY   |
|                         | PF11/1       | 1 POLICY MES | SSAGE   | PF12/12 E   | XIT             |

The system will not allow you to add a fatal cession record. To re-enter the correction, tab back to the field and type over your correction, then apply it or press PF12 to exit.

If a non-fatal error is found, the message "NON FATAL ERROR FOUND PF4 TO APPLY, PF5 TO REDO, PF12 TO QUIT" appears at the top of the screen and the non-fatal error code(s) are displayed below the grids (exhibit XIII-E-8).

# **Telecommunications Manual**

#### **CHAPTER XIII - CAR ACCOUNTING ONLINE CORRECTIONS**

# E. VIEWING CA2500 - WARNING & PENALTY (CONTINUED)

#### 2. <u>Entering and Applying Corrections (continued)</u>

#### Exhibit XIII-E-8

| NON FATAL FRROP FOILD PF4 TO | APPLY PES TO PEDC  |                |                          |
|------------------------------|--------------------|----------------|--------------------------|
| CDC0002 COMPONENT            | AFFUI, FFS IC KEDO | THEFTS TO YOL. | 11 (01 (0006             |
| CR600SA COMMONWEA            | ALTH AUTOMOBILE RE | INSURERS       | TT/0T/2006               |
| COMPANY: 999 CESS            | ION RECORD - CORR  | ECT            | 11:34:20                 |
| ANY INSURANCE COMPA          | АЛУ                |                |                          |
|                              |                    |                |                          |
|                              |                    | PEC NO 001     | ר <u>יי</u> ת מג/22/2005 |
|                              |                    | REC NO UUI     | RCPI DIE 00/22/2003      |
| CAR POL EI                   | "F DI POL EXP DI   |                | PROD                     |
| ID POLICY NUMBER MM/DD,      | /YYYY MM/DD/YYYY   | RSK TX INSURE  | D'S NAME CODE            |
| 4 123247407 08/01            | /2005 08/01/2006   | 0 2 INSURE     | D 448440                 |
| (                            |                    | 2              | )                        |
| (                            |                    | 2              | ••••••                   |
| EDDOD                        |                    |                |                          |
| ERROR DECODEDED              |                    |                |                          |
| CODE DESCRIPTION             |                    |                |                          |
| 06 PRODUCER CODE / TYPE OF   | BUSINESS INVALID   |                |                          |
|                              |                    |                |                          |
|                              |                    |                |                          |
|                              |                    |                |                          |
|                              |                    |                |                          |
|                              |                    |                |                          |
|                              |                    |                |                          |
| PF01/01 HELP                 |                    | PF09/0         | 9 PRODUCER INQUIRY       |
| PF3/03 APPLY CORRECTION      | : :                | PF10/1         | 0 POLICY HISTORY         |
| II0,00 IIII                  |                    | ۸CF DF12/1     | 2 FYTT                   |
| 1 1                          | TT/TT FORTCI NEOD  | AGE 1112/1     | Z LAII                   |

You now have three options,

- 1) Select PF4 or type "4" in the option field, and hit ENTER, to apply the correction.
- 2) Select PF5 or type "5" in the option field, and hit ENTER, to redo the correction.
- 3) Select PF12 or type "12" in the option field, and hit ENTER, to exit.

If you choose to apply a correction that has a non-fatal error, CAR will load the cession correction to its database file. After CAR has loaded the correction it will appear on the next CR157 with the new error.

*Records that have a pending status cannot be corrected or deleted until after the cession load.* 

When the correction is applied you will automatically return to the CO425 listing. The message "SUCCESSFULLY ADDED TO THE CESSION SUSPENSE FILE" appears. The cession record that you corrected will have the message "PENDING CORRECTION" displayed below the policy number (exhibit XIII-E-9).

# **Telecommunications Manual**

#### **CHAPTER XIII - CAR ACCOUNTING ONLINE CORRECTIONS**

# E. VIEWING CA2500 - WARNING & PENALTY (CONTINUED)

#### 2. <u>Entering and Applying Corrections (continued)</u>

| SUCCESSFULLY ADDED TO THE CE<br>COMPANY 999 COMMON<br>ACCO<br>WARN | <b>SSION SUSPEN</b><br>WEALTH AUTOM<br>UNTING ONLIN<br>ING POLICY C | SE FILE<br>OBILE REINS<br>E ACCESS SY<br>ESSION LIST | SURERS<br>YSTEM<br>TING   | CO425SA<br>11/01/2006<br>10:56 AM |
|--------------------------------------------------------------------|---------------------------------------------------------------------|------------------------------------------------------|---------------------------|-----------------------------------|
| POLICY NUMBER RSK<br>123247407 0                                   | COV EFF C<br>MM/DD/YY M<br>08/01/05 0                               | OV EXP<br>M/DD/YY F<br>8/01/06                       | POLICY PREM DOLL<br>\$66- | MSG DATE                          |
|                                                                    | ୯୮୧୨                                                                | TONS ===                                             |                           |                                   |
|                                                                    |                                                                     |                                                      |                           |                                   |
|                                                                    | EFF DAIL                                                            | EXP DAIL                                             | RCI DAIL                  |                                   |
| CID INSUREDS NAME                                                  | MM/DD/YY                                                            | MM/DD/YY                                             | MM/DD/YY RSK TY           | I PROD                            |
| _ 4 INSURED                                                        | 08/01/05                                                            | 08/01/06                                             | 06/26/05 0 2              | 448440                            |
| PENDING CORRECT                                                    | TON                                                                 |                                                      |                           |                                   |
|                                                                    |                                                                     |                                                      |                           |                                   |
|                                                                    |                                                                     |                                                      |                           |                                   |
|                                                                    |                                                                     |                                                      |                           |                                   |
|                                                                    |                                                                     |                                                      |                           |                                   |
|                                                                    |                                                                     |                                                      |                           |                                   |
|                                                                    |                                                                     |                                                      |                           |                                   |
|                                                                    |                                                                     |                                                      |                           |                                   |
|                                                                    |                                                                     |                                                      |                           |                                   |
| 0.01 0                                                             |                                                                     |                                                      |                           |                                   |
| SELE                                                               | CT FUNCTION/                                                        | ENLER NOWBE                                          | EK.                       |                                   |
|                                                                    | :                                                                   | :                                                    |                           |                                   |
| PF1/01 - HELP PANEL                                                |                                                                     |                                                      | PF3/03 - CORF             | RECT RECORD                       |
| PF9/09 - POLICY MESSAGE P                                          | F10/10 - POL                                                        | ICY HISTORY                                          | Y PF12/12 - RETU          | JRN TO MENU                       |

#### Exhibit XIII-E-9

CAR loads pending cessions to its cession database file every Friday. Accordingly, you will see your applied correction to the cession record on Monday mornings. If you made a policy number change which cleared the cession/no premium error, then you will no longer see the policy within the warning/penalty application. Instead, use the accounting policy history application to review the policy.

#### 3. <u>Viewing Summary Information</u>

If you choose to view a summary for one of the options (as opposed to the detail), the CO475SA screen (for effective years) or the CO476SA screen (for list dates) appears (exhibits XIII-E-10/11). When you choose an effective year or list date, the system shows you the date you picked and all subsequent dates.

# **Telecommunications Manual**

# **CHAPTER XIII - CAR ACCOUNTING ONLINE CORRECTIONS**

# E. <u>VIEWING CA2500 - WARNING & PENALTY (CONTINUED)</u>

#### 3. <u>Viewing Summary Information (continued)</u>

#### Exhibit XIII-E-10

| COMPANY  | 999              |                  | COMMONWEA<br>ACCOUNT<br>WARNING | LTH AUTOMO<br>ING ONLINI<br>SUMMARY 2 | DBILE REI<br>E ACCESS<br>ALL RISK | NSURERS<br>SYSTEM<br>TYPE(S) |                 | CO475SA<br>11/01/2006<br>17:14:08 |
|----------|------------------|------------------|---------------------------------|---------------------------------------|-----------------------------------|------------------------------|-----------------|-----------------------------------|
|          | YEAR             | WARN<br>CESSIONS | ING<br>DOLLARS                  | PENA<br>CESSIONS                      | ALTY<br>DOLLARS                   | WRII<br>CESSIONS             | E-OF<br>DOLLARS |                                   |
|          | _ 2009<br>_ 2006 | 5 1<br>5 681     | 60<br>40,860                    | 0<br>0                                | 0<br>0                            | 1<br>681                     | 50<br>340,860   |                                   |
|          |                  |                  |                                 |                                       |                                   |                              |                 |                                   |
|          |                  |                  |                                 |                                       |                                   |                              |                 |                                   |
|          |                  |                  |                                 |                                       |                                   |                              |                 |                                   |
|          | TYPE             | 'X' BESID        | E YEAR EN                       | TRY FOR R                             | ISK TYPE                          | WITHIN YEAR                  | SUMMARY         |                                   |
| PF1/01 - | - HELP           | PANEL            | SELEC                           | r function                            | 1: :                              | PF3/03                       | - SELECI        | YEAR                              |
| PF7/07 - | - PAGE           | BACKWARD         | PF8/0                           | 8 – PAGE                              | FORWARD                           | PF12/12                      | – RETURN        | I TO MENU                         |

#### Exhibit XIII-E-11

| COMPANY 999                    | COMMONWEALTH<br>ACCOUNTING<br>WARNING SU | AUTOMOBILE REINSU<br>ONLINE ACCESS SYS<br>MMARY 09/2006 LIST | JRERS<br>STEM<br>'DATE            | CO476SA<br>11/01/2006<br>11:24:12 |
|--------------------------------|------------------------------------------|--------------------------------------------------------------|-----------------------------------|-----------------------------------|
|                                | LIST W.<br>DATE CESSI                    | ARNING<br>ON DOLLARS CESS                                    | PENALTY<br>SION DOLLARS           |                                   |
|                                | _ 07/28/2006 6,4<br>_ 08/28/2006 3,7     | 21 385,260<br>61 225,660                                     | 0 0<br>0 0                        |                                   |
|                                |                                          |                                                              |                                   |                                   |
|                                |                                          |                                                              |                                   |                                   |
|                                | TOTALS SHOWN REFLEC                      | T ALL ACTIVITY FOR                                           | THE MONTH                         |                                   |
| PF1/01 - HELP<br>PF7/07 - PAGE | PANEL SELECT F<br>BACKWARD PF8/08 -      | UNCTION : :<br>PAGE FORWARD                                  | PF3/03 - SELEC<br>PF12/12 - RETUR | I DATE<br>N TO MENU               |

# **Telecommunications Manual**

# **CHAPTER XIII - CAR ACCOUNTING ONLINE CORRECTIONS**

# E. VIEWING CA2500 - WARNING & PENALTY (CONTINUED)

#### 3. <u>Viewing Summary Information (continued)</u>

The on-line summary function does not use the day in its "bucketing" of summary information. The summary information is best described using the example below.

A cession is eligible to appear on the *detail* warning list on June 28, 2006. Since the summary only looks at month and year, the cession is included in the warning *summary* screen as of June 1, 2006, even though it doesn't appear on the warning detail screen. Similarly, the same cession is eligible to appear on the *detail* penalty list on November 28, 2006. Again, since the summary looks at month and year only, the cession appears in the penalty *summary* as of November 1, 2006, even though it doesn't appear on the penalty detail screen. Accordingly, if the penalty summary indicates 100 cessions and the detail shows none, then the cessions will move to the detail penalty list the 28<sup>th</sup> of the month.

To view more specific breakdowns about an effective year or list date,

Mark an "X" next to the effective year or list date you want to review and select PF3 or "03".

The CO475SB screen or CO476SB appears displaying summary level information by risk type for the option you selected (exhibits XIII-E-12/13).

| COMPANY 99     | 99               | COMMONWE<br>ACCOUN<br>WARNIN | EALTH AUTOMO<br>NTING ONLINE<br>NG SUMMARY 2 | BILE REINS<br>ACCESS SY<br>005 EFFEC | URERS<br>STEM<br>YEAR | CO47<br>11/0<br>11:0 | 5SB<br>1/2006<br>2:42 |
|----------------|------------------|------------------------------|----------------------------------------------|--------------------------------------|-----------------------|----------------------|-----------------------|
| RISK<br>TYPE   | WARN<br>CESSIONS | ING<br>DOLLARS               | PENA<br>CESSIONS                             | LTY<br>DOLLARS                       | WRITE<br>CESSIONS     | C-OFF<br>DOLLARS     |                       |
| 00<br>01<br>02 | 1<br>0<br>0      | 60<br>0<br>0                 | 0<br>0<br>0                                  | 0<br>0<br>0                          | 1<br>0<br>0           | 1,200<br>0<br>0      |                       |
| PF1/01 - H     | IELP PANEL       | SELF                         | ECT FUNCTION                                 | :::                                  | PF12/12 -             | - RETURN TO          | MENU                  |

#### Exhibit XIII-E-12

# **Telecommunications Manual**

# **CHAPTER XIII - CAR ACCOUNTING ONLINE CORRECTIONS**

# E. <u>VIEWING CA2500 - WARNING & PENALTY (CONTINUED)</u>

# 3. <u>Viewing Summary Information (continued)</u>

| COMPANY 999<br>NEXT WO | COMMONWEALTH AUTOMOBILE REINSURERS<br>ACCOUNTING ONLINE ACCESS SYSTEM<br>WARNING SUMMARY 07/28/2006 LIST DATE |                    |                      | CO476SB<br>11/01/2006<br>11:26:42 |           |
|------------------------|----------------------------------------------------------------------------------------------------|--------------------|----------------------|-----------------------------------|-----------|
|                        | RISK WAR<br>TYPE CESSIONS                                                                                     | NING<br>DOLLARS CE | PENALTY<br>SSIONS DO | LLARS                             |           |
|                        | 00 6,310<br>01 0                                                                                              | 378,600<br>0       | 0<br>0               | 0<br>0                            |           |
|                        | 02 111                                                                                                    | 6,660              | 0                    | 0                                 |           |
|                        |                                                                                                    |                    |                      |                                   |           |
|                        |                                                                                                    |                    |                      |                                   |           |
| TC                     | )TALS SHOWN REF                                                                                               | LECT ALL ACTI      | VITY FOR T           | HE MONTH                          |           |
| PF1/01 - HELP PANEI    | SELECT                                                                                                    | FUNCTION :         | :<br>PF              | 12/12 - RETUR                     | N TO MENU |

#### Exhibit XIII-E-13

To exit warning and penalty policies, hit PF12 or "12" at each screen.

# **Telecommunications Manual**

# **CHAPTER XIII - CAR ACCOUNTING ONLINE CORRECTIONS**

# F. VIEWING CA4000 - NET NEGATIVE PREMIUMS

To view your net negative policies from the Menu Selections screen (exhibit XIII-F-1),

# Select PF5 or tab to the option field, type "05", and hit ENTER.

Exhibit XIII-F-1

| COMPANY 999 COMMONWEALTH AUTOMO<br>ACCOUNTING ONLINE<br>MENU SELEC | DBILE REINSU<br>E ACCESS SYS<br>CTIONS | JRERS<br>STEM |       |      | CO100SA<br>11/01/2006<br>10:40 AM |
|--------------------------------------------------------------------|----------------------------------------|---------------|-------|------|-----------------------------------|
| ERROR LISTINGS:                                                    |                                        |               |       |      |                                   |
| CRITICAL ERROR POLICIES                                            | (CA2400)                               |               | PF2   | OR   | 02                                |
| NON CRITICAL ERROR POLICIES                                        | (CA2685)                               |               | PF3   | OR   | 03                                |
| WARNING AND PENALTY POLICIES                                       | (CA2500)                               |               | PF4   | OR   | 04                                |
| INFORMATIONAL LISTINGS:                                            |                                        |               |       |      |                                   |
| NET NEGATIVE PREMIUMS                                              | (CA4000)                               |               | PF5   | OR   | 05                                |
| OUTSTANDING LOSS RESERVES                                          | (CA4100)                               |               | PF6   | OR   | 06                                |
| CRITICAL/NON CRITICAL ANALYSIS                                     | (CA2650)                               |               | PF7   | OR   | 07                                |
| PREMIUMS AND LOSSES WRITTEN-OFF                                    | F (CA3200)                             |               | PF8   | OR   | 08                                |
| REVIEW MESSAGES:                                                   |                                        |               |       |      |                                   |
| REVIEW/UPDATE POLICY MESSAGES                                      |                                        |               | PF9   | OR   | 09                                |
| REVIEW C.A.R. NEWSLETTER                                           |                                        |               | PF11  | OR   | 11                                |
|                                                                    |                                        |               |       |      |                                   |
| SELECT FUNCTION KEY/EN                                             | NTER NUMBER                            |               |       |      |                                   |
| PF1/01 - HELP PANEL : 05 :                                         |                                        | PF12/1        | 2 – R | ETUR | N TO MENU                         |

The CO500SA - Net Negative Premium screen appears (exhibit XIII-F-2).

Exhibit XIII-F-2

| (1) EFFECTIVE YEAR (FORMAT=YYYY)                          | COMPANY 999 | COMMONWEALTH AUTOMOBILE REINSURERSCO500SAACCOUNTING ONLINE ACCESS SYSTEM11/01/2006NET NEGATIVE PREMIUM (CA4000)11:09:29 |
|-----------------------------------------------------------|-------------|----------------------------------------------------------------------------------------------------|
| SELECT POLICIES PF5 OR 05<br>COMPANY SUMMARY PF15 OR 15   |             | <pre>(1) EFFECTIVE YEAR (FORMAT=YYYY)</pre>                                                                             |
| TYPE OVER ( DEFAULTS ) - SELECT FUNCTION KEY/ENTER NUMBER | TYPE        | OVER ( DEFAULTS ) - SELECT FUNCTION KEY/ENTER NUMBER                                                                    |

You can view your net negative premiums by effective year only.

| Last Revision Date: 11/01/06 | Page: 43 |  |
|------------------------------|----------|--|

**Telecommunications Manual** 

# **CHAPTER XIII - CAR ACCOUNTING ONLINE CORRECTIONS**

# F. <u>VIEWING CA4000 - NET NEGATIVE PREMIUMS (CONTINUED)</u>

To review a specific effective year,

- 1) Type the effective year you want to review over the "ALL"
- 2) Select PF5 or "05" to view the detail net negative policies or PF15 or "15" to view summary level information.
- 1. Viewing Detail Records

If you choose to view specific policies (as opposed to the summaries), the CO510SA - Net Negative Premium Policies screen appears (exhibit XIII-F-3).

| COMPANY 999                                                                                 | COMMONW<br>ACCOU                                                                                 | WEALTH AUTOMOBILE REINSURERS CO510SA<br>UNTING ONLINE ACCESS SYSTEM 11/01/2006<br>REMULT POLICIES - REFECTIVE YEAR (ALL) 11:09 AM                                                                                                    |
|---------------------------------------------------------------------------------------------|--------------------------------------------------------------------------------------------------|----------------------------------------------------------------------------------------------------|
| 11111                                                                                       | MEGATIVE IN                                                                                      | KEMIOM IOLICIED EFFECTIVE IEAK (ALL) II.09 AM                                                                                                    |
| YR POLICY NUMBER                                                                            | POL<br>RSK STATUS                                                                                | POL EDIT COV EFF COV EXP POLICY MSG DATE<br>S MM/DD/YY MM/DD/YY PREM DOLL MM/DD/YY                                                                                                    |
| 05 564200<br>06 08472200<br>06 017648<br>06 059890<br>06 752247<br>06 00001300<br>06 318906 | 0<br>2<br>2<br>0<br>0<br>2<br>0<br>0<br>2<br>0<br>0<br>0<br>0<br>0<br>0<br>0<br>0<br>0<br>0<br>0 | 09/19/06       99/99/99       00/00/00       -7         05/28/06       99/99/99       00/00/00       -83,607         03/20/06       99/99/99       00/00/00       -290         07/18/06       99/99/99       00/00/00       -61         08/18/06       99/99/99       00/00/00       -70         08/18/06       99/99/99       00/00/00       -1,747         D       04/20/06       03/01/06       03/01/07       -583 |
| PF1/01 - HELP PANEL<br>PF7/07 - PAGE BACKW<br>PF9/09 - POLICY MES                           | TYPE 'X<br>SELECT<br>ARD<br>SAGE PF10/                                                           | X' TO SELECT A POLICY<br>FUNCTION/ENTER NUMBER PF2/02 - SELECT ALL REC<br>: PF8/08 - PAGE FORWARD<br>/10 - POLICY HISTORY PF12/12 - RETURN TO MENU                                                                                                    |

To review a policy:

- 1) Mark an "X" next to the policy number you want to review.
- 2) Select PF2 or "02" to review all records for a policy.

Upon selecting the policy you want to review and hitting PF2, the CO525SA - Net Negative Premium Policy Cession Listing screen appears (exhibit XIII-F-4).

# **Telecommunications Manual**

# **CHAPTER XIII - CAR ACCOUNTING ONLINE CORRECTIONS**

# F. <u>VIEWING CA4000 - NET NEGATIVE PREMIUMS (CONTINUED)</u>

#### 1. Viewing Detail Records (continued)

#### Exhibit XIII-F-4

| CO525SACAR ACCOUNTING ONLINE ACCESS SYSTEMCOMPANY 999NET NEGATIVE PREMIUM POLICY CESSION LISTING         | 11/01/2006<br>G 03:02 PM               |
|----------------------------------------------------------------------------------------------------|----------------------------------------|
| COV EFF COV EXP<br>POLICY NUMBER YEAR RSK MM/DD/YY MM/DD/YY POLICY<br>318906 2006 0 03/01/06 03/01/07 \$ | MSG DATE<br>PREM DOLL MM/DD/YY<br>-583 |
| ======================================                                                                   |                                        |
| LI EFF ACTG EXP TRANS RECEIPT PRM CLS C D P P                                                            | REM PREM ERROR                         |
| TX NE MO MM/YY MM/YY MM/YY MM/DD/YY TWN CLASS GRP ID S E DO                                              | LLAR1 DOLLAR2 CODES                    |
| 12 01 05 05/06 05/07 05/06 07/08/06 650 110100 1 4 0 1                                                   | 144 45                                 |
| 12 01 05 05/06 05/07 05/06 07/08/06 650 110100 1 4 0 1                                                   | -72 45                                 |
| 12 41 05 05/06 05/07 05/06 07/08/06 650 110100 1 4 0 1                                                   | 778 428 45                             |
| 12 41 05 05/06 05/07 05/06 07/08/06 650 110117 1 4 0 1                                                   | 0 116 45                               |
| 12 41 05 05/06 05/07 05/06 07/08/06 650 110100 1 4 0 1                                                   | -450 -257 45                           |
| 12 41 05 05/06 05/07 05/06 07/08/06 650 110117 1 4 0 1                                                   | 0 -105 45                              |
| 12 45 05 05/06 05/07 05/06 07/08/06 650 110100 1 4 0 1                                                   | 86 347 45                              |
|                                                                                                    |                                        |
|                                                                                                    |                                        |
| PF1/01 - HELP PANEL SELECT FUNCTION/ENTER NUMBER                                                         |                                        |
| PF7/07 - PAGE BACKWARD : : PF8/08                                                                        | - PAGE FORWARD                         |

This screen mimics the CA4000 print report. The top portion of the screen represents common area information and the lower portion of the screen shows the detail premium records.

The chart below and on the following page lists field abbreviations, full title, and possible values.

| FIELD         | FULL TITLE               | POSSIBLE VALUES/DESCRIPTION                     |
|---------------|--------------------------|-------------------------------------------------|
| POLICY NUMBER | Policy Number            | Assigned by company                             |
| YR            | Policy Effective Year    | Effective year reported in statistical shipment |
| RSK           | Risk Indicator           | 0 = Private Passenger                           |
|               |                          | 1 = Taxi/Limo/Car Service                       |
|               |                          | 2 = All Other Commercial                        |
| COV EFF       | Coverage Effective Date  | Date that CAR begins coverage of loss records.  |
| COV EXP       | Coverage Expiration Date | Date that CAR's coverage ends for loss          |
|               |                          | records.                                        |
| POLICY PREM   | Policy Premium Dollars   | Amount of premium reported in statistical       |
| DOLL          |                          | submissions.                                    |
| MSG DATE      | Message Date             | Date the policy message was added or updated.   |

#### Top Portion of the CO525 Screen

# **Telecommunications Manual**

# **CHAPTER XIII - CAR ACCOUNTING ONLINE CORRECTIONS**

# F. <u>VIEWING CA4000 - NET NEGATIVE PREMIUMS (CONTINUED)</u>

#### 1. <u>Viewing Detail Records (continued)</u>

#### Bottom Portion of the CO525 Screen

| FIELD         | FULL TITLE             | POSSIBLE VALUES/DESCRIPTION                 |  |  |
|---------------|------------------------|---------------------------------------------|--|--|
| TX            | Transaction Code       | 11 = New/Renewal Premium                    |  |  |
|               |                        | 12 = Endorsement Premium                    |  |  |
|               |                        | 13 = Short-Cancel Premium                   |  |  |
|               |                        | 14 = Reinstatement Premium                  |  |  |
|               |                        | 15 = Flat-Cancellation Premium              |  |  |
|               |                        | 16 = Audit Premium                          |  |  |
| LINE          | Line of Business       | 01 = No-fault                               |  |  |
|               |                        | 41 = Liability                              |  |  |
|               |                        | 45 = Physical Damage                        |  |  |
| EFF MO        | Effective Month        | Effective month reported on premium record  |  |  |
| ACTG DATE     | Accounting Date        | Shipment in which the premium was included  |  |  |
| EXP DATE      | Expiration Date        | Expiration date reported on premium record  |  |  |
| TRANS DATE    | Transaction Date       | Transaction date reported on premium record |  |  |
| RECEIPT DATE  | Receipt Date           | Date CAR received the premium record        |  |  |
| PRM TWN       | Premium Town           | Reported on premium record                  |  |  |
| CLASS         | Class Code             | Six-position class code on premium record   |  |  |
| CLS GRP       | Class Group            | 1 = Private Passenger                       |  |  |
|               |                        | 2 = CAR Rated Fleet                         |  |  |
|               |                        | 3 = All Other Commercial                    |  |  |
| CID           | CAR ID Code            | Reported on premium record                  |  |  |
| DS            | Descriptor Switch      | 0 = Regular/Original record                 |  |  |
|               |                        | 1 = Offset Record                           |  |  |
|               |                        | 2 = Onset Record                            |  |  |
| PE            | Premium Edit Switch    | 0 = New premium not edited                  |  |  |
|               |                        | 1 = Old premium edited                      |  |  |
| PREM DOLLAR 1 | Premium Dollar 1       | Reported on premium record                  |  |  |
| PREM DOLLAR 2 | Premium Dollar 2       | Reported on premium record                  |  |  |
| ERROR CODES   | Accounting Error Codes | Critical and non-critical errors on record  |  |  |
|               |                        | (See Appendix 2)                            |  |  |

#### 2. <u>Viewing Summary Information</u>

If you choose to view a summary of your net negative premiums, the CO575SA - Net Negative Premium Summary screen appears (exhibit XIII-F-5).

# **Telecommunications Manual**

# **CHAPTER XIII - CAR ACCOUNTING ONLINE CORRECTIONS**

# F. <u>VIEWING CA4000 - NET NEGATIVE PREMIUMS (CONTINUED)</u>

#### 2. <u>Viewing Summary Information (continued)</u>

#### Exhibit XIII-F-5

| COMPANY              | 999              | COMM<br>A<br>NET NEGAT                          | ONWEALTH AU<br>CCOUNTING OI<br>IVE PREMIUM | TOMOBILE REI<br>NLINE ACCESS<br>SUMMARY ALI | INSURERS<br>5 SYSTEM<br>5 EFFEC YEA | R(S)                   | CO575SA<br>11/01/2006<br>11:10:03 |
|----------------------|------------------|-------------------------------------------------|--------------------------------------------|---------------------------------------------|-------------------------------------|------------------------|-----------------------------------|
| YEAR                 | TOTAI<br>POLICIE | RISK T<br>S POLICIES                            | YPE = 0<br>DOLLARS                         | RISK TYP<br>POLICIES                        | PE = 1<br>DOLLARS                   | RISK TY<br>POLICIES    | PE = 2<br>DOLLARS                 |
| 2004<br>2005<br>2006 |                  | $\begin{array}{ccc}1&&1\\4&&2\\2&&1\end{array}$ | 7-<br>131-<br>583-                         | 0<br>0<br>0                                 | 0<br>0<br>0                         | 0<br>2<br>1            | 0<br>83,897-<br>1,747-            |
| PF1/01<br>PF7/08     | - HELP<br>- PAGE | PANEL<br>FORWARD                                | SELECT FUN                                 | CTION : :                                   | PF7/0<br>PF12/                      | 7 - PAGE<br>12 - RETUR | BACKWARD<br>N TO MENU             |

The summary screen breaks down the net negative premiums by effective year and risk type for your review.

To exit net negative premium policies, hit PF12 or "12" at each screen.

# **Telecommunications Manual**

# **CHAPTER XIII - CAR ACCOUNTING ONLINE CORRECTIONS**

# G. <u>VIEWING CA4100 - OUTSTANDING LOSS RESERVES</u>

To view your outstanding loss reserves for the current quarter from the Menu Selections screen (exhibit XIII-G-1),

#### Select PF6 or tab to the option field, type "06", and hit ENTER.

CAR tells the system which quarter is current. If your company has not submitted outstanding losses for that quarter, CAR does not present any information. For example, if CAR updates the current quarter to be 6/2006 on August 15, 2006 and your company has not yet submitted your June submission (which includes the outstanding loss reserves), then you will not see any information. Once you submit the 6/2006 submission, you will see the information on-line once CAR performs its accounting load.

# Exhibit XIII-G-1

| COMPANY 999 COMMONWEALTH AUTOMOBILE REINSURERS<br>ACCOUNTING ONLINE ACCESS SYSTEM<br>MENU SELECTIONS |                     |            |           |       |      | CO100SA<br>11/01/2006<br>10:40 AM |
|----------------------------------------------------------------------------------------------------|---------------------|------------|-----------|-------|------|-----------------------------------|
| ERROR LISTINGS:                                                                                      |                     |            |           |       |      |                                   |
| CRITICAL ERRO                                                                                        | DR POLICIES         | (CA2400)   |           | PF2   | OR   | 02                                |
| NON CRITICAL                                                                                         | ERROR POLICIES      | (CA2685)   |           | PF3   | OR   | 03                                |
| WARNING AND E                                                                                        | PENALTY POLICIES    | (CA2500)   | • • • • • | PF4   | OR   | 04                                |
| INFORMATIONAL LIST                                                                                   | TINGS:              |            |           |       |      |                                   |
| NET NEGATIVE                                                                                         | PREMIUMS            | (CA4000)   |           | PF5   | OR   | 05                                |
| OUTSTANDING I                                                                                        | LOSS RESERVES       | (CA4100)   | ••••      | PF6   | OR   | 06                                |
| CRITICAL/NON                                                                                         | CRITICAL ANALYSIS   | (CA2650)   |           | PF7   | OR   | 07                                |
| PREMIUMS AND                                                                                         | LOSSES WRITTEN-OFF  | (CA3200)   | • • • • • | PF8   | OR   | 08                                |
| REVIEW MESSAGES:                                                                                     |                     |            |           |       |      |                                   |
| REVIEW/UPDATE                                                                                        | E POLICY MESSAGES   |            |           | PF9   | OR   | 09                                |
| REVIEW C.A.R.                                                                                        | . NEWSLETTER        |            | • • • • • | PF11  | OR   | 11                                |
|                                                                                                    |                     |            |           |       |      |                                   |
| SELE                                                                                                 | ECT FUNCTION KEY/EN | TER NUMBER |           |       |      |                                   |
| PF1/01 - HELP PANEL                                                                                  | : 06 :              |            | PF12/1    | 2 – R | ETUR | N TO MENU                         |

The CO600SA - Outstanding Loss Reserves screen appears (exhibit XIII-G-2).

# **Telecommunications Manual**

# **CHAPTER XIII - CAR ACCOUNTING ONLINE CORRECTIONS**

# G. <u>VIEWING CA4100 - OUTSTANDING LOSS RESERVES (CONTINUED)</u>

Exhibit XIII-G-2

| COMPANY 999 COMMONWEALTH AUTOMOBILE REINSURERS            | CO600SA        |
|-----------------------------------------------------------|----------------|
| ACCOUNTING ONLINE ACCESS SYSTEM                           | 11/01/2006     |
| OUTSTANDING LOSS RESERVES (CA4100)                        | 11:10:42       |
|                                                           |                |
|                                                           |                |
|                                                           |                |
| (1) FFFFCTIVE VEAD (FODMAT-VVVV)                          |                |
| (I) EFFECTIVE TEAK (PORTAL-IIII)                          |                |
|                                                           |                |
| SELECT CURRENT POLICIES PF5 OR 05                         |                |
| COMPANY SUMMARY PF15 OR 15                                |                |
|                                                           |                |
|                                                           |                |
|                                                           |                |
|                                                           |                |
|                                                           |                |
|                                                           |                |
| TYPE OVER ( DEFAULTS ) - SELECT FUNCTION KEY/ENTER NUMBER |                |
|                                                           |                |
| PF1/01 - HELP PANEL PF12/12 - RETU                        | TRN TO MENU    |
|                                                           | JIG. 10 IIDI(0 |

You can view your current outstanding loss reserves by effective year only.

To review a specific effective year,

- 1) Type the effective year you want to review over the "ALL"
- 2) Select PF5 or "05" to view the detail net negative policies or PF15 or "15" to view summary level information.
- 1. <u>Viewing Detail Records</u>

If you choose to view specific policies (as opposed to the summaries), the CO610SA - OS Loss Reserves Policies screen appears (exhibit XIII-G-3).

# **Telecommunications Manual**

# **CHAPTER XIII - CAR ACCOUNTING ONLINE CORRECTIONS**

# G. <u>VIEWING CA4100 - OUTSTANDING LOSS RESERVES (CONTINUED)</u>

#### 1. <u>Viewing Detail Records</u>

#### Exhibit XIII-G-3

| COMPANY 999                                                                                                    | COMMONWEAL                                                                                                    | LTH AUTOMOBILE                                                                                                    | REINSURE                                                                                                    | RS                                                    | 2005)                                                                                                    | CO610SA                           |
|----------------------------------------------------------------------------------------------------|----------------------------------------------------------------------------------------------------|----------------------------------------------------------------------------------------------------|----------------------------------------------------------------------------------------------------|-------------------------------------------------------|----------------------------------------------------------------------------------------------------|-----------------------------------|
| CURR QTR 09/2006                                                                                                    | ACCOUNTI                                                                                                    | ING ONLINE ACC                                                                                                    | ESS SYSTE                                                                                                    | M                                                     |                                                                                                    | 11/01/2006                        |
| OS                                                                                                    | LOSS RESERV                                                                                                    | VES POLICIES -                                                                                                    | EFFECTIV                                                                                                    | E YEAR (2                                             |                                                                                                    | 10:02 AM                          |
| YR POLICY NUMBER                                                                                                    | POLICY COV                                                                                                    | VEFF COVEXP                                                                                                    | PREMIUM                                                                                                    | = QTR RH                                              | ESERVE =                                                                                                 | MSG DATE                          |
|                                                                                                    | STATUS MM/                                                                                                    | /DD/YY MM/DD/Y                                                                                                    | Y DOLLARS                                                                                                    | RECORDS                                               | DOLLARS                                                                                                  | MM/DD/YY                          |
| 05 00136307<br>05 00146306<br>05 08215905<br>05 08277504<br>05 08320403<br>05 08356503<br>05 08368403<br>05 0839302<br>05 08396002<br>05 08401602 | PREM 10/<br>PREM 02/<br>PREM 01/<br>PREM 01/<br>PREM 01/<br>PREM 01/<br>PREM 02/<br>PREM 02/<br>PREM 03/<br>R CAN 04/<br>PREM 05/<br>TYPE 'X | /25/05 10/25/0<br>/03/05 02/03/0<br>/01/05 01/01/0<br>/01/05 01/01/0<br>/01/05 01/01/0<br>/23/05 12/23/0<br>/14/05 03/14/0<br>/01/05 06/30/0<br>/14/05 05/14/0<br>K' TO SELECT A | 6 34014<br>6 56427<br>6 95869<br>6 29628<br>6 57081<br>6 71995<br>6 62781<br>6 13752<br>5 41810<br>6 21569<br>POLICY | 1<br>6<br>4<br>2<br>12<br>2<br>2<br>2<br>3<br>10<br>2 | $\begin{array}{c} 100\\ 13414\\ 12110\\ 46000\\ 54189\\ 66000\\ 5500\\ 46072\\ 12605\\ 21575\end{array}$ |                                   |
| PF1/01 - HELP PANEL<br>PF7/07 - PAGE BACKWA<br>PF9/09 - POLICY MESS                                                                               | SELECT F<br>RD<br>AGE PF10/                                                                                                    | FUNCTION/ENTER<br>: :<br>/10 - POLICY H                                                                                                    | NUMBER<br>ISTORY                                                                                                    | PF2/02<br>PF8/08<br>PF12/12                           | - SELECT<br>- PAGE H<br>- RETURN                                                                         | F ALL REC<br>FORWARD<br>N TO MENU |

To review a policy:

- 1) Mark an "X" next to the policy number you want to review.
- 2) Select PF2 or "02" to review all records for a policy.

Upon selecting the policy you want to review and hitting PF2, the CO625SA - OS Loss Reserves Listing screen appears (exhibit XIII-G-4).

# **Telecommunications Manual**

# **CHAPTER XIII - CAR ACCOUNTING ONLINE CORRECTIONS**

# G. <u>VIEWING CA4100 - OUTSTANDING LOSS RESERVES (CONTINUED)</u>

#### 1. <u>Viewing Detail Records (continued)</u>

#### Exhibit XIII-G-4

| COMPANY 999 (<br>LIST QTR 09/2006                                      | ERS C0625SA<br>M 11/01/2006<br>10:00 AM                                         |                                                                  |
|------------------------------------------------------------------------|---------------------------------------------------------------------------------|------------------------------------------------------------------|
| POLICY NUMBER YR<br>08202900 89                                        | COV EFF COV EXP ==<br>MM/DD/YY MM/DD/YY PREM DOLL RI<br>12/20/05 10/11/06 23438 | ==QTR RESERVED=== MSG DATE<br>ECORDS DOLLARS MM/DD/YY<br>1 10000 |
|                                                                        | ======= L O S S E S =======                                                     |                                                                  |
| EFF ACCIDENT 1                                                         | PRM CLS CAR LOSS                                                                | AMOUNT ERROR                                                     |
| TX LINE MO MM/DD/YY                                                    | TWN CLASS GRP ID TYPE CLAII                                                     | NUMBER RESERVED CODES                                            |
| 22 41 10 05/18/06 0                                                    | 625 314790 2 4 01 66404                                                         | 4907303 10000                                                    |
|                                                                        |                                                                                 |                                                                  |
| PF1/01 - HELP PANEL<br>PF7/07 - PAGE BACKWARI<br>PF9/09 - POLICY MESSA | SELECT FUNTION/ENTER NUMBER<br>D : :<br>GE PF10/10 - POLICY HISTORY             | PF8/08 - PAGE FORWARD<br>PF12/12 - RETURN TO MENU                |

The top portion of the screen represents common area information and the lower portion of the screen shows the detail outstanding loss records.

The chart below and on the following page lists field abbreviations, full title, and possible values.

| FIELD                          | FULL TITLE                                  | POSSIBLE VALUES/DESCRIPTION                                                              |
|--------------------------------|---------------------------------------------|------------------------------------------------------------------------------------------|
| POLICY NUMBER                  | Policy Number                               | Assigned by company                                                                      |
| YR                             | Policy Effective Year                       | Effective year reported in statistical shipment                                          |
| COV EFF                        | Coverage Effective Date                     | Date that CAR begins coverage of loss records.                                           |
| COV EXP                        | Coverage Expiration Date                    | Date that CAR's coverage ends for loss records.                                          |
| POLICY PREM<br>DOLL            | Policy Premium Dollars                      | Amount of premium reported in statistical submissions.                                   |
| QTR RESERVED<br>RECORS/DOLLARS | Current Quarter's record and dollar amounts | Information from reported loss records for the quarter noted upper left corner or screen |
| MSG DATE                       | Message Date                                | Date the policy message was added or updated.                                            |

Top Portion of the CO625 Screen

# **Telecommunications Manual**

# **CHAPTER XIII - CAR ACCOUNTING ONLINE CORRECTIONS**

# G. VIEWING CA4100 - OUTSTANDING LOSS RESERVES (CONTINUED)

#### 1. <u>Viewing Detail Records (continued)</u>

| FIELD           | FULL TITLE             | POSSIBLE VALUES/DESCRIPTION                                    |  |  |
|-----------------|------------------------|----------------------------------------------------------------|--|--|
| ТХ              | Transaction Code       | 11 = New/Renewal Premium                                       |  |  |
|                 |                        | 12 = Endorsement Premium                                       |  |  |
|                 |                        | 13 = Short-Cancel Premium                                      |  |  |
|                 |                        | 14 = Reinstatement Premium                                     |  |  |
|                 |                        | 15 = Flat-Cancellation Premium                                 |  |  |
|                 |                        | 16 = Audit Premium                                             |  |  |
| LINE            | Line of Business       | 01 = No-fault                                                  |  |  |
|                 |                        | 41 = Liability                                                 |  |  |
|                 |                        | 45 = Physical Damage                                           |  |  |
| EFF MO          | Effective Month        | Effective month reported on premium record                     |  |  |
| ACCIDENT DATE   | Accident Date          | Reported on loss record                                        |  |  |
| PRM TWN         | Premium Town           | Reported on premium record                                     |  |  |
| CLASS           | Class Code             | Six-position class code on premium record                      |  |  |
| CLS GRP         | Class Group            | 1 = Private Passenger                                          |  |  |
|                 | _                      | 2 = CAR Rated Fleet                                            |  |  |
|                 |                        | 3 = All Other Commercial                                       |  |  |
| CID             | CAR ID Code            | Reported on loss record                                        |  |  |
| LOSS TYPE       | Loss Type              | Reported on loss record                                        |  |  |
| CLAIM NUMBER    | Claim Number           | Reported on loss record                                        |  |  |
| AMOUNT RESERVED | Loss Amount            | Reported on loss record                                        |  |  |
| ERROR CODES     | Accounting Error Codes | Critical and non-critical errors on record<br>(See Appendix 2) |  |  |

#### Bottom Portion of the CO525 Screen

The system shows the critical accounting errors an outstanding loss may have.

#### 2. <u>Viewing Summary Information</u>

If you choose to view a summary of your outstanding loss reserves, the CO675SA -O/S Loss Reserves Summary screen appears (exhibit XIII-G-5).

# **Telecommunications Manual**

# **CHAPTER XIII - CAR ACCOUNTING ONLINE CORRECTIONS**

# G. <u>VIEWING CA4100 - OUTSTANDING LOSS RESERVES (CONTINUED)</u>

# 2. <u>Viewing Summary Information (continued)</u>

#### Exhibit XIII-G-5

| COMPANY 999                    | COMMONWE<br>ACCOUN<br>O/S LOSS RES                  | CO675SA<br>11/01/2006<br>10:05:56 |                                 |                                                   |                        |
|--------------------------------|-----------------------------------------------------|-----------------------------------|---------------------------------|---------------------------------------------------|------------------------|
|                                | YEAR QUARTER                                        | TOTAL<br>POLICIES                 | 0/S<br>LOSSES                   | O/S<br>RESERVES                                   |                        |
|                                | 2004 09/2006<br>2005 09/2006<br>2006 09/2006<br>ALL | 1,061<br>2,594<br>22<br>3,677     | 4,208<br>10,674<br>79<br>14,961 | 16,270,971<br>25,191,499<br>408,336<br>41,870,806 |                        |
| PF1/01 - HELP<br>PF8/08 - PAGE | PANEL SELE<br>FORWARD                               | CT FUNCTION :                     | ÷                               | PF7/07 - PAGE<br>PF12/12 - RETUR                  | BACKWARD<br>RN TO MENU |

The summary screen breaks down the outstanding loss reserves by effective year for the current quarter only.

To exit outstanding loss reserves, hit PF12 or "12" at each screen.

# **Telecommunications Manual**

# **CHAPTER XIII - CAR ACCOUNTING ONLINE CORRECTIONS**

# H. VIEWING CA2650 - CRITICAL/NON CRITICAL ANALYSIS

To view the critical/non critical analysis from the Menu Selections screen (exhibit XIII-H-1),

#### Select PF7 or tab to the option field, type "07", and hit ENTER.

This function is informational and provides an overall picture of your critical and non-critical errors.

CAR uses the non-critical portion as a driver for the Audit Review program.

#### Exhibit XIII-H-1

| COMPANY 999 COMMONWEALTH AUTOMOBILE REINSURERS<br>ACCOUNTING ONLINE ACCESS SYSTEM<br>MENU SELECTIONS |                          |            |        |       |      | CO100SA<br>11/01/2006<br>10:40 AM |
|----------------------------------------------------------------------------------------------------|--------------------------|------------|--------|-------|------|-----------------------------------|
| ERROR LISTIN                                                                                         | 35:                      |            |        |       |      |                                   |
| CRITICA                                                                                              | L ERROR POLICIES         | (CA2400)   |        | PF2   | OR   | 02                                |
| NON CRI                                                                                              | FICAL ERROR POLICIES     | (CA2685)   |        | PF3   | OR   | 03                                |
| WARNING                                                                                              | AND PENALTY POLICIES     | (CA2500)   |        | PF4   | OR   | 04                                |
| INFORMATIONA                                                                                         | L LISTINGS:              |            |        |       |      |                                   |
| NET NEG.                                                                                             | ATIVE PREMIUMS           | (CA4000)   |        | PF5   | OR   | 05                                |
| OUTSTAN                                                                                              | DING LOSS RESERVES       | (CA4100)   |        | PF6   | OR   | 06                                |
| CRITICA                                                                                              | L/NON CRITICAL ANALYSIS  | (CA2650)   |        | PF7   | OR   | 07                                |
| PREMIUM                                                                                              | S AND LOSSES WRITTEN-OFF | (CA3200)   |        | PF8   | OR   | 08                                |
| REVIEW MESSA                                                                                         | GES:                     |            |        |       |      |                                   |
| REVIEW/                                                                                              | UPDATE POLICY MESSAGES   |            |        | PF9   | OR   | 09                                |
| REVIEW                                                                                               | C.A.R. NEWSLETTER        |            |        | PF11  | OR   | 11                                |
|                                                                                                    |                          |            |        |       |      |                                   |
|                                                                                                    | SELECT FUNCTION KEY/EN   | FER NUMBER |        |       |      |                                   |
| PF1/01 - HELP PANE                                                                                   | L : 07 :                 |            | PF12/1 | 2 – R | ETUR | N TO MENU                         |

The CO700SA - Critical & Non Critical Analysis screen appears (exhibit XIII-H-2).

Г

# **Telecommunications Manual**

# **CHAPTER XIII - CAR ACCOUNTING ONLINE CORRECTIONS**

# H. VIEWING CA2650 - CRITICAL/NON CRITICAL ANALYSIS (CONTINUED)

Exhibit XIII-H-2

| CO700SB COMMONWEALTH<br>COMPANY 999 ACCOUNTING             | H AUTOMOBILE REINSURERS11/01/2006G ONLINE ACCESS SYSTEM03:25:10            |  |
|------------------------------------------------------------|----------------------------------------------------------------------------|--|
| (1) CRITICAL ANALYSIS<br>( ALL ERROR CODES )<br>SELECT     | EFFECTIVE YEAR (FORMAT = YYYY )<br>EFFECTIVE YEAR ( ALL )<br>PF5 OR 05     |  |
| (2) CRITICAL ANALYSIS<br>( EARLIEST DATE SHOWN<br>SELECT   | DATE ERROR LISTED (FORMAT=MM/YYYY)DATE ERROR LISTED ( 12 / 2006 )PF6 OR 06 |  |
| (3) NON CRITICAL POLICIES<br>( ALL ERROR CODES )<br>SELECT | EFFECTIVE YEAR (FORMAT=YYYY)<br>EFFECTIVE YEAR ( ALL )<br>PF7 OR 07        |  |
| (4) NON CRITICAL DOLLARS<br>( ALL ERROR CODES )<br>SELECT  | EFFECTIVE YEAR (FORMAT=YYYY)<br>EFFECTIVE YEAR ( ALL )<br>PF8 OR 08        |  |
| TYPE OVER ( DEFAULTS )<br>PF1/01 - HELP PANEL              | - SELECT FUNCTION KEY/ENTER NUMBER<br>: : PF12/12 - RETURN TO MENU         |  |

Because this is a summary function, no separate summary function key exists like the other applications.

You can view a summary of your critical errors in two ways:

- 1) *By Effective Year:* Provides a breakdown by policy year and by critical error code. It includes information such as # of policies having error code 1, 6, or 7, and record and dollar totals.
- 2) *By Error List Date:* Provides a breakdown by error list date and by critical error code. It includes information such as # of policies having error code 1, 6, or 7, and record and dollar totals.

You can select a specific effective year or error list date to review, by typing over the defaults with your choice and then selecting PF5/05 (effective year) or PF6/06 (error list date).

You can view a summary of your non-critical errors in two ways:

1) *By Effective Year:* Provides a breakdown by policy year and by non-critical error code. It includes information such as # of policies having error code 2-5 or 8-12 and record and dollar totals. This option provides the Audit Review information.

# **Telecommunications Manual**

# **CHAPTER XIII - CAR ACCOUNTING ONLINE CORRECTIONS**

#### H. VIEWING CA2650 - CRITICAL/NON CRITICAL ANALYSIS (CONTINUED)

2) *By Error List Date:* Provides a breakdown by error list date and by non-critical error code. It includes information such as # of policies having error code 2-5 or 8-12 and record and dollar totals.

# You can select a specific effective year or error list date to review, by typing over the defaults with your choice and then selecting PF7/07 (effective year) or PF8/08 (error list date).

1. <u>Critical Listed by Effective Year</u>

Upon choosing PF5 to view critical policies, the CO710SA – "Critical Analysis *All* Effec Years" screen appears (exhibit XIII-H-3).

| COMPANY 999                                               | COMMONWEALTH   | I AUTOMOBILE | REINSU  | IRERS          | CO710SA      |
|-----------------------------------------------------------|----------------|--------------|---------|----------------|--------------|
|                                                           | ACCOUNTING     | ONLINE ACC   | ESS SYS | STEM           | 11/01/2006   |
|                                                           | CRITICAL ANA   | ALYSIS ALL   | EFFEC Y | YEAR(S)        | 08:43:10     |
| TOTAL                                                     | CRITICAL       | CRITICAL     | ERROR   | PAID LOSS &    | PAID LOSS &  |
| YEAR POLICIES                                             | PLUS W/P       | MINUS W/P    | PCT     | PREM RECORDS   | PREM ERRORS  |
| $\begin{array}{c} - & - & - & - & - & - & - & - & - & - $ | 5              | 1            | .01     | 598,539        | 24           |
|                                                           | 6              | 6            | .06     | 164,233        | 24           |
|                                                           | 9              | 7            | .09     | 141,594        | 122          |
|                                                           | 80             | 78           | .71     | 183,022        | 576          |
|                                                           | 51             | 33           | 1.80    | 44,215         | 608          |
|                                                           | 149            | 129          | .77     | 9,281          | 341          |
| TYPE 'X' B                                                | ESIDE YEAR ENT | RY FOR ERRO  | R CODE  | WITHIN YEAR SU | MMARY        |
| PF1/01 - HELP PANEL                                       | SELECT         | FUNCTION :   | :       | PF3/03 - SE    | LECT YEAR    |
| PF7/07 - PAGE BACKWA                                      | RD PF8/08      | - PAGE FOR   | WARD    | PF12/12 - RE   | TURN TO MENU |

#### Exhibit XIII-H-3

To review the error counts by each critical error code for a specific effective year:

- 1) Mark an "X" next to the effective year
- 2) Select PF3 or tab to the option field, type "03", and hit Enter.

The CO710SB - Critical Error Analysis (YYYY) Effec Years screen appears (exhibit XIII-H-4).

# **Telecommunications Manual**

#### **CHAPTER XIII - CAR ACCOUNTING ONLINE CORRECTIONS**

# H. VIEWING CA2650 - CRITICAL/NON CRITICAL ANALYSIS (CONTINUED)

#### 1. <u>Critical Listed (All) Years (continued)</u>

#### Exhibit XIII-H-4

| COMPANY                                             | 999                                          | COMMONWEAL<br>ACCOUNTII<br>CRITICAL               | TH AUTOMON<br>NG ONLINE<br>ANALYSIS 2       | BILE REINSU<br>ACCESS SYS<br>2005 EFFEC        | JRERS<br>STEM<br>YEAR(S)                                    | CO710SB<br>11/01/2006<br>08:48:49                               |
|-----------------------------------------------------|----------------------------------------------|---------------------------------------------------|---------------------------------------------|------------------------------------------------|-------------------------------------------------------------|-----------------------------------------------------------------|
| YEAR                                                | TOTAL<br>POLICIES                            | CRITICAL<br>PLUS W/P                              | CRITICA<br>MINUS V                          | AL ERROR<br>W/P PCT                            | PAID LOSS &<br>PREM RECORDS                                 | PAID LOSS &<br>PREM ERRORS                                      |
| 2005                                                | 11,094                                       | 80                                                |                                             | 78 .71                                         | 183,022                                                     | 576                                                             |
| ERROR<br>CODES<br>- 01 -<br>- 06 -<br>- 07 -<br>ALL | CRITICAL<br>POLICIES<br>63<br>17<br>15<br>79 | ERROR PI<br>PERCNT II<br>.57<br>.15<br>.14<br>.71 | REM RECS<br>N ERROR<br>425<br>0<br>0<br>425 | PREM DOLI<br>IN ERROF<br>30,359<br>(<br>30,359 | L LOSS RECS<br>R IN ERROR<br>26<br>30<br>30<br>123<br>9 151 | LOSS DOLL<br>IN ERROR<br>13,461<br>13,614<br>109,605<br>123,066 |
| PF1/01 -                                            | - HELP PANEL                                 | SELECT                                            | FUNCTION                                    | : :                                            | PF12/12 - RET                                               | URN TO MENU                                                     |

This screen provides overall totals, such as policy counts, error records, and error dollars for the specific effective year you selected. It also breaks down the error counts and dollars by critical error code. You should use this analysis to track critical error volumes.

#### 2. <u>Critical Analysis by Date Error Listed</u>

Upon choosing PF6 (from CO700) to view a summary critical error policies by a specific date listed, the CO276SA - Critical Summary List Date screen appears (exhibit XIII-H-5).

# **Telecommunications Manual**

# **CHAPTER XIII - CAR ACCOUNTING ONLINE CORRECTIONS**

# H. <u>VIEWING CA2650 - CRITICAL/NON CRITICAL ANALYSIS (CONTINUED)</u>

#### 2. Critical Analysis by Date Error Listed (continued)

# COMPANY 999COMMONWEALTH AUTOMOBILE REINSURERS<br/>ACCOUNTING ONLINE ACCESS SYSTEM<br/>CRITICAL SUMMARY 12/2005 LIST DATE(S)CO276SA<br/>11/01/2006<br/>12:38:36LIST<br/>DATE<br/>DATE<br/>DATE<br/>POLICIESTOTAL<br/>RECORDS= P R E M S =<br/>DOLLARS= L O S S E S =<br/>DOLLARS<br/>RECORDS\_12/19/2005<br/>DOLLARS7318077,8999554,165<br/>202\_11/09/20061117,7911202TYPE 'X' BESIDE LIST DATE ENTRY FOR ERROR CODE WITHIN YEAR SUMMARYPF1/01 - HELP PANEL<br/>PF7/07 - PAGE BACKWARDSELECT FUNCTION :<br/>PF8/08 - PAGE FORWARDPF3/03 - SELECT DATE<br/>PF12/12 - RETURN TO MENU

#### Exhibit XIII-H-5

To review the error counts by each critical error code for a specific effective year:

- 1) Mark an "X" next to the error list date
- 2) Select PF3 or tab to the option field, type "03", and hit Enter.

The CO276SB - Critical Summary List Date screen appears (exhibit XIII-H-6).

# **Telecommunications Manual**

#### **CHAPTER XIII - CAR ACCOUNTING ONLINE CORRECTIONS**

# H. VIEWING CA2650 - CRITICAL/NON CRITICAL ANALYSIS (CONTINUED)

#### 2. Critical Analysis by Date Error Listed (continued)

#### Exhibit XIII-H-6

| COMPANY 99 | 99           | COMMONWEAL       | TH AUTOMON  | BILE REI    | NSURERS         | E(S)        | CO276SB                                                                                                    |
|------------|--------------|------------------|-------------|-------------|-----------------|-------------|----------------------------------------------------------------------------------------------------|
| MN         | M/DD/YYYY    | ACCOUNTI         | NG ONLINE   | ACCESS 3    | SYSTEM          |             | 11/01/2006                                                                                                    |
| NEXT WO 03 | 3/24/2006    | CRITICAL S       | UMMARY 04,  | /17/2006    | LIST DATH       |             | 11:20:03                                                                                                    |
| = = =      | T O T A L    | = = =            | = = C       | R I T I     | C A L           | E R R O R   | the second second secon |
| POLICIES   | PREMIUMS     | LOSSES           | POLICIES    | PREMS       | DOLLARS         | LOSSES      |                                                                                                    |
| 1          | 6            | 2 01<br>06<br>07 | 1<br>0<br>0 | 6<br>0<br>0 | 4,488<br>0<br>0 | 2<br>0<br>0 | 608<br>0<br>0                                                                                                    |
| DF1/01 - 1 | HFI.D DANFI. | SELECT           | FUNCTION    | : :         | DF12/1/         | 2 – הייזוסא | I TO MEMII                                                                                                    |

This screen provides overall totals, such as policy counts, error records, and error dollars for the specific effective year you selected. It also breaks down the error counts and dollars by critical error code. You should use this analysis to track critical error volumes.

#### 3. Non-Critical Analysis by Effective Year

Upon choosing PF7 (from the CO700SA) screen to view non-critical policies by effective year, the CO720SA - Non Critical Errors All Years screen appears (exhibit XIII-H-7).

# **Telecommunications Manual**

# **CHAPTER XIII - CAR ACCOUNTING ONLINE CORRECTIONS**

# H. <u>VIEWING CA2650 - CRITICAL/NON CRITICAL ANALYSIS (CONTINUED)</u>

#### 3. Non Critical Policies by Effective Year (continued)

| COMPANY 999                                                                                                    | COM<br>ACC<br>N                                                                  | MONWEALTH<br>OUNTING ON<br>ON CRITICA                            | AUTOMOBILE H<br>LINE ACCESS<br>L ERRORS ALI                                                  | REINSURERS<br>SYSTEM<br>JYEARS                                   |                                                                                     | CO720SA<br>11/01/2006<br>14:02:23                                     |
|----------------------------------------------------------------------------------------------------|----------------------------------------------------------------------------------|------------------------------------------------------------------|----------------------------------------------------------------------------------------------|------------------------------------------------------------------|-------------------------------------------------------------------------------------|-----------------------------------------------------------------------|
| YEAR                                                                                                    | TOTAL<br>POLICIES                                                                | NON CRIT<br>POLICIES                                             | PREMIUM<br>RECORDS                                                                           | NON CRIT<br>PREM REC                                             | LOSS<br>RECORDS                                                                     | NON CRIT<br>LOSS REC                                                  |
| 1998<br>2000<br>2001<br>2002<br>2003<br>2004<br>2005<br>2006                                                                                                    | 3<br>60<br>215,928<br>231,626<br>203,726<br>81,412<br>74,739<br>76,751<br>67,329 | 0<br>10<br>3,143<br>3,868<br>1,080<br>935<br>1,090<br>868<br>453 | 31<br>3,511<br>1,341,552<br>1,604,499<br>969,464<br>921,159<br>894,515<br>982,462<br>730,447 | 0<br>5,262<br>5,891<br>2,067<br>5,044<br>6,700<br>5,225<br>4,087 | 86<br>1,549<br>103,113<br>108,549<br>70,839<br>67,216<br>65,497<br>79,816<br>26,753 | 0<br>116<br>5,944<br>5,779<br>1,289<br>1,421<br>1,840<br>1,319<br>290 |
| TYPE 'X' BESIDE YEAR ENTRY FOR ERROR CODE WITHIN YEAR SUMMARY<br>SELECT FUNCTION<br>PF1/01 - HELP PANEL : : PF3/03 - SELECT YEAR<br>PF7/07 - PAGE BACKWARD PF8/08 - PAGE FORWARD PF12/12 - RETURN TO MENU |                                                                                  |                                                                  |                                                                                              |                                                                  |                                                                                     |                                                                       |

#### Exhibit XIII-H-7

To review the error counts by each non critical error code for a specific effective year:

- 1) Mark an "X" next to the effective year
- 2) Select PF3 or tab to the option field, type "03", and hit Enter.

The CO720SB - Non Critical Errors (YYYY) Year(s) screen appears (exhibit XIII-H-8).

# **Telecommunications Manual**

# **CHAPTER XIII - CAR ACCOUNTING ONLINE CORRECTIONS**

# H. <u>VIEWING CA2650 - CRITICAL/NON CRITICAL ANALYSIS (CONTINUED)</u>

#### 3. Non Critical Policies by Effective Year (continued)

#### Exhibit XIII-H-8

| COMPANY  | 999        | COMMONWE<br>ACCOUNT<br>NON CRITIC | ALTH AUTON<br>ING ONLINE<br>AL ANALYSI | MOBILE REINS<br>E ACCESS SYS<br>IS 2005 EFFE | SURERS<br>STEM<br>EC YEAR( | (S)        | CO720SB<br>11/01/2006<br>11:39:54 |
|----------|------------|-----------------------------------|----------------------------------------|----------------------------------------------|----------------------------|------------|-----------------------------------|
|          | TOTA       | L NON CR                          | IT PREN                                | NON C                                        | CRIT                       | LOSS       | NON CRIT                          |
| ILAR     | POLICI     | ES POLICI                         | LS RECO                                | JRDS PREM                                    | REC                        | RECORDS    | LUSS REC                          |
| 2008     | 6          | 58                                | 66 13,                                 | , 550                                        | 648                        | 500        | 26                                |
| ERROR    | NON CRIT   | ERROR =                           | OVER TOI                               | ERANCE =                                     |                            |            |                                   |
| CODES    | POLICIES   | PERCNT 1S                         | T DATE                                 | DEADLINE                                     | LAST                       | MAS TO BE  | PROCESSED                         |
| - 02 -   | 2          | .30                               |                                        |                                              |                            |            |                                   |
| - 03 -   | 0          |                                   |                                        |                                              |                            |            |                                   |
| - 04 -   | 49         | 7.45 * 2                          | 00512                                  | 200609                                       | JUNE                       | 2006 MAS   |                                   |
| - 05 -   | 16         | 2.43 * 2                          | 00607                                  | 200704                                       | JANUA                      | ARY 2007 M | AS                                |
| - 08 -   | 8          | 1.22                              |                                        |                                              |                            |            |                                   |
| - 09 -   | 0          |                                   |                                        |                                              |                            |            |                                   |
| - 10 -   | 9          | 1.37                              |                                        |                                              |                            |            |                                   |
| - 11 -   | 0          |                                   |                                        |                                              |                            |            |                                   |
| - 12 -   | 0          |                                   |                                        |                                              |                            |            |                                   |
|          |            | SELE                              | CT FUNCTIO                             | ON: :                                        |                            |            |                                   |
| PF1/01 - | HELP PANEL | PF3/03 -                          | UPDATE AU                              | JDIT RECORD                                  | PF12/                      | /12 - RETU | RN TO MENU                        |

This screen provides overall totals, such as number of policies, number of error records, and error dollar totals. It also shows the error percent and error policy count broken down by error code.

#### **CAR's Audit Review Program**

The CO720SB screen also serves as CAR's Audit Review program. As you can see in the screen on the previous page (exhibit XIII-H-9), CAR shows an "\*" next to the error percent if it exceeds 1% and the number of policies to the left of that error percent exceeds 10.

CAR also indicates the date your company exceeded the tolerance level (Year/Mo) and the date (Year/Mo) which you need to process corrections to avoid an Audit Review penalty.

If you need to submit premium or loss records to clear non-critical errors, the field "Last MAS To Be Processed" tells you which monthly accounting shipment must contain them in order to avoid an Audit Review penalty.

Using the information in the CO720SB screen on the previous page, please follow through the following example.

# **Telecommunications Manual**

# **CHAPTER XIII - CAR ACCOUNTING ONLINE CORRECTIONS**

# H. VIEWING CA2650 - CRITICAL/NON CRITICAL ANALYSIS (CONTINUED)

#### CAR's Audit Review Program (continued)

#### Error Code 4:

- 1) In 12/2005, Company 999 exceeded the tolerance level for error code 4.
- 2) Company 999 must process corrections on-line by September 1, 2006 to avoid the Audit Review penalty or,
- 3) Company 999 must submit premium corrections in its June 2006, due at CAR on August 15, 2006, to avoid the Audit Review penalty.

#### Error Code 5:

- 1) In 7/2006, Company 999 exceeded the tolerance level for error code 5.
- 2) Company 999 must process corrections on-line by April 1, 2007 to avoid the Audit Review penalty or,
- Company 999 must submit premium corrections in its January 2007, due at CAR on March 15, 2007, to avoid the Audit Review penalty.

You should use this analysis to track your non-critical errors as they near 1% and 10 policies in error. CAR will use this function to perform its monthly Audit Review program.

#### 4. Non Critical Dollars by Effective Year

Upon choosing PF8 (from the CO700SB) screen to view non-critical dollars by effective year, the CO730SA - Non Critical Analysis All Years screen appears (exhibit XIII-H-9).

# **Telecommunications Manual**

# **CHAPTER XIII - CAR ACCOUNTING ONLINE CORRECTIONS**

# H. VIEWING CA2650 - CRITICAL/NON CRITICAL ANALYSIS (CONTINUED)

#### 4. Non Critical Dollars by Effective Year (continued)

| COMPANY              | 999                           | COMMONWEA<br>ACCOUNT | LTH AUTOMOB<br>ING ONLINE    | ILE REINSURER<br>ACCESS SYSTEM | 2S<br>I                       | CO730SA<br>11/01/2006 |
|----------------------|-------------------------------|----------------------|------------------------------|--------------------------------|-------------------------------|-----------------------|
|                      |                               | NON CRITIC           | AL ANALYSIS                  | ALL EFFEC Y                    | EAR(S)                        | 10:35:26              |
| YEAR                 | TOTAL<br>POLICIES             | NON CRIT<br>POLICIES | PREMIUM<br>DOLLARS           | NON CRIT<br>PREM DOLL          | LOSS<br>DOLLARS               | NON CRIT<br>LOSS DOLL |
| 2004<br>2005<br>2006 | 38<br>658<br>1,277            | 7<br>66<br>15        | 25,972<br>648,712<br>772,630 | 165<br>31,388<br>6,430         | 73,191<br>502,078<br>178,280  | 1,700-<br>2,885-<br>0 |
| PF1/01<br>PF7/07     | - HELP PANEL<br>- PAGE BACKWA | SELE                 | CT FUNCTION                  | CRWARD F                       | 2F3/03 - SEI<br>2F12/12 - RET | JECT YEAR             |

#### Exhibit XIII-H-9

To review the error counts, premium and loss non-critical error dollars, and percent of dollars in error:

- 1) Mark an "X" next to the effective year
- 2) Select PF3 or tab to the option field, type "03", and hit Enter.

The CO730SB - Non Critical Analysis Effec Year screen appears (exhibit XIII-H- 10).

# **Telecommunications Manual**

#### **CHAPTER XIII - CAR ACCOUNTING ONLINE CORRECTIONS**

# H. <u>VIEWING CA2650 - CRITICAL/NON CRITICAL ANALYSIS (CONTINUED)</u>

#### 4. Non Critical Dollars by Effective Year (continued)

#### Exhibit XIII-H-10

| COMPANY | 999        | COMMONV                                    | VEALTH AUTOMC | BILE RE  | INSURERS    |             | CO730SB   |  |
|---------|------------|--------------------------------------------|---------------|----------|-------------|-------------|-----------|--|
|         |            | ACCOUNTING ONLINE ACCESS SYSTEM 11/01/2006 |               |          |             |             |           |  |
|         |            | NON CRIT                                   | ICAL ANALYSI  | S 2006 E | EFFEC YEAR( | S)          | 10:43:08  |  |
|         |            |                                            |               |          |             |             |           |  |
|         | TOTAL      | NON CRIT                                   | PREMIUM       | NON C    | CRIT I      | JOSS N      | ION CRIT  |  |
| YEAR    | POLICIE    | S POLICIES                                 | DOLLARS       | PREM     | DOLL I      | OLLARS I    | OSS DOLL  |  |
| ======= |            |                                            |               | =======  |             |             |           |  |
| 2006    | 65         | 8 66                                       | 648,712       | 31,      | ,388 50     | 02,078      | 2,885-    |  |
| EDDOD   | NON OD TH  | DDEM EDDOD                                 | DDEM EDDOD    |          |             |             | EDD       |  |
| ERROR   | NON CRIT   | PREM ERROR                                 | PREM ERROR    | ERR I    | JOSS ERROR  | LUSS ERROF  | LERR      |  |
| CODES   | POLICIES   | RECORDS                                    | DOLLAR AMI    | DOLT &   | RECORDS     | DOLLAR AMI  | . DOTT &  |  |
| - 02 -  | 2          | 34                                         | 4,720         | .73      | 2           | 639         | .13       |  |
| - 03 -  | 0          | 0                                          | 0             |          | 0           | C           | )         |  |
| - 04 -  | 49         | 599                                        | 29,418        | 4.53     | 0           | C           | )         |  |
| - 05 -  | 16         | 136                                        | 1,496-        | .23      | 0           | C           | 1         |  |
| - 08 -  | 8          | 0                                          | 0             |          | 8           | 16,441      | 3.27      |  |
| - 09 -  | 0          | 0                                          | 0             |          | 0           | C           | )         |  |
| - 10 -  | 9          | 0                                          | 0             |          | 16          | 19,965      | - 3.98    |  |
| - 11 -  | 0          | 0                                          | 0             |          | 0           | C           | )         |  |
| - 12 -  | 0          | 0                                          | 0             |          | 0           | C           | )         |  |
|         |            |                                            |               |          |             |             |           |  |
| PF1/01  | - HELP PAN | EL SEL                                     | ECT FUNCTION  | : :      | PF12/       | 12 - RETURN | I TO MENU |  |

This screen serves as a dollar analysis for you to monitor the financial impact of your noncritical errors, by error code, for a specific policy effective year. Please reference the example below to better understand the non-critical dollar analysis (CO730SB - Exhibit XIII-H-12).

- 1) Error Code 4 has a total of \$29,418 in premium in error.
- 2) Company 999 has reported a total of \$648,712 in premium for 1996.
- 3) This means that 4.53% of Company 999's premium dollars are in non-critical error (29,418/648,712 \* 100).
- 4) Company 999 should then use the detail non-critical error function to isolate the error code 4 problem and process corrections.

All of the critical and non-critical analysis functions are helpful in isolating company reporting problems and monitoring correction activities.

To exit critical/non critical analysis, hit PF12 or "12" at each screen.

**Telecommunications Manual** 

#### **CHAPTER XIII - CAR ACCOUNTING ONLINE CORRECTIONS**

# I. VIEWING CA3200 - PREMIUM/LOSSES WRITTEN OFF

To view your premium and losses written off from the Menu Selections screen (exhibit XIII-I-1), Select PF8 or tab to the option field, type "08", and hit ENTER.

Exhibit XIII-I-1

| COMPANY 999         | CO100SA<br>11/01/2006<br>10:40 AM |            |        |       |      |           |
|---------------------|-----------------------------------|------------|--------|-------|------|-----------|
| ERROR LISTINGS:     |                                   |            |        |       |      |           |
| CRITICAL ERR        | OR POLICIES                       | (CA2400)   |        | PF2   | OR   | 02        |
| NON CRITICAL        | ERROR POLICIES                    | (CA2685)   |        | PF3   | OR   | 03        |
| WARNING AND         | PENALTY POLICIES                  | (CA2500)   |        | PF4   | OR   | 04        |
| INFORMATIONAL LIS   | TINGS:                            |            |        |       |      |           |
| NET NEGATIVE        | PREMIUMS                          | (CA4000)   |        | PF5   | OR   | 05        |
| OUTSTANDING         | LOSS RESERVES                     | (CA4100)   |        | PF6   | OR   | 06        |
| CRITICAL/NON        | CRITICAL ANALYSIS                 | (CA2650)   |        | PF7   | OR   | 07        |
| PREMIUMS AND        | LOSSES WRITTEN-OFF                | (CA3200)   | ••••   | PF8   | OR   | 08        |
| REVIEW MESSAGES:    |                                   |            |        |       |      |           |
| REVIEW/UPDAT        | E POLICY MESSAGES                 |            |        | PF9   | OR   | 09        |
| REVIEW C.A.R        | . NEWSLETTER                      |            |        | PF11  | OR   | 11        |
|                     |                                   |            |        |       |      |           |
| SEL                 | ECT FUNCTION KEY/EN               | TER NUMBER |        |       |      |           |
| PF1/01 - HELP PANEL | : 08 :                            |            | PF12/1 | 2 - R | ETUR | N TO MENU |

The CO800SA - Records Written Off screen appears (exhibit XIII-I-2).

#### Exhibit XIII-I-2

| COMPANY 999 COMMONWEALTH AUTOMOBILE REINSURERS                                                                                                    | CO800SA        |
|----------------------------------------------------------------------------------------------------|----------------|
| NEXT LOSS WO 11/20/2006 ACCOUNTING ONLINE ACCESS SYSTEM                                                                                              | 11/01/2006     |
| NEXT PREM WO 04/20/2007 RECORDS WRITTEN OFF (CA3200)                                                                                                 | 08:37:41       |
| (1) EFFECTIVE YEAR - (FORMAT=YYYY) ( ALL )<br>PREMIUM POLICIES PF5 OR 05<br>COMPANY SUMMARY PF15 OR 15                                               |                |
| <pre>(2) WRITE OFF YEAR - (FORMAT=YYYY) ( ALL ) WRITE OFF MONTH - (FORMAT=MM) ( ALL ) OPTIL LOSS POLICIES PF6 OR 06 COMPANY SUMMARY PF16 OR 16</pre> | ONAL           |
| TYPE OVER ( DEFAULTS ) - SELECT FUNCTION KEY/ENTER NUM                                                                                               | BER            |
| PF1/01 - HELP PANEL : : PF12/12 -                                                                                                    | RETURN TO MENU |

You can view your premium and loss write-offs in two ways:

# **Telecommunications Manual**

# **CHAPTER XIII - CAR ACCOUNTING ONLINE CORRECTIONS**

# I. <u>VIEWING CA3200 - PREMIUM/LOSSES WRITTEN OFF (CONTINUED)</u>

- 1) *By effective year for premiums*: You may input a specific effective year to review or you may input the word "all" for a complete listing of premium write-off records.
- 2) By write-off year and month for losses: You may input a specific year or month to review or you may input the word "all" for a complete listing of write-off records.

The system works more quickly if you specify an effective year or write-off month and/or year. Type your choice over the word "all" contained in the grids and then select the appropriate PF key.

CAR writes-off eligible losses once per month, following the CAR accounting load (approximately the 20<sup>th</sup> of each month). CAR writes-off loss records that have remained in critical accounting error for a year.

CAR writes-off eligible premium once per year for the most recent premium close-out year. This write-off occurs approximately April 20<sup>th</sup> of each year. In April 2006, CAR will write-off effective year 2003 net-negative premium.

#### 1. <u>Viewing Detail Policies Written-Off</u>

To view either the premium records written-off or the loss records written-off:

- 1) Type in the effective year you want to review or the write-off month and/or year.
- 2) Select PF5/"05" for premiums or PF6/"06" for losses.

The CO810SA - Policies Written-Off - Premium/Loss screen appears (exhibit XIII-I-3 and XIII-I-4).

# **Telecommunications Manual**

#### **CHAPTER XIII - CAR ACCOUNTING ONLINE CORRECTIONS**

# I. <u>VIEWING CA3200 - PREMIUM/LOSSES WRITTEN OFF (CONTINUED)</u>

#### 1. <u>Viewing Detail Policies Written-Off (continued)</u>

#### Exhibit XIII-I-3

| COMPANY 999<br>NEXT WO 04/20/2007<br>EFF YR 2004                                                                                 | COMMONWEALTH AUT<br>ACCOUNTING ONLI<br>POLICIES WRITTE                                                                                                    | OMOBILE REINSUR<br>NE ACCESS SYSTE<br>N OFF - PREMIUM                                      | ERS<br>M                                                                         | CO810SA<br>11/01/2006<br>12:04 PM                                             |  |  |  |
|----------------------------------------------------------------------------------------------------|----------------------------------------------------------------------------------------------------|--------------------------------------------------------------------------------------------|----------------------------------------------------------------------------------|-------------------------------------------------------------------------------|--|--|--|
| YR POLICY NUMBER<br>04 896219044<br>04 697219546<br>04 325219999<br>04 259223469<br>04 753224523<br>04 159071136<br>04 546074208 | COV EFF COV EXP<br>MM/DD/YY MM/DD/YY<br>99/99/99 00/00/00<br>12/31/04 12/31/05<br>12/01/04 12/01/05<br>11/22/04 11/22/05<br>11/10/04 11/10/05<br>06/12/04 06/12/05<br>99/99/99 00/00/00 | === PREM WO ===<br>RECORDS DOLLAR<br>1 12<br>19 287<br>16 106<br>76 1784<br>6 43 5<br>16 6 | = === LOSS WO<br>5 RECORDS DOLJ<br>1 0<br>5 0<br>2 0<br>9 0<br>5 0<br>0 0<br>1 0 | === MSG DT<br>LARS MM/DD/YY<br>0<br>0<br>0<br>0<br>0<br>0<br>0<br>0<br>0<br>0 |  |  |  |
| TYPE 'X' BESIDE YR OF CHOSEN POLICY                                                                                              |                                                                                                    |                                                                                            |                                                                                  |                                                                               |  |  |  |
| PF1/01 - HELP PANEL<br>PF7/07 - PAGE BACKWAF<br>PF9/09 - POLICY MESSA                                                            | SELECT FUNCTION/<br>D :<br>GE PF10/10 - POL                                                                                                    | ENTER NUMBER                                                                               | PF3/03 - SELI<br>PF8/08 - PAGI<br>PF12/12 - RETU                                 | ECT POLICY<br>E FORWARD<br>JRN TO MENU                                        |  |  |  |

#### Exhibit XIII-I-4

| COMPANY 999<br>NEXT WO 11/20/2006<br>WO YEAR 2006<br>WO MONTH ALL                                          | COMMONWEALTH AUTOMOBILE REINSURERSCO810SAACCOUNTING ONLINE ACCESS SYSTEM11/01/20POLICIES WRITTEN OFF - LOSS12:11 PM                                                                                                    | 06 |  |  |  |  |  |
|----------------------------------------------------------------------------------------------------|----------------------------------------------------------------------------------------------------|----|--|--|--|--|--|
| YR POLICY NUMBER<br>_ 01 564949834<br>_ 02 781950085<br>_ 03 146193244<br>_ 04 634223450<br>_ 05 954949852 | COV EFF       COV EXP       ===       PREM WO       ===       LOSS WO       ===       MSG DT         MM/DD/YY       MM/DD/YY       RECORDS DOLLARS RECORDS DOLLARS MM/DD/       03/20/01       02/24/02       0       0       3       -283         99/99/99       00/00/00       0       0       3       -11290         99/99/99       00/00/00       0       0       23       -12495         10/08/04       10/08/05       0       0       2       -2634         99/99/99       00/00/00       0       0       2       -1277 | YY |  |  |  |  |  |
| TYPE 'X' BESIDE YR OF CHOSEN POLICY                                                                        |                                                                                                    |    |  |  |  |  |  |
| PF1/01 - HELP PANEL<br>PF7/07 - PAGE BACKWAF<br>PF9/09 - POLICY MESSA                                      | SELECT FUNCTION/ENTER NUMBER PF3/03 - SELECT POLICY<br>: : PF8/08 - PAGE FORWARD<br>SE PF10/10 - POLICY HISTORY PF12/12 - RETURN TO MENU                                                                                                    | ſ  |  |  |  |  |  |

To review a specific policy:

# 1) Mark an "X" next to the policy number you want to review,

2) Select PF3 or "03".

#### **Telecommunications Manual**

# **CHAPTER XIII - CAR ACCOUNTING ONLINE CORRECTIONS**

# I. VIEWING CA3200 - PREMIUM/LOSSES WRITTEN OFF (CONTINUED)

#### 1. <u>Viewing Detail Policies Written-Off (continued)</u>

If you are viewing premiums, the CO825SA - Premium Written Off screen appears (exhibit XIII-I-5; if you are viewing losses, the CO850SA - Losses Written Off screen appears (exhibit XIII-I-6).

Exhibit XIII-I-5

| COMPANY 999COMMONWEALTH AUTOMOBILE REINSURERSCO825SANEXT WO 04/20/2007ACCOUNTING ONLINE ACCESS SYSTEM11/01/2006EFF YR 03PREMIUM WRITTEN OFF - LISTING11:08 AM |
|----------------------------------------------------------------------------------------------------|
| COV EFFCOV EXP===PREMIUM====PAIDLOSS===MSGDTPOLICY NUMBERMM/DD/YYMM/DD/YYRECORDSDOLLARSRECORDSDOLLARSMM/DD/YY123679342002/18/0302/18/04481400                 |
| PREMIUM                                                                                                    |
| LI EFF ACTG EXP TRANS RECEIPT PRM CLS D P PREMIUM PREMIUM ERROR                                                                                               |
| TX NE MO MM/YY MM/YY MM/YY MM/DD/YY TWN CLASS GRP C S D DOLLAR1 DOLLAR2 CODES                                                                                 |
| 11 01 02 02/03 02/04 02/03 04/27/06 030 11010 1 5 0 1 -46 0                                                                                                   |
| 11 01 02 02/03 02/04 02/03 04/27/06 030 11012 1 5 0 1 -35 0                                                                                                   |
| 11 41 02 02/03 02/04 02/03 04/27/06 030 11010 1 5 0 1 -153 -194 5                                                                                             |
| 11 41 02 02/03 02/04 02/03 04/27/06 030 11012 1 5 0 1 -79 -149 5                                                                                              |
| 11 45 02 02/03 02/04 02/03 04/27/06 030 11012 1 5 0 1 0 -168                                                                                                  |
| 11 45 02 02/03 02/04 02/03 04/27/06 030 11010 1 5 0 1 -131 -306                                                                                               |
| 11 45 02 02/03 02/04 02/03 04/27/06 030 11010 1 5 0 1 -31 0                                                                                                   |
|                                                                                                    |
| PF1/01 - HELP PANEL SELECT FUNCTION/ENTER NUMBER                                                                                                    |
| PF7/07 - PAGE BACKWARD : : PF8/08 - PAGE FORWARD                                                                                                    |
| PF9/09 - POLICY MESSAGE PF1/10 - POLICY HISTORY PF12/12 - RETURN TO MENU                                                                                      |

Exhibit XIII-I-6

| COMPANY 999COMMONWEALTH AUTOMOBILE REINSURERSCONEXT WO 11/20/2006ACCOUNTING ONLINE ACCESS SYSTEM11LOSSES WRITTEN OFF -LISTING11             | 0850SA<br>1/01/2006<br>1:09 AM |
|----------------------------------------------------------------------------------------------------|--------------------------------|
| COV EFF COV EXP=== PREMIUM=== == PAID LOSSMSPOLICY NUMBERMM/DD/YY MM/DD/YY RECORDS DOLLARSRECORDS DOLLARSMM123676539099/99/9900/00/0004-933 | SG DATE<br>M/DD/YY             |
|                                                                                                    | ======                         |
| EFF ACCTG ACCIDENT PRM CLS LOSS                                                                                                    | ERROR                          |
| TX LINE MO MM/YY MM/DD/YY TWN CLASS GRP C TP CLAIM ID LOSS AMT                                                                              | CODES                          |
| 23 45 01 08/05 03/08/05 615 73520 3 4 05 6504526400000001 -459                                                                              | 9 1                            |
| 23 45 01 08/05 03/08/05 615 73520 3 4 05 6504526300000001 -90                                                                               | 0 1                            |
| 23 45 01 08/05 03/07/05 615 73520 3 4 03 6504526600000001 -226                                                                              | 6 1                            |
| 23 45 01 08/05 03/08/05 615 23520 3 4 05 6504526500000001 -158                                                                              | 8 1                            |
| PF1/01 - HELP PANEL SELECT FUNCTION/ENTER NUMBER                                                                                            | RWARD                          |
| PF9/09 - POLICY MESSAGE PF10/10 - POLICY HISTORY PF12/12 - RETURN T                                                                         | TO MENU                        |
|                                                                                                    |                                |

# **Telecommunications Manual**

# **CHAPTER XIII - CAR ACCOUNTING ONLINE CORRECTIONS**

# I. <u>VIEWING CA3200 - PREMIUM/LOSSES WRITTEN OFF (CONTINUED)</u>

#### 1. <u>Viewing Detail Policies Written-Off (continued)</u>

The top portion of the screens represent common area information and the lower portion of the screens show the detail premium or loss records written-off.

To "hot-key" into the accounting policy history:

#### Select PF10 or tab to the option field, type "10", and hit ENTER.

The system carries forward the company number, policy effective year, and policy number into the policy history. From within the policy history, you can review common area information, cession records, and all premium and loss records.

#### 2. <u>Viewing Summary Information</u>

To view a summary of your premium records written-off:

- 1) Input a specific effective year or the word "all"
- 2) Select PF15 or tab to the option field, type "15" and hit ENTER.

The CO875SA - Premium Policies Written Off Company Summary Screen appears (exhibit XIII-I-7) showing summary information by effective year.

# **Telecommunications Manual**

#### **CHAPTER XIII - CAR ACCOUNTING ONLINE CORRECTIONS**

# I. <u>VIEWING CA3200 - PREMIUM/LOSSES WRITTEN OFF (CONTINUED)</u>

#### 1. <u>Viewing Detail Policies Written-Off (continued)</u>

| COMPANY 999<br>NEXT WO 11/20,  | COMM<br>/2006 AC<br>PREM F | ONWEALTH<br>COUNTING<br>OLICIES W | AUTOMOBILE R<br>ONLINE ACCES<br>RITTEN OFF A | EINSURERS<br>S SYSTEM<br>LL EFFEC YEARS | 3                    | CO875SA<br>11/01/2006<br>15:03:09 |
|--------------------------------|----------------------------|-----------------------------------|----------------------------------------------|-----------------------------------------|----------------------|-----------------------------------|
| YEAR I                         | POLICIES                   | = = =<br>POLICIES                 | W R I T T<br>PREM RE                         | EN-OFF<br>CORDS PREM                    | = = =<br>DOLLARS     |                                   |
| 2000                           | 52,947<br>2,251            | =======<br>6<br>2                 |                                              | 90<br>19                                | 1,757<br>411         | =                                 |
| 2002                           | 1,943                      | 3                                 |                                              | 33<br>177                               | 4,231                |                                   |
| 2005                           | 1,5,1                      | ,                                 |                                              | 1,7                                     | 22,021               |                                   |
|                                |                            |                                   |                                              |                                         |                      |                                   |
|                                |                            |                                   |                                              |                                         |                      |                                   |
| DD1 (01                        |                            |                                   |                                              |                                         |                      |                                   |
| PF1/UI - HELP<br>PF8/08 - PAGE | PANEL<br>FORWARD           | SELECT FU                         | NCTION :                                     | : PF7/07<br>PF12/12                     | - PAGE E<br>- RETURN | SACKWARD<br>I TO MENU             |

Exhibit XIII-I-7

To view a summary of your loss records written-off:

- 1) Input a write-off year/month or the word "all"
- 2) Select PF16 or tab to the option field, type "16" and hit ENTER.

The CO876SA - Policies Written Off Company Summary Screen appears (exhibit XIII-I-8) showing a summary by write-off date.

Exhibit XIII-I-8

| COMPANY 999       | COMMONWEALTH     | AUTOMOBILE REIN  | ISURERS         | C0876SA    |
|-------------------|------------------|------------------|-----------------|------------|
| NEXT WO 04/20/200 | 7 ACCOUNTING     | ONLINE ACCESS S  | YSTEM           | 11/01/2006 |
|                   | POLICIES WRITTEN | I-OFF 09/2003 WO | YEAR/MONTH      | 15:08:18   |
|                   |                  |                  |                 |            |
|                   | DATE = W         | IRITTEN-         | 0 F F = =       |            |
|                   | LISTED POLICIES  | LOSS RECORDS     | LOSS DOLLARS    |            |
|                   |                  |                  |                 |            |
|                   | 03/29/2002       | 21               | 26 702          |            |
|                   | 03/20/2003 4     |                  | 20,702-         |            |
|                   | 06/28/2004 1     | . 2              | 1,277-          |            |
|                   |                  |                  |                 |            |
|                   |                  |                  |                 |            |
|                   |                  |                  |                 |            |
|                   |                  |                  |                 |            |
|                   |                  |                  |                 |            |
|                   |                  |                  |                 |            |
|                   |                  |                  |                 |            |
|                   |                  |                  |                 |            |
| PFI/UI - HELP PAN | IEL SELECT FU    | INCITION : :     | PF7/07 - PAGE   | BACKWARD   |
| PF8/08 - PAGE FOR | RWARD            |                  | PF12/12 - RETUR | N TO MENU  |

To exit the write-off function, hit PF12 or "12" at each screen.

| Last Revision Date: 11/01/06 | Page: 70 |
|------------------------------|----------|
|                              |          |

# **Telecommunications Manual**

# **CHAPTER XIII - CAR ACCOUNTING ONLINE CORRECTIONS**

# J. <u>REVIEWING/UPDATING POLICY MESSAGES</u>

You can review or update a policy message anywhere within the system. To access the function, hit PF9 or "09" from any screen that displays that function key (along the bottom of the screen).

Use this function to keep notes of corrections made or research you may be doing. CAR created it like a word processor so that you may include any information you need.

From the Main Policy Message menu (CO900SA) you may add, delete, update, display, or browse policy messages. But within each error or informational listing, you may only add or update a policy message.

The message function keeps track of which user added a message or updated a message and the date it was done.

To access the policy message function from the Menu Selections screen (exhibit XIII-J-1),

#### Select PF9 or tab to the option field, type "09", hit ENTER.

| COMPANY 999   | COMMONWEALTH AUTOMOB:<br>ACCOUNTING ONLINE<br>MENU SELEC | ILE REINSUR<br>ACCESS SYS<br>FIONS | ERS<br>TEM |        |     | CO100SA<br>11/01/2006<br>10:40 AM |
|---------------|----------------------------------------------------------|------------------------------------|------------|--------|-----|-----------------------------------|
| ERROR LI      | STINGS:                                                  |                                    |            |        |     |                                   |
| CRI           | TICAL ERROR POLICIES                                     | (CA2400)                           |            | PF2    | OR  | 02                                |
| NON           | CRITICAL ERROR POLICIES                                  | (CA2685)                           |            | PF3    | OR  | 03                                |
| WAR           | NING AND PENALTY POLICIES                                | (CA2500)                           |            | PF4    | OR  | 04                                |
| INFORMAT      | IONAL LISTINGS:                                          |                                    |            |        |     |                                   |
| NET           | NEGATIVE PREMIUMS                                        | (CA4000)                           |            | PF5    | OR  | 05                                |
| OUT           | STANDING LOSS RESERVES                                   | (CA4100)                           |            | PF6    | OR  | 06                                |
| CRI           | TICAL/NON CRITICAL ANALYSIS                              | (CA2650)                           |            | PF7    | OR  | 07                                |
| PRE           | MIUMS AND LOSSES WRITTEN-OFF                             | (CA3200)                           |            | PF8    | OR  | 08                                |
| REVIEW M      | ESSAGES:                                                 |                                    |            |        |     |                                   |
| REV           | IEW/UPDATE POLICY MESSAGES                               |                                    |            | PF9    | OR  | 09                                |
| REV           | IEW C.A.R. NEWSLETTER                                    |                                    |            | PF11   | OR  | 11                                |
|               |                                                          |                                    |            |        |     |                                   |
|               | SELECT FUNCTION KEY/EN                                   | CER NUMBER                         |            |        |     |                                   |
| PF1/01 - HELP | PANEL : 09 :                                             |                                    | PF12/12    | 2 – RI | TUR | N TO MENU                         |

#### Exhibit XIII-J-1

The CO900SA - Policy Message Menu screen appears (exhibit XIII-J-2).

# **Telecommunications Manual**

# **CHAPTER XIII - CAR ACCOUNTING ONLINE CORRECTIONS**

# J. <u>REVIEWING/UPDATING POLICY MESSAGES (CONTINUED)</u>

#### Exhibit XIII-J-2

| CO900MN | COMMONWEALTH AUTOMOBILE REINSURERS<br>ACCOUNTING ONLINE CORRECTIONS<br>POLICY MESSAGE MENU                                                                         | CO900SA<br>11/01/2006<br>11:26 AM |
|---------|----------------------------------------------------------------------------------------------------|-----------------------------------|
|         | ENTER KEY INFORMATION<br>COMPANY : 999<br>EFF YEAR:<br>POLICY #:                                                                                                   |                                   |
|         | ENTER NUMBER -OR- SELECT FUNCTION KEY<br>1. ADD MESSAGE PF1<br>2. DELETE MESSAGE PF2<br>3. UPDATE MESSAGE PF3<br>4. DISPLAY MESSAGES PF4<br>5. BROWSE MESSAGES PF5 |                                   |
|         | 12. EXIT PF12<br>: :                                                                                                    |                                   |

#### 1. Adding a Message

To add a message, input the four-position effective year and policy number and then select PF1 or "01". The CO910SA - Policy Message Add screen appears (exhibit XIII-J-3).

#### Exhibit XIII-J-3

| CO910PR             |           | COMMONWEALTH AU                 | FOMOBI        | LE REINSURE           | ERS     |         |             | CO9105            | SA    |
|---------------------|-----------|---------------------------------|---------------|-----------------------|---------|---------|-------------|-------------------|-------|
|                     |           | ACCOUNTING (                    | ONLINE        | CORRECTION            | IS      |         |             | 11/01/            | 2006  |
| COMPANY :           | 999       | POLICY I                        | MESSAGE       | e add                 |         |         |             | 03:55             | РM    |
| EFF YEAR:           | 2005      |                                 |               |                       | WRITTEN | ΒY      | SCXX        | 11/01/20          | 06    |
| POLICY #:           | 587927983 |                                 |               |                       | UPDATED | ΒY      | SCXX        | 11/01/20          | 06    |
| * * * * * * * * * * | *****     | * * * * * * * * * * * * * * * * | * * * * * * * | * * * * * * * * * * * | ******  | * * * * | * * * * * * | * * * * * * * * * | * * * |
| *                   |           |                                 |               |                       |         |         |             |                   | *     |
| *                   |           |                                 |               |                       |         |         |             |                   | *     |
| *                   |           |                                 |               |                       |         |         |             |                   | *     |
| *                   |           |                                 |               |                       |         |         |             |                   | *     |
| *                   |           |                                 |               |                       |         |         |             |                   | *     |
| *                   |           |                                 |               |                       |         |         |             |                   | *     |
| *                   |           |                                 |               |                       |         |         |             |                   | *     |
| *                   |           |                                 |               |                       |         |         |             |                   | *     |
| *                   |           |                                 |               |                       |         |         |             |                   | *     |
| *                   |           |                                 |               |                       |         |         |             |                   | *     |
| *                   |           |                                 |               |                       |         |         |             |                   | *     |
| *                   |           |                                 |               |                       |         |         |             |                   | *     |
| ********            | *****     | ****** \$PF4/04                 | - ADD         | MESSAGE **            | ******  | * * *   | * * * * * * | * * * * * * * * * | * *   |
| PF1/01-HEI          | ΓP        |                                 | :             | :                     |         |         | PF          | 12/12-EXI         | т     |

Type in your notes and then hit PF4 or "04" to add the message. The current date appears in the MSG DATE field on all appropriate screens.
### **Telecommunications Manual**

#### **CHAPTER XIII - CAR ACCOUNTING ONLINE CORRECTIONS**

## J. <u>REVIEWING/UPDATING POLICY MESSAGES (CONTINUED)</u>

#### 2. Deleting a Message

To delete a message, input the four-position effective year and policy number and select PF2 or "02". The CO910SA - Policy Message Delete screen appears (exhibit XIII-J-4).

| Exhibit XIII-J-4 |
|------------------|
|------------------|

| CO930PR                                 | COMMONWEALTH AUTO                     | MOBILE REINSURER                  | RS                      |         | CO910SA           |
|-----------------------------------------|---------------------------------------|-----------------------------------|-------------------------|---------|-------------------|
|                                         | ACCOUNTING ON                         | LINE CORRECTIONS                  | 5                       |         | 11/01/2006        |
| COMPANY : 999                           | POLICY ME                             | SSAGE DELETE                      |                         |         | 04:00 PM          |
| EFF YEAR: 2005                          |                                       |                                   | WRITTEN BY              | SCXX 1  | 1/01/2006         |
| POLICY #: 97592798                      | 3                                     |                                   | UPDATED BY              | SCXX 1  | 1/01/2006         |
|                                         |                                       |                                   |                         |         |                   |
| * * * * * * * * * * * * * * * * * * *   | * * * * * * * * * * * * * * * * * * * | * * * * * * * * * * * * * * * * * | * * * * * * * * * * * * | ******  | * * * * * * * * * |
| * SUBMITTED OFFSET                      | TING PREMIUM IN 8/                    | 06 MONTHLY SHIPN                  | MENT. WILL              | CLEAR 1 | ERROR *           |
| * CODE 1. DO NOT                        | SEND MORE CEDED PR                    | EMIUM.                            |                         |         | *                 |
| *                                       |                                       |                                   |                         |         | *                 |
| *                                       |                                       |                                   |                         |         | *                 |
| *                                       |                                       |                                   |                         |         | *                 |
| *                                       |                                       |                                   |                         |         | *                 |
| *                                       |                                       |                                   |                         |         | *                 |
| *                                       |                                       |                                   |                         |         | *                 |
| *                                       |                                       |                                   |                         |         | *                 |
| *                                       |                                       |                                   |                         |         | *                 |
| *                                       |                                       |                                   |                         |         | *                 |
| *                                       |                                       |                                   |                         |         | *                 |
| * * * * * * * * * * * * * * * * * * * * | ****** \$PF4/04 -                     | DELETE MSG ***                    | * * * * * * * * * * * * | ******  | * * * * * * * * * |
| PF1/01-HELP                             | :                                     | _ :                               |                         | PF12    | /12-EXIT          |

Hit PF4 or "04" to delete the message.

3. Updating a Message

To update a message, input the four-position effective year and policy number and then select PF3 or "03". The CO910SA - Policy Message Update screen appears (exhibit XIII-J-5). Exhibit XIII-J-5

| CO930PR COMMONWEALTH AU                 | JTOMOBILE REINSURERS CO910SA            |
|-----------------------------------------|-----------------------------------------|
| ACCOUNTING                              | ONLINE CORRECTIONS 11/01/2006           |
| COMPANY : 999 POLICY                    | MESSAGE UPDATE 04:00 PM                 |
| EFF YEAR: 2005                          | WRITTEN BY SCXX 11/01/2006              |
| POLICY #: 745927983                     | UPDATED BY SCXX 11/01/2006              |
|                                         |                                         |
| * * * * * * * * * * * * * * * * * * * * | *******                                 |
| * RESEARCHING THIS POLICY. WILL D       | IPDATE POLICY MESSAGE WHEN PROBLEM IS * |
| * ISOLATED.                             | *                                       |
| *                                       | *                                       |
| * DISCOVERED PROBLEM PROCESSED A        | CCIDENT DATE CORRECTIONS ON 8/1/06 *    |
| *                                       | *                                       |
| *                                       | *                                       |
| *                                       | *                                       |
| *                                       | *                                       |
| *                                       | *                                       |
| *                                       | *                                       |
| *                                       | *                                       |
| *                                       | *                                       |
| ··                                      |                                         |
| DE1 (01 HELD                            | E - UPDALE MOG                          |
| FLT/OT-HETL                             | · · PF12/12-EX11                        |

### **Telecommunications Manual**

### **CHAPTER XIII - CAR ACCOUNTING ONLINE CORRECTIONS**

## J. <u>REVIEWING/UPDATING POLICY MESSAGES (CONTINUED)</u>

#### 3. <u>Updating a Message (continued)</u>

Type in your notes and then hit PF4 or "04" to update the message. The current date overrides the previous date and it appears in the MSG DATE field on all appropriate screens.

#### 4. Displaying a Message

To display a message, input the four-position effective year and policy number and then select PF4 or "04". The CO940SA - Policy Message Display screen appears (exhibit XIII-J-6).

| CO940PR                                 | COMMONWEALTH AUTOMOBILE REINSURERS CO940             | SA    |
|-----------------------------------------|------------------------------------------------------|-------|
|                                         | ACCOUNTING ONLINE CORRECTIONS 11/01                  | /2006 |
| COMPANY: 999                            | POLICY MESSAGE DISPLAY 04:03                         | PM    |
| EFF YEAR: 2005                          | WRITTEN BY SCXX 11/01/2                              | 006   |
| POLICY #: 547927983                     | UPDATED BY SCXX 11/01/2                              | 006   |
|                                         |                                                      |       |
| * * * * * * * * * * * * * * * * * * * * | *******                                              | * * * |
| * POLICY CONTAINS CA                    | AR ID CODE INCONSISTENCIES BETWEEN PREMS AND LOSSES. | *     |
| * WILL PROCESS OFFSE                    | ET/REENTER CORRECTIONS IN THE 9/05 SUBMISSION.       | *     |
| *                                       |                                                      | *     |
| *                                       |                                                      | *     |
| *                                       |                                                      | *     |
| *                                       |                                                      | *     |
| *                                       |                                                      | *     |
| *                                       |                                                      | *     |
| *                                       |                                                      | *     |
| *                                       |                                                      | *     |
| *                                       |                                                      | *     |
| *                                       |                                                      | *     |
| * * * * * * * * * * * * * * * * * * * * | **** PF4/04 - UPDATE MESSAGE                         | * * * |
| PF1/01-HELP                             | : : PF12/12-EX                                       | IT    |
|                                         |                                                      |       |

From the display function, you may also update a message. Hit PF4 or "04", input your changes, and hit PF4 or "04" again.

#### 5. Browsing Messages

To browse all messages, select PF5 or "05". The CO950SA - Policy Message Browse screen appears (exhibit XIII-J-7).

## **Telecommunications Manual**

### **CHAPTER XIII - CAR ACCOUNTING ONLINE CORRECTIONS**

# J. <u>REVIEWING/UPDATING POLICY MESSAGES (CONTINUED)</u>

#### 5. Browsing Messages (continued)

#### Exhibit XIII-J-7

| CO950PR COMMO                           | ONWEALTH AUTOMOBILE REINSUR             | ERS                                 | CO950SA           |
|-----------------------------------------|-----------------------------------------|-------------------------------------|-------------------|
| AC                                      | CCOUNTING ONLINE CORRECTION             | 5                                   | 11/01/2006        |
| COMPANY: 999                            | POLICY MESSAGE BROWSE                   |                                     | 04:10 PM          |
| EFF YEAR: 2005                          | WRI                                     | TTEN BY SCXX 11/01                  | /2006             |
| POLICY #: 85403318501                   |                                         | UPDATED BY SCXX 1                   | 1/01/2006         |
|                                         |                                         |                                     |                   |
| *****                                   | * * * * * * * * * * * * * * * * * * * * | * * * * * * * * * * * * * * * * * * | * * * * * * * * * |
| * RESEARCHING PROBLEM. W                | VILL UPDATE MESSAGE WHEN DE             | FERMINE NECESSARY                   | *                 |
| * CORRECTIONS                           |                                         |                                     | *                 |
| *                                       |                                         |                                     | *                 |
| *                                       |                                         |                                     | *                 |
| *                                       |                                         |                                     | *                 |
| *                                       |                                         |                                     | *                 |
| *                                       |                                         |                                     | *                 |
| *                                       |                                         |                                     | *                 |
| *                                       |                                         |                                     | *                 |
| *                                       |                                         |                                     | *                 |
| *                                       |                                         |                                     | *                 |
| *                                       |                                         |                                     | *                 |
| * * * * * * * * * * * * * * * * * * * * | * * * * * * * * * * * * * * * * * * * * | * * * * * * * * * * * * * * * * * * | * * * * * * * * * |
| PF1/01 - HELP                           | : :                                     | PF4/04 - UPDAT                      | E MESSAGE         |
| PF7/07 - PAGE BACKWARD                  | PF8/08 - PAGE FORWARD                   | PF12/12 - RETUR                     | N TO MENU         |

Use the PF7 and PF8 function keys to page forward and back. To update a message, hit PF4 or "04", update the message, and then hit PF4 again.

To exit the message function, hit PF12 or "12" at each screen.

### **Telecommunications Manual**

### **CHAPTER XIII - CAR ACCOUNTING ONLINE CORRECTIONS**

# K. <u>REVIEW CAR NEWSLETTER</u>

To access the CAR Newsletter from the Menu Selections screen (exhibit XIII-K-1),

### 1) Select PF11, or tab to the option field, type "11", and hit ENTER.

| COMPANY 999 COMMONWEALTH AUTOMOBILE REINSURERS<br>ACCOUNTING ONLINE ACCESS SYSTEM<br>MENU SELECTIONS |                                                                                                    |                                              |             |                          |                      | CO100SA<br>11/01/2006<br>02:52 PM |
|----------------------------------------------------------------------------------------------------|----------------------------------------------------------------------------------------------------|----------------------------------------------|-------------|--------------------------|----------------------|-----------------------------------|
| ERROR<br>(<br>I                                                                                      | LISTINGS:<br>CRITICAL ERROR POLICIES<br>NON CRITICAL ERROR POLICIES<br>WARNING AND PENALTY POLICIES                                           | (CA2400)<br>(CA2685)<br>(CA2500)             | <br><br>    | PF2<br>PF3<br>PF4        | OR<br>OR<br>OR       | 02<br>03<br>04                    |
| INFORI<br>I<br>(<br>)                                                                                | MATIONAL LISTINGS:<br>NET NEGATIVE PREMIUMS<br>DUTSTANDING LOSS RESERVES<br>CRITICAL/NON CRITICAL ANALYSIS<br>PREMIUMS AND LOSSES WRITTEN-OFF | (CA4000)<br>(CA4100)<br>(CA2650)<br>(CA3200) | <br><br>    | PF5<br>PF6<br>PF7<br>PF8 | OR<br>OR<br>OR<br>OR | 05<br>06<br>07<br>08              |
| REVIE<br>I<br>I                                                                                      | W MESSAGES:<br>REVIEW/UPDATE POLICY MESSAGES<br>REVIEW C.A.R. NEWSLETTER                                                                      |                                              | • • • • • • | PF9<br><b>PF11</b>       | OR<br><b>OR</b>      | 09<br><b>11</b>                   |
| PF1/01 - HE                                                                                          | SELECT FUNCTION KEY/EN<br>LP PANEL : 11 :                                                                                                    | FER NUMBEI                                   | R<br>PF12   | /12 -                    | RET                  | URN TO MENU                       |

#### Exhibit XIII-K-1

| The CO110SA - | CAR NEWSI | LETTER screen | n appears | (exhibit XIII-K- | 2) |
|---------------|-----------|---------------|-----------|------------------|----|
|               |           |               | 11        |                  |    |

#### Exhibit XIII-K-2

| CO110SA COMMO<br>PAGE: 0 ACC | NWEALTH AUTOMOBILE RE<br>COUNTING ONLINE ACCESS<br>DECEMBER 2006 | INSUR<br>SYST | ERS<br>EM    | 11/01/20<br>03:23:12 | 06<br>2 |
|------------------------------|------------------------------------------------------------------|---------------|--------------|----------------------|---------|
| LAST MAS PROCESSED           |                                                                  |               | EXCLUDED CON | MPANIES              |         |
| OCTOBER 2006                 | CO                                                               | # LIN         | E OF BUS     | ACTG DT              |         |
|                              |                                                                  | 999           | COMM LIAB PI | REM 10/06            |         |
| LATEST CESSION RECEID        | PT DATE                                                          | 999           | COMM PREM    | 10/06                |         |
|                              |                                                                  | 999           | COMM PREM    | 10/06                |         |
| 12/11/06                     |                                                                  | 999           | ALL COMM     | 10/06                |         |
|                              |                                                                  | 999           | COMM LIAB PI | REM 10/06            |         |
| DUE DATES                    |                                                                  | 999           | COMM PREM    | 10/06                |         |
|                              |                                                                  | 999           | COMM LIAB PI | REM 10/06            |         |
| SINCE ON-LINE CORRECT        | TIONS                                                            | 999           | COMM PREM    | 10/06                |         |
| ARE NOW AVAILABLE, DU        | JE DATES                                                         |               |              |                      |         |
| HAVE BECOME OBSOLETE.        |                                                                  |               |              |                      |         |
|                              | :_:                                                              |               |              |                      |         |
| PF1/01 - HELP PANEL          | PF8/08 - NEXT PAGE                                               |               | PF12/12 - 1  | RETURN TO MEN        | JU      |

## **Telecommunications Manual**

## **CHAPTER XIII - CAR ACCOUNTING ONLINE CORRECTIONS**

### K. <u>REVIEW C.A.R. NEWSLETTER (CONTINUED)</u>

The CAR Newsletter contains information regarding the current production cycle, next month's scheduled processing, future processing, noteworthy items, and general "FYI" information.

To access the next page of the CAR Newsletter,

#### Select PF8, or tab to the option field, type "08" and hit ENTER.

To access a specific page within the newsletter,

Type in the page number over the current page number in the upper left corner.
Hit ENTER

To exit the CAR Newsletter, from any screen in the newsletter application,

#### Select PF12, or tab to the option field, type "12" and hit ENTER.

This will bring you back to the menu selections screen.

## **Telecommunications Manual**

## **CHAPTER XIII - CAR ACCOUNTING ONLINE CORRECTIONS**

## L. <u>APPENDIX 1 - GENERAL INFORMATION</u>

#### 1. Critical Accounting Errors

The "Error List Date" is the date which the policy <u>first</u> incurred a critical error (essentially the date CAR edited the policy and marked it with a critical error code). CAR does not update this date as policies list each month; once the date is set, it stays that way until the policy becomes free of critical error. So, when you view critical error policies by error list date, you will see only those policies that incurred a critical error for the first time on the same day.

The "Error List Date" is also a driver for the write-off eligible date. The write-off date for any individual policy is one year from the "Error List Date". So, if a policy first incurred a critical error in August, 2005, it becomes eligible for the critical error write-off in August, 2006.

The "Write-Off Date" indicates the month and year that CAR will write-off a policy if you fail to clear the critical error. That is, if you input 7/2006, you can review all policies that CAR will write-off at that time.

When making corrections, be sure to apply the corrections on each screen, prior to paging forward. If you fail to apply the corrections and you page forward, you will lose your corrections.

When you select a policy number to start with within the list of policies, you can input the first three or four positions and the system will bring you those that match the positions you indicated.

#### 2. <u>Non-Critical Accounting Errors</u>

The "Error List Date" is the date which the policy <u>first</u> incurred a non-critical error (essentially the date CAR edited the policy and marked it with a non-critical error code). CAR does not update this date as policies list each month; once the date is set, it stays that way until the policy becomes free of non-critical error. So, when you view non-critical error policies by error list date, you will see only those policies that incurred a non-critical error for the first time on the same day.

When making corrections, be sure to apply the corrections on each screen, prior to paging forward. If you fail to apply the corrections and you page forward, you will lose your corrections.

### **Telecommunications Manual**

### **CHAPTER XIII - CAR ACCOUNTING ONLINE CORRECTIONS**

## L. <u>APPENDIX 1 - GENERAL INFORMATION (CONTINUED)</u>

#### 2. Non-Critical Accounting Errors (continued)

When you select a policy number to start with within the list of policies, you can input the first three or four positions and the system will bring you those that match the positions you indicated.

#### 3. Warning & Penalty Policies

When a cession lists for the first time on the Warning List it appears under the "WARNING & PENALTY POLICIES - FOR LATEST LIST DATE" function. This function lists all cessions appearing for the first time. CAR updates newly eligible cessions the 28th of every month so that companies maintain a tracking mechanism of new cession/no premium errors.

There is a "built-in" delay within the on-line application from when CAR receives the cession until it appears on the Warning List. This delay is necessary because cessions arrive at CAR approximately two months prior to the premium. The delay equals approximately four months as illustrated in the following example:

| - Policy Effective Date:     | 1/1/2006  |
|------------------------------|-----------|
| - Date CAR Receives Cession: | 1/1/2006  |
| - Premium Due At CAR:        | 3/15/2006 |
| - Date Policy Appears on     |           |
| Warning List if CAR          |           |
| has not received Prem:       | 4/28/2006 |

The "Latest List Date" function lists newly appearing cessions from both the Warning and Penalty Lists on approximately the 28th of each month. The example below illustrates this scenario.

| - Policy Effective Date:     | 9/1/2005  |
|------------------------------|-----------|
| - Date CAR Receives Cession: | 6/1/2006  |
| - Coverage Date:             | 6/1/2006  |
| - Date Policy Appears on     |           |
| Warning/Penalty List if CAR  |           |
| has not received Prem:       | 6/28/2006 |

## **Telecommunications Manual**

## **CHAPTER XIII - CAR ACCOUNTING ONLINE CORRECTIONS**

# L. <u>APPENDIX 1 - GENERAL INFORMATION (CONTINUED)</u>

#### 3. <u>Warning & Penalty Policies</u>

Cessions always appear on the warning list for 5 months prior to moving to the penalty list.

Duplicate cessions do not appear on the on-line application; only the active, inforce cession appears. Accordingly, CAR doesn't assess a \$60 cession/no premium penalty on the duplicate cession(s), nor a cession/no premium write-off penalty against the duplicate cession(s).

#### 4. <u>Net-Negative Premium Policies</u>

The system moves more quickly if you specify an effective year, rather than choosing to review "all" years.

#### 5. <u>Outstanding Loss Reserves</u>

The system moves more quickly if you specify an effective year, rather than choosing to review "all" years.

The system displays only the current quarter's reserves; it is not a cumulative list. Also, CAR tells the system which quarter's information to show. The quarter is based upon what accounting data has been loaded to the system. That is, CAR loaded 6/2006 data (including outstanding losses) to its accounting database files on August 19, 1997. It updated the current quarter to 6/2006. That will remain the current quarter until CAR loads 9/2006 data on November 20, 2006.

#### 6. Critical/Non Critical Analysis

This function is strictly a summary function in that you cannot review specific policies. Instead, it serves as a way to isolate reporting problems by providing error record counts and error dollar amounts by error code and effective year.

It also serves as CAR's automated Audit Review program. The system provides an indicator (\*) if a non critical error code exceeds the tolerance level, the date it exceeded the tolerance, and the date you must submit corrections by to avoid an Audit Review penalty. You can also monitor the error percents of all error codes so that as they approach the tolerance level you can process corrections to ensure they don't exceed it.

## **Telecommunications Manual**

## **CHAPTER XIII - CAR ACCOUNTING ONLINE CORRECTIONS**

# L. <u>APPENDIX 1 - GENERAL INFORMATION (CONTINUED)</u>

### 7. Premium and Losses Written-Off

The loss write-off includes only on-line critical error policies. Records submitted against closed-out policies that incur a critical error are not included on-line.

## **Telecommunications Manual**

## **CHAPTER XIII - CAR ACCOUNTING ONLINE CORRECTIONS**

# L. <u>APPENDIX 2 – CRITICAL/NON CRITICAL ACCOUNTING ERRORS</u>

#### Critical Accounting Errors

Critical accounting errors are deemed critical because they prevent loss coverage, impacting a company financially. There are three critical accounting errors that are highlighted below.

- Error Code 1: No Active, In-force Cession Record. Every ceded policy must contain an active transaction 1 or 2 cession record.
- Error Code 6: No Positive Premium for Loss Records. Positive premium must exist on a ceded policy that contains loss records.
- Error Code 7: Date Discrepancies on Loss Accident Date Outside Cession Bounds. The accident date on the loss record must be a valid date and fall within the policy's cession bounds.

#### Non-Critical Accounting Errors

Non-critical accounting errors are deemed non-critical because they indicate some kind of reporting problem but not significant enough to prevent loss coverage. Although they do not prevent loss coverage, they can impact a company financially if the volume of non-critical errors is high (please reference the Policy Edit Package or Manual of Administrative Procedures. There are nine non-critical accounting errors that are highlighted on the following page.

### **Telecommunications Manual**

### **CHAPTER XIII - CAR ACCOUNTING ONLINE CORRECTIONS**

## L. <u>APPENDIX 2 – CRITICAL/NON CRITICAL ACCOUNTING ERRORS</u> (CONTINUED)

- Error Code 2: CAR ID Code Inconsistency. The CAR ID Code on all premium and loss records must equal and must match the CAR ID Code on the policy's first active, in-force cession.
- Error Code 3: Effective and Expiration Date Inconsistency. The effective and expiration date on all premium and loss records must equal and must match the effective and expiration date on the policy's first active, in-force cession.
- Error Code 4: Date Discrepancies on Premium Records New/Renewal Premium Not Found. The transaction code on all premium records must be 11-16. All the date fields must contain valid dates. All policies must contain an active transaction 11 premium record.
- Error Code 5: Net Premium Not Positive. For every line of business/class group combination, the premium amount must be greater than or equal to \$0.
- Error Code 8: Accident Date/Class Group Inconsistent Within Loss Records. Losses that contain the same claim number must also contain the same class group and accident date.
- Error Code 9: Invalid Net Loss Amount. The net paid loss amount for a particular line of business and claim number must be greater than or equal to \$0.
- Error Code 10: No Matching Claim for Subrogation. If a policy contains a subrogation record (transaction code 26), the record must correspond to a paid loss record with the same line of business and claim number.
- Error Code 11: Invalid Expense Amounts. The net allocated expense amounts (transaction codes 24, 27, and 29), within the same line of business and claim number, must be greater than or equal to \$0.
- Error Code 12: Unmatched Reinstatements. If a transaction 14 premium record exists on a policy, a transaction code 13 or 15 must also exist and must match to the transaction 14 record.

Using the on-line accounting correction application, you can correct certain types of errors. For example, if you need to correct a transaction code, accident date, claim number, class group, etc., you can make those corrections via the on-line system. However, if you need to offset a premium or loss record or correct a CAR ID Code, you must submit offset/reenter records.